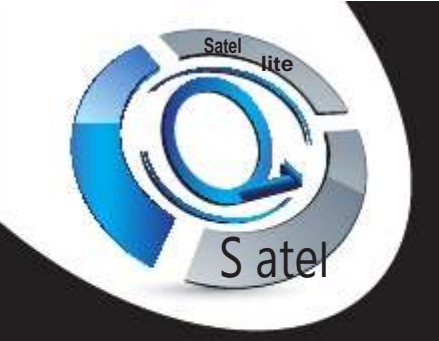

STYX KAPPA

Terminal numérique satellite WEB TV Multimedia Haute Définition

# Manuel d'utilisation

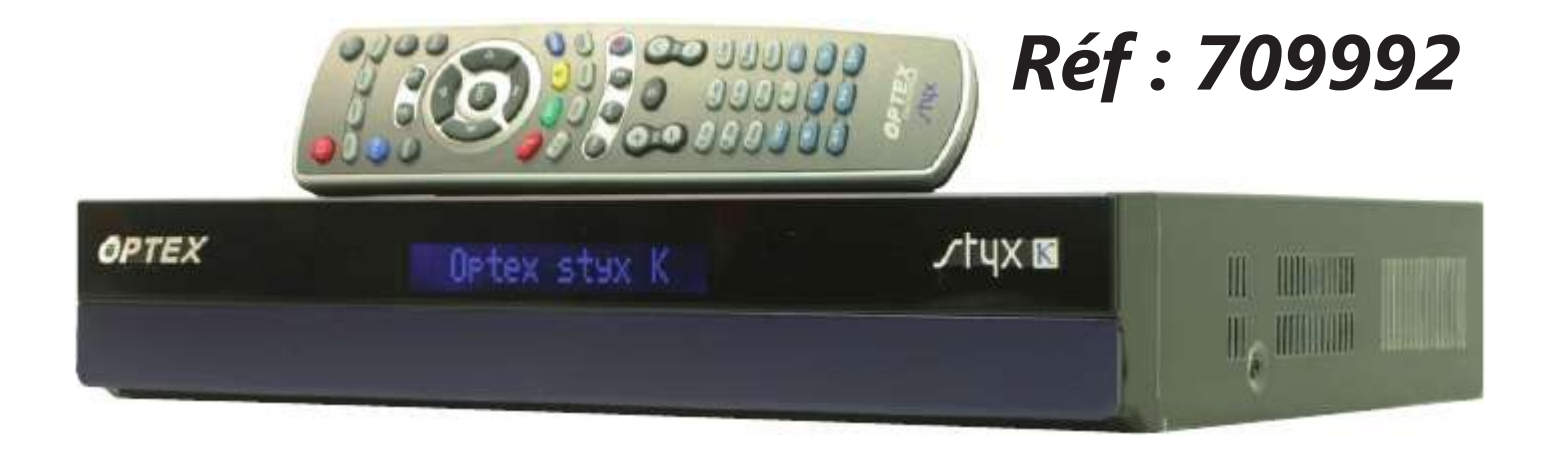

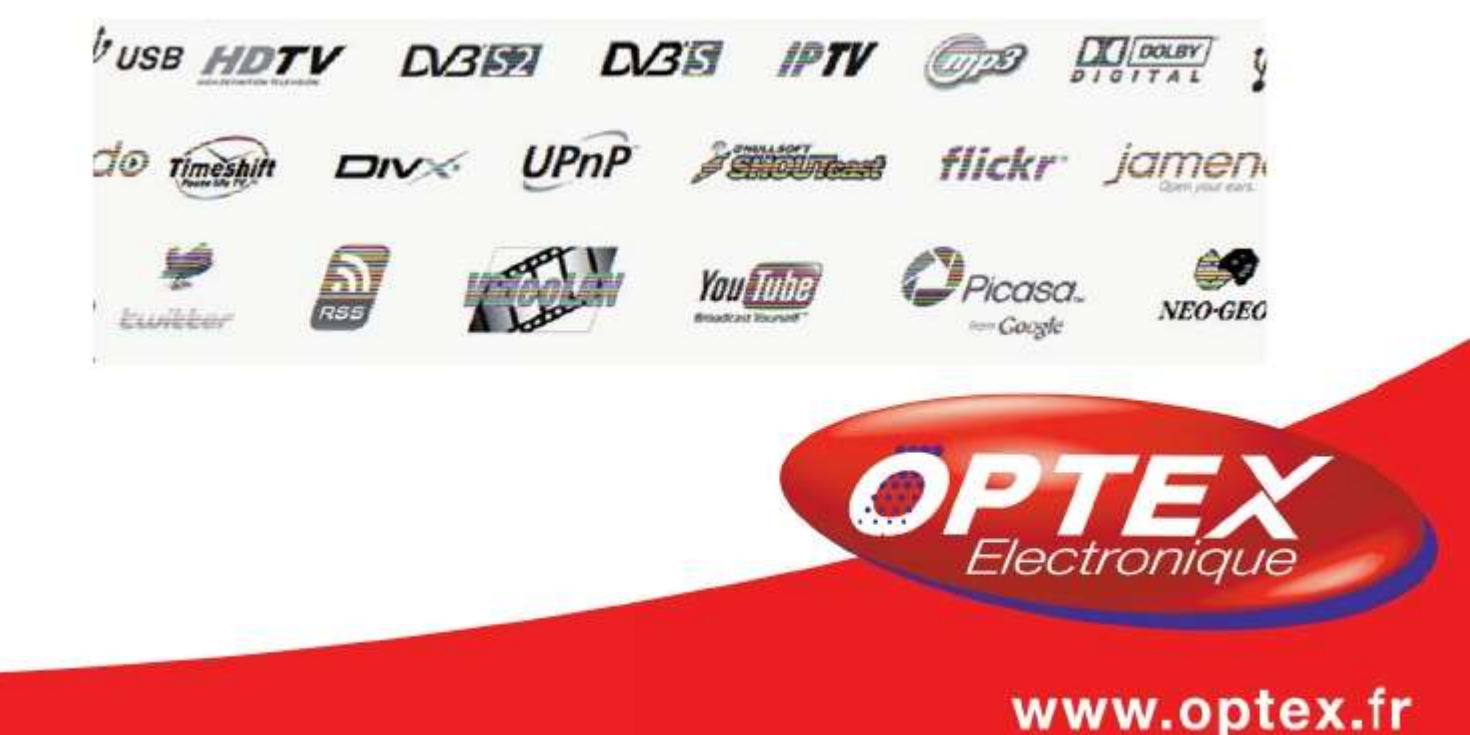

# SOMMAIRE

| SECURITE                                     | 4  |
|----------------------------------------------|----|
| 1) Lire attentivement avant de commencer     | 4  |
| 2) Contenu de la boite                       | 4  |
| A. DESCRIPTION                               |    |
| A. La face avant                             |    |
| B. La face arrière                           |    |
| C. La télécommande                           | 6  |
| B. CONNEXION DU TERMINAL                     | 8  |
| B.1) Schéma de connexion standard            | 8  |
| B.2) Interface commune (Lecteur de carte)    |    |
| B.3) Câble d'antenne                         |    |
| B.4) Câble HDMI                              |    |
| B.5) Connecteur RCA audio                    |    |
| B.6) Connexion USB                           |    |
| C. AU 1ER DEMARRAGE                          |    |
| D. UTILISATION DE TOUS LES JOURS             |    |
| D.1) Contrôle du volume                      |    |
| D.2) Changer de chaînes                      |    |
| D.3) Barre d'information                     |    |
| D.4) Liste des chaînes                       |    |
| D 5) Listes Utilisateur                      | 12 |
| D 6) Résolution d'écran                      | 13 |
| D 7) Langue audio                            | 13 |
| D 8) Type d'audio                            | 13 |
| D 9) Fonction Zoom                           | 13 |
| D 10) Sous-titrage                           | 14 |
| D 11) Teletext                               | 14 |
| D 12) Multifeed                              | 14 |
| D 13) Fenêtre d'édition                      | 14 |
| D 14) FPG (Guide Electronique des Pogrammes) | 15 |
| D 15) Touche POW/ER                          | 16 |
| D 16) Touche WEB (en debors du menu)         | 16 |
| D 16 a) OPTEX/STYX news                      | 16 |
| D.16.b) RSS                                  |    |
| D.16.c) Twitter                              |    |
| D.16.d) Prévisions météo                     |    |
| D.16.e) Avertissement                        |    |
| D.15.f) Horaire dans le monde                | 17 |
| E. ENREGISTREMENT                            |    |
| Guide d'enregistrement                       |    |
| E.1) Enregistrement direct                   | 19 |
| E.2) Enregistrement via le Timeshift         |    |
| E.3) Enregistrement au travers de l'EPG      | 20 |
| E.3.a) Mode affichage N°1                    |    |
| E.3.b) Mode affichage N°2                    | 22 |
| PRESENTATION DU MENU                         |    |

# SOMMAIRE

| I. Créer et éditer                                      |           |
|---------------------------------------------------------|-----------|
| I.1) Edition des chaînes                                | 24        |
| I.2) Edition des listes utilisateurs                    | 27        |
| I.2.a) Comment créer une liste utilisateur?             | 27        |
| I.2.b) Comment renommer une liste utilisateur?          | 28        |
| I.3.a) Comment supprimer 1 satellite?                   | 29        |
| I.3.b) Comment supprimer 1 transpondeur?                | 29        |
| I.4) Sauvegarder la liste des chaînes                   |           |
| I.5) Importer une liste de chaînes?                     |           |
| II. Installation                                        |           |
| II.1) Parabole                                          | 31        |
| II.2) Recherche satellite                               |           |
| II.3) DiSEgC 1.2 (Motorisation de votre parabole)       |           |
| II.5) Mise à jour par USB                               |           |
| II.6) Mise à jour par le réseau                         |           |
| II 7) Initialisation d'usine                            | 37        |
|                                                         |           |
| III. Reglages                                           |           |
| III.1) Connexion reseau                                 |           |
| III.2) Styx share                                       | 39        |
| III.3) Réglages téléviseur                              | 40        |
| III.4) Versions du logiciel                             | 40        |
| III.5) Interface commune                                |           |
| IV. Utilisateur                                         |           |
| IV.1) Langue menu et audio                              | 42        |
| IV.2) Heure et date                                     | 42        |
| IV.3) Code PIN                                          | 43        |
| IV.4) Verrouillage parental                             |           |
| IV.5) Multimédia                                        | 44        |
|                                                         | 16        |
|                                                         |           |
| V.1) FIIMS                                              | 40        |
| V.1.a) Format lisible par le terminal                   |           |
| V.1.c) Edition des fichiers vidéos                      |           |
| V 1 d) Lecture de fichier * tro provenant d'autres term | inaux 49  |
| V 2) Musiques                                           | ۷۹<br>کار |
| V 2 a) Format lisible par le terminal                   | 49        |
| V.2.b) Lire un fichier MP3                              |           |
| V.2.c) Edition des fichiers musicaux                    |           |
| V.3) Photos                                             | 50        |
| V.2.a) Format lisible par le terminal                   |           |
| V.3.b) Visualiser 1 photo                               |           |
| V.3.c) Edition des fichiers photos                      | 50        |
| V.4) SHOUTcast                                          | 51        |
| V.5) Jamendo                                            | 52        |
| V.6) Google Picasa                                      | 52        |
| V.7) Flickr                                             | 53        |

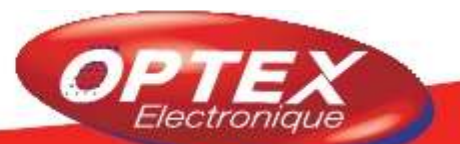

| 54   |    |
|------|----|
|      | 55 |
| 55   |    |
| 55   |    |
| 56   |    |
| 57   |    |
| 58   |    |
| 59   |    |
| 6    | 50 |
| rnet | 62 |
| S    | 64 |
| 64   |    |
| 65   |    |
|      |    |

### SECURITE

### 1) Lire attentivement avant de commencer

Pour votre propre protection, merci de lire les instructions ci-dessous :

· Votre terminal est équipé d'un interrupteur principal sur la face arrière. Il est conseillé de toujours le couper lorsqu'il y a un orage ou lorsque vous ne l'utilisez pas pendant une longue période.

· Placez le terminal dans un endroit suffisamment aéré. Evitez de poser un autre appareil électrique sur le terminal.

· Ne pas installer le terminal à proximité d'une source de chaleur comme un radiateur..ou autre appareil qui produise de la chaleur.

· Ne pas l'installer dans un endroit humide.

- · Débranchez le terminal avant d'effectuer toute modifications de connexion.
- · Ne pas nettoyer le terminal avec un liquide qui risquerait de pénétrer l'intérieur du terminal.
- · Ne pas ouvrir le terminal par vous même. Cette manipulation entraîne la suppression de la garantie.

· Ne pas interrompre le processus de démarrage.

### 2) Contenu de la boite

Au déballage de votre terminal vous trouverez les éléments indiqués ci-dessous :

- $\cdot$  Le terminal
- · La télécommande
- $\cdot$  2 piles 1,5Volts
- $\cdot$  1 cordon HDMI
- $\cdot$  Cette notice d'utilisation

### A. La face avant

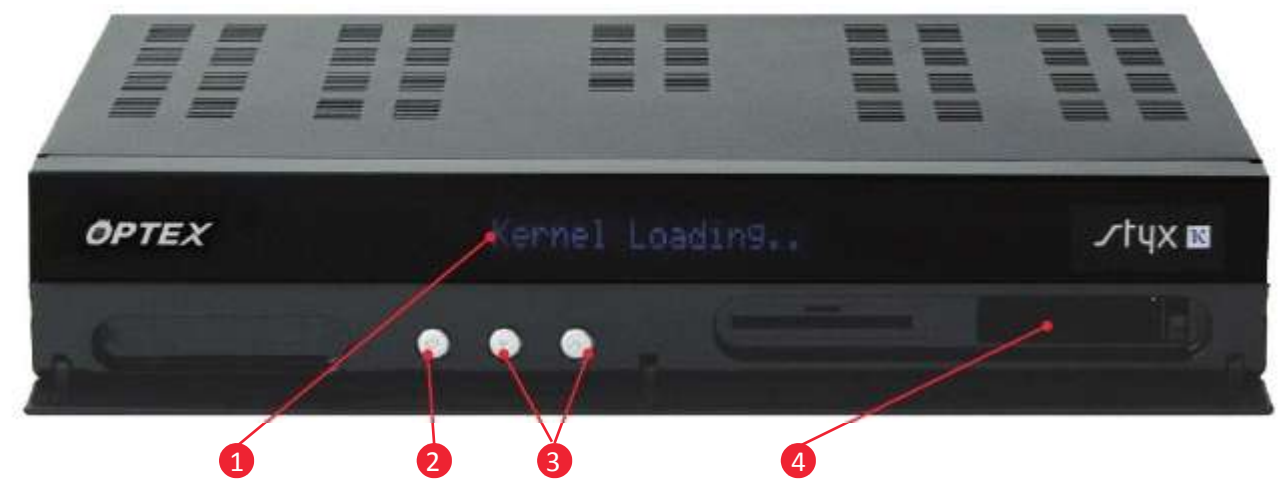

- 1. Afficheur Alphanumérique : Indique le nom de la chaîne sélectionnée
- 2. Bouton POWER : Ce bouton permet d'allumer ou de mettre en veille votre terminal.
- 3. CH+/CH-: Boutons permettant le changement des chaînes sans télécommande.
- 4. PCMCIA : 2 entrées pour modules PCMCIA.

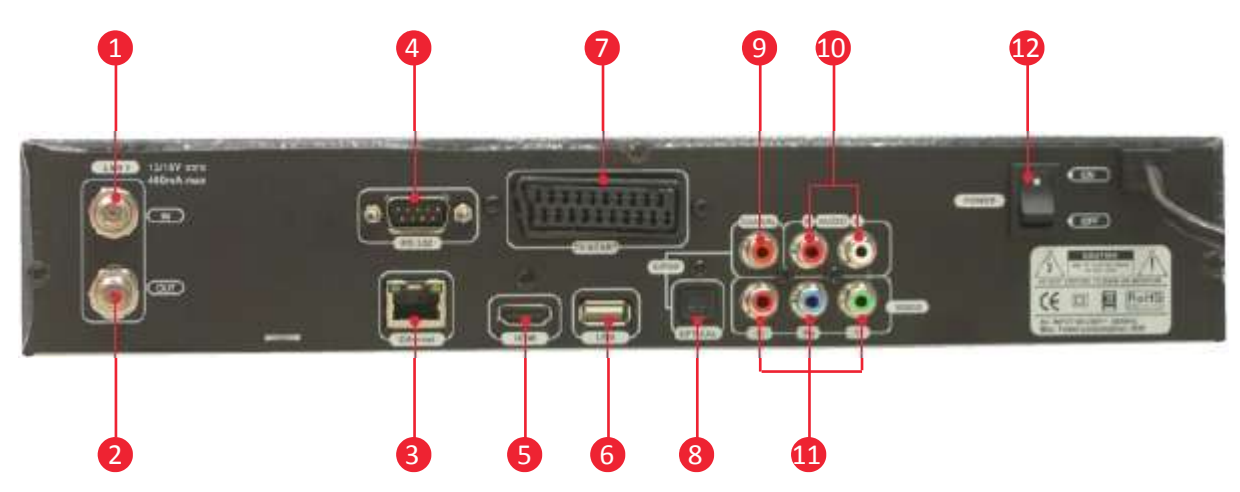

### **B. La face arrière**

- **1. LNB1 IN :** Connectez votre câble d'arrivée de votre antenne sur cette entrée.
- 2. LNB1 OUT : Utilisez cette sortie pour connecter un démodulateur analogique.
- 3. Ethernet : Utilisez un cordon RJ45 pour connectez votre terminal au réseau.
- **4. RS232 :** Permet une mise à jour éventuelle par cette fiche à l'aide d'un cordon RS232.
- 5. HDMI : Connectez votre terminal à votre téléviseur avec le cordon HDMI fournit.
- 6. USB : Permet de connecter un support USB soit une clé soit un disque dur externe.
- 7. TV : Permet de connecter votre télévsieur sur cette fiche avec un cordon péritel 21 broches.
- 8. Optique : Permet de connecter un amplificateur homecinema avec un cordon de type optique.
- **9. Coaxial :** Permet de connecter un amplificateur homecinema avec un cordon de type coaxial.
- 10. Audio L et R : Permet de connecter à un amplificateur ou une chaîne HIFI avec un cordon de type RCA.
- **11.Sortie YUV :** Permet de connecter à votre téléviseur avec un cordon de type YUV.
- **12. POWER :** Interrupteur d'alimentation ON/OFF. Permet de couper du secteur votre terminal.

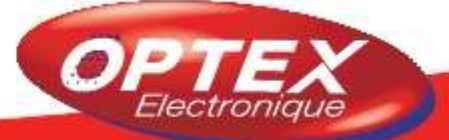

### C. La télécommande

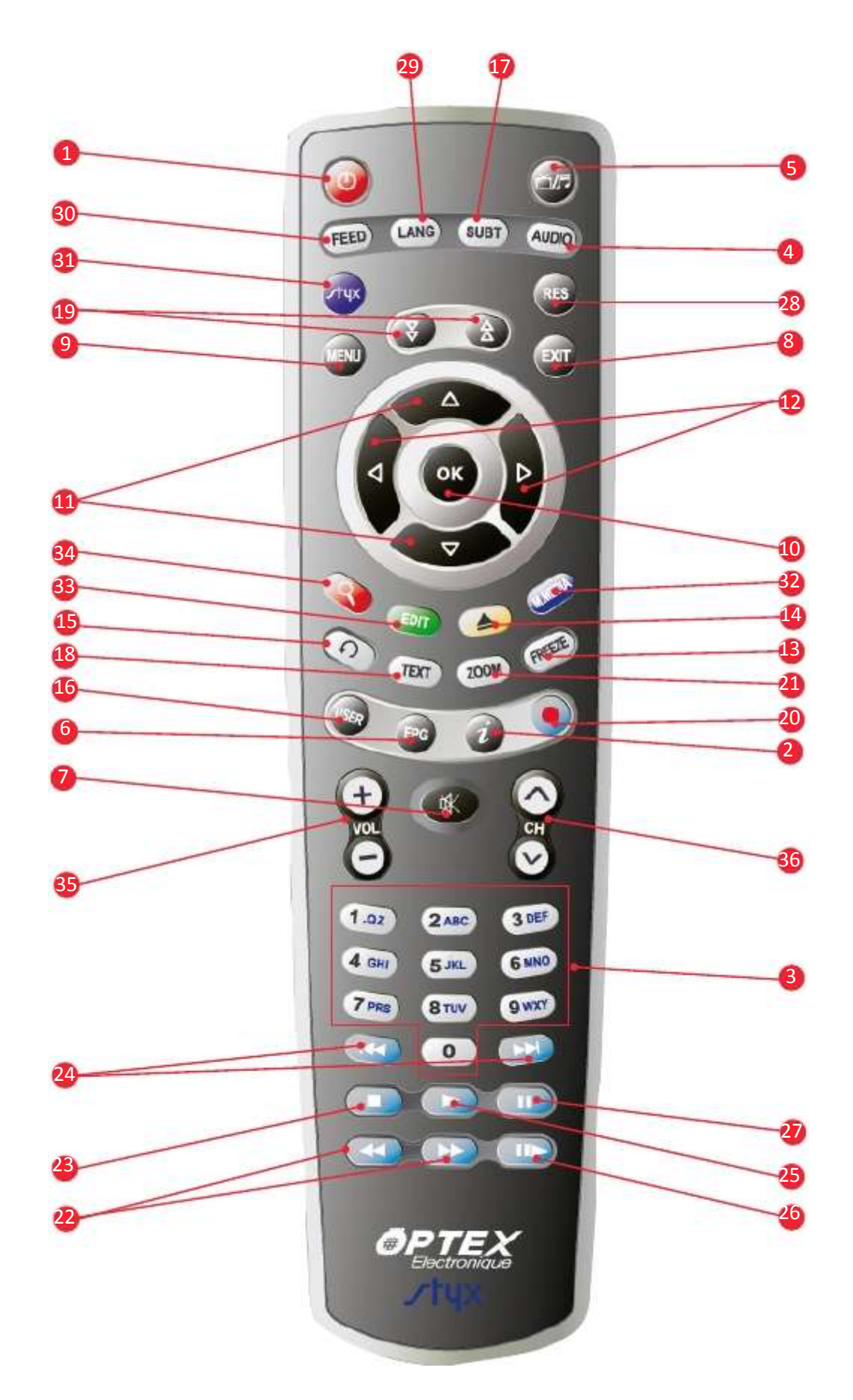

- 1. Permet d'allumer ou d'éteindre le terminal.
- 2. Permet d'afficher les informations.
- 3. Permet la sélection directe d'une chaîne TV ou radio.
- 4. Permet la sélection du mode audio. (Droit, gauche ou stéréo)
- 5. Permet de sélectionner le mode chaîne TV ou radio.
- 6. Permet d'afficher les données EPG si celles-ci sont disponibles.
- 7. Permet de rendre ou non le terminal muet.
- 8. Permet de sortir ou de revenir au menu précédent.
- 9. Permet d'afficher le menu principal ou de revenir au menu précédent.
- 10. Permet de confirmer votre sélection ou d'afficher la liste des chaînes.
- 11. Permet de changer les chaînes ou se déplacer dans le menu.
- 12. Permet de changer le volume ou les paramètres du menu.
- 13. Permet de faire une pause sur l'image.
- 14. Permet de déconnecter proprement le support USB.
- 15. Permet d'afficher la dernière chaîne sélectionnée.
- 16. Permet de sélectionner les chaînes favorites si une liste existe.
- **17.** Permet d'afficher les sous-titres s'ils sont disponibles.
- 18. Permet d'afficher les données TELETEXT si celles-ci sont disponibles.
- 19. Permet de déplacer le curseur de page en page.
- 20. Permet d'effectuer un enregistrement direct sur votre support USB
- 21. Permet de faire un zoom sur image
- 22. Permet de faire un avance ou retour rapide pendant la lecture d'un programme enregistré.
- 23. Permet d'arrêter l'enregistrement en cours ou la lecture d'un enregistrement.
- 24. Permet de faire des avances et retour par sauts réglables
- 25. Permet de lire un programme enregistré ou de reprendre le lecture en mode timeshift.
- 26. Permet de sélectionner le mode ralenti pendant la lecture d'un enregistrement
- 27. Permet de faire une pause pour activer le Timeshift sur le programme sélectionné.
- 28. Permet de changer la résolution de l'écran (1080i...scart..)
- 29. Permet d'afficher les différentes langues disponibles pour le programme sélectionné.
- 30. Permet d'afficher différents angles de vue suivant le type de programme (Match de football...)
- 31. Permet d'accéder à la partie STYX MEDIA LINK.
- 32. Permet d'accéder à la partie MULTIMEDIA du terminal
- 33. Permet d'éditer les paramètres de la chaîne sélectionnée (PID..)
- 34. Permet d'accéder aux News OPTEX, temps... (WEB)
- 35. Permet de changer le volume dans n'importe quelle fenêtre du menu.
- 36. Permet de changer de chaîne

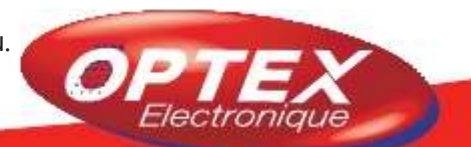

Ce schéma vous montre le câblage à effectuer pour connecter votre terminal à votre installation.

### B.1) Schéma de connexion standard

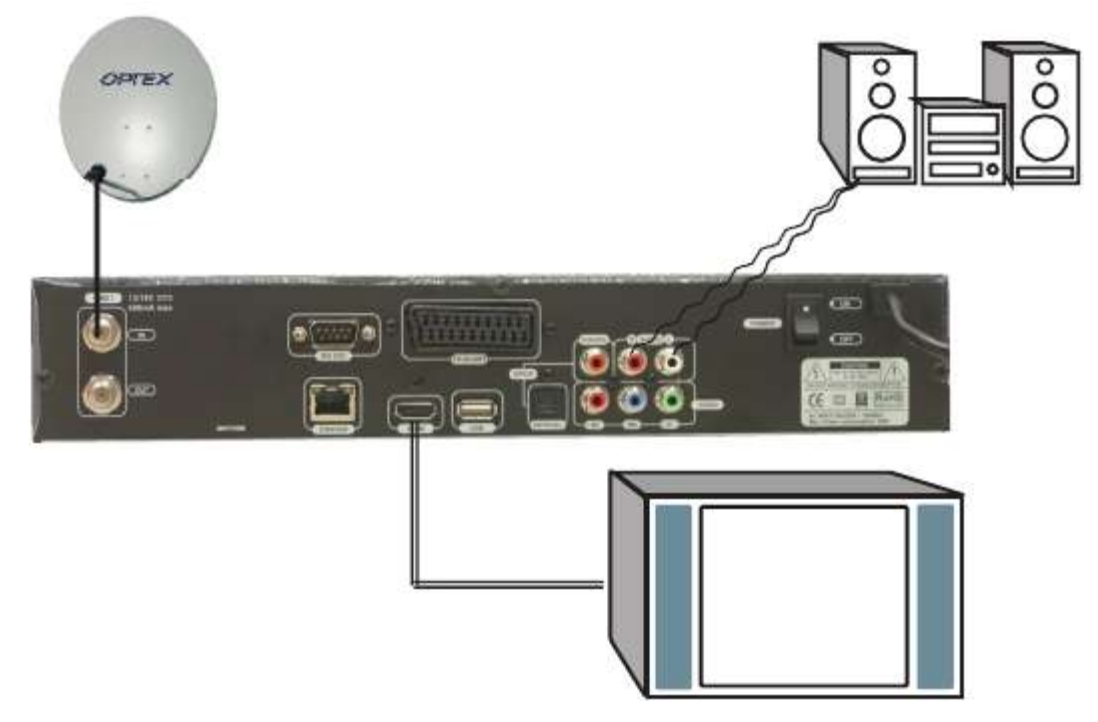

### **B.2) Interface commune (Lecteur de carte)**

|                                                                                                    | ല     |
|----------------------------------------------------------------------------------------------------|-------|
|                                                                                                    |       |
|                                                                                                    |       |
|                                                                                                    | 1.8.1 |
| Construction of the second second second                                                                                                    | 11    |
|                                                                                                    | - v   |
| 21224                                                                                                    | 6 T   |
| - (TOR) A 25 (21)                                                                                                    |       |
| YUMPON STOCKED AND ADDRESS OF A DREAM AND A DREAM AND AND A DREAM AND A DREAM AND AND AND AND AND AND AND AND AND AND                                                                                                    | 6     |
|                                                                                                    | - 11  |
| Sector Sector Contract Contract                                                                                                    |       |
|                                                                                                    |       |
| 2010/01/02 2020                                                                                                    | 1.41  |
|                                                                                                    |       |
| THE DOMAGNESS OF STREET                                                                                                    | 1.46  |
|                                                                                                    |       |
| SA-DEVELOPMENT AND                                                                                                    |       |
|                                                                                                    | l n   |
| The second second second second second second second second second second second second second second second s                                                                                                    | 4 H H |
|                                                                                                    | 0.1.1 |
| the second second s                                                                                                    |       |
| ACCESS OF A DECKS OF A DECKS                                                                                                    |       |
| A DAMPE AND ADDA DOUBLE CONTRACTOR                                                                                                    |       |
|                                                                                                    |       |
| A STATE OF A STATE OF |       |
|                                                                                                    | 1     |
| The second second s                                                                                                    | - ≺   |
|                                                                                                    | 10    |
| The second second second second second second second second second second second second second second second se                                                                                                    |       |
|                                                                                                    |       |
|                                                                                                    |       |
|                                                                                                    |       |

Certaines chaînes TV et radios sont payantes et la seule solution pour les visualiser et d'insérer dans votre terminal un module qui permettra de réaliser cette opération. /otre terminal prévoit l'insertion de 2 modules appelés PCMCIA ou interface comnune.

L) Insérez votre module PCMCIA dans un des slots (emplacement) de votre terminal.

**!)** Insérez ensuite votre carte d'abonnement dans le module.

3) Vous pouvez ensuite consulter toutes les informations liées au module et à votre carte d'abonnement dans le menu **Réglages/Interface commune** 

### B.3) Câble d'antenne

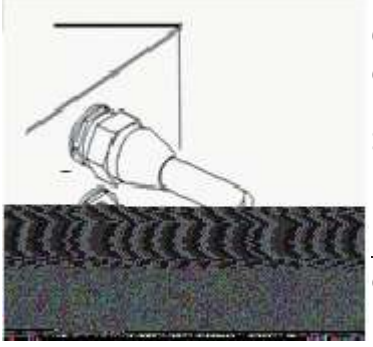

Connectez le câble issu de la tête de votre parabole sur l'entrée repérée **LNB IN** de votre terminal.

Si vous utilisez un 2ème appareil de réception satellite, utilisez la sortie **LNB OUT** pour le connecter.

<u>PS</u> : La connexion s'effectuera avec un cordon coaxial de 17 ou 19VATC avec une connectique de type fiche «F».

### **B.4) Câble HDMI**

### 3 modes de connexion sont possibles sur votre terminal :

### \* Par câble HDMI

Utilisez le câble fournit avec votre terminal pour le connecter à votre téléviseur.

### \* Par câble YUV

Utilisez un câble de type YUV (non fournit) pour connecter votre terminal. <u>Remarque</u> : Cette connexion permet de récupérer uniquement la vidéo. pour avoir également l'audio, il faudra utiliser les fiches de type RCA (Droite/ Gauche)

### \* Par câble péritel

Utilisez un cordon de type péritel pour connecter votre terminal. <u>PS</u> : Ce type de connexion ne permet pas de restituer un contenu haute définition.

### **B.5) Connecteur RCA audio**

Utilisez ces 2 fiches pour récupérer les signaux audio droit et gauche avec un cordon de type RCA audio. (non fournit, rouge et blanc)

Ces fiches peuvent être connecter directement à votre téléviseur ou à un système audio de type amplificateur..

Utilisez un cordon de type fibre optique pour connecter votre terminal à un amplificateur HomeCinéma. (S/PDIF)

### **B.6) Connexion USB**

Connectez un support de type USB sur la fiche USB située à l'arrière de votre terminal.

Vous pouvez connecter soit une clé USB soit un disque dur qu'il soit auto alimenté ou non.

Il vous sera alors ensuite possible d'accéder à toutes les parties multimedia, STYX-link ...de votre terminal mais également d'effectuer directement vos enregistrements sur celui-ci.

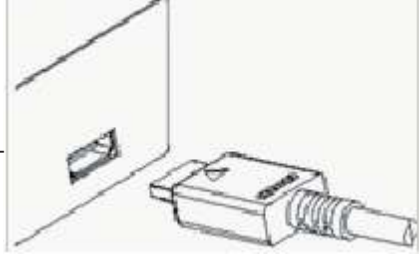

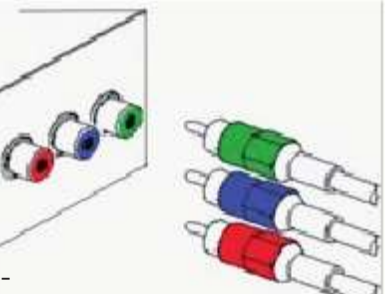

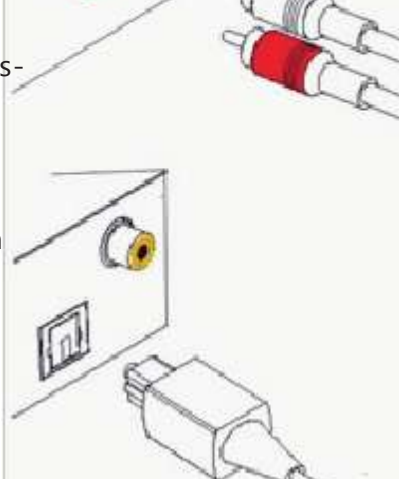

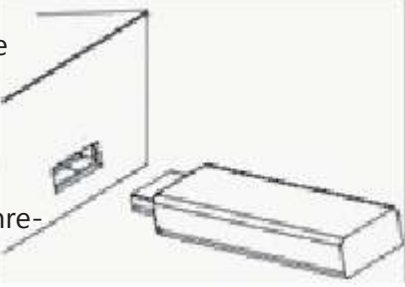

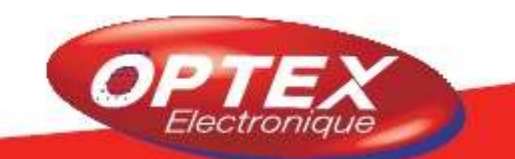

1) Branchez le cordon secteur de votre terminal dans une prise 220V puis mettez l'interrupteur de la face arrière sur **ON**. (marche)

2) Appuyez ensuite soit sur le bouton POWER situé en face avant du terminal soit la touche de votre télécommande. Le terminal affichera ensuite les mentions suivantes : **bootloader>>kernel loading>>system loading>>Optex styx K** 

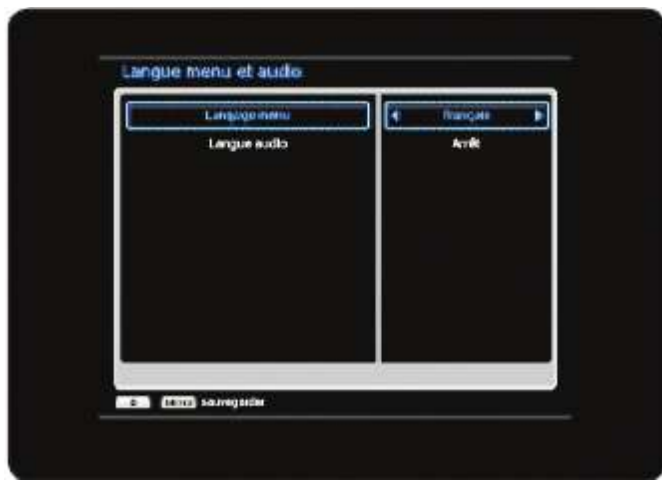

à l'étape N°2.

# Recherche sabelite Aetra 1 Bandite 10772/22000/H Bill 10772/22000/H LNB 10722/22000/H 22 KHz Auto DISEqC 1.1 Auto Potention SMB Artifit Options de recherche Sout S 644%

Lorsque vous allumez votre terminal pour la 1ère fois ou après une réinitialisation d'usine, vous verrez apparaître les écrans ci-dessous qui vous permettrons d'installer rapidement votre terminal.

### Etape N°1

Sélectionnez tout d'abord la langue d'affichage de votre menu ainsi que la langue audio par défaut de votre terminal. Utilisez pour cela les touches ◀► pour changer les différents paramètres et les touches ▲▼ pour passer d'un paramètre à l'autre.

Lorsque vous avez terminé votre sélection, appuyez sur la touche pour sauvegarder vos changements et passer

### Etape N°2

Sélectionnez ensuite le satellite que vous désirez rechercher et effectuer les réglages éventuels (DiSEqC...) pour effectuer la recherche.

Utilisez pour cela les touches ◀► pour changer les différents paramètres et les touches ▲▼ pour passer d'un paramètre à l'autre.

Lorsque vous avez terminé votre sélection, placez votre curseur sur le paramètre «**Options de recherche**» puis appuyez sur la touche pour sauvegarder et ensuite sur la touche pour lancer la recherche des chaînes. Pour plus d'informations concernant le réglages des différents paramètres, merci de vous reportez au § **II.2**).

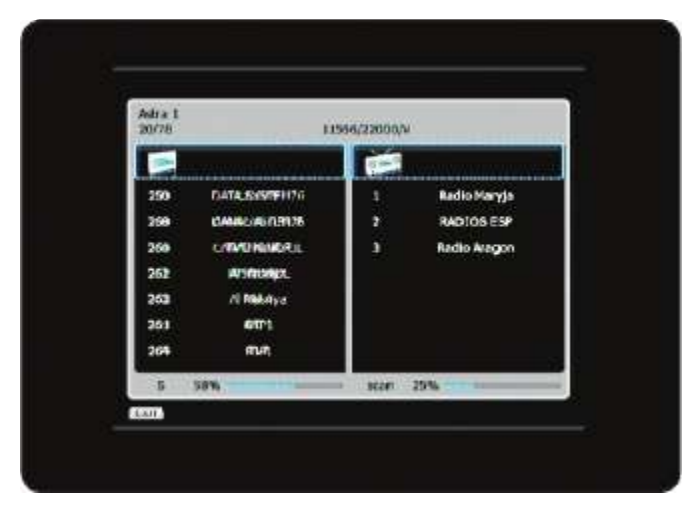

Le terminal scannera alors la totalité des chaines TV et radios du/des satellites que vous aurez sélectionné. Une fois la recherche terminée, il quittera le menu et affichera la 1ère chaîne de la liste.

### D.1) Contrôle du volume

**Touches** : Appuyez sur ces touches pour changer le volume pendant que vous êtes entrain de regarder la télévision.

**Touche** (III): Appuyez sur cette touche pour couper ou non le son de votre terminal.

### D.2) Changer de chaînes

Pour changer de chaînes, vous pouvez utiliser soit les touches ▲ ▼ soit les touches

taper directement le N° de la chaîne que vous désirez visualiser avec les touches numériques de votre télécommande.

**Touche** (O): Appuyez sur cette touche pour revenir sur la dernière chaîne qui a été visualisée.

### **D.3) Barre d'information**

A chaque changement de chaîne, vous pouvez voir apparaître une barre qui vous donne toutes les informations de la chaîne sélectionnée.

**Touche ()**: Appuyez sur cette touche pour afficher le 1er bandeau d'information. Pour afficher plus de détails appuyez une 2ème fois puis une 3ème fois sur cette touche.

- 1. N° de la chaîne
- 2. Nom de la chaîne + Satellite, fréquence
- 3. Barres de signal et qualité
- 4. Sortie vidéo utilisée
- 5. La date et l'heure
- 6. Programme actuel et suivant

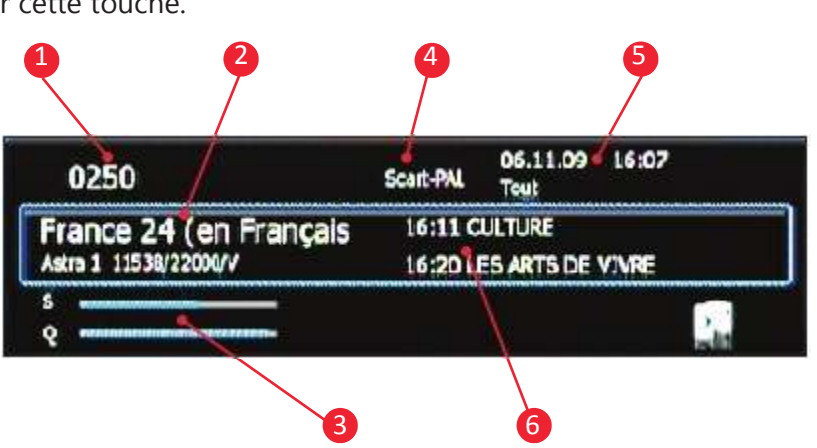

Vous pouvez également

Ci-dessous les icônes qui peuvent s'afficher dans ce bandeau :

| est affiché lorsque le programme est diffusé en haute définition   |  |
|--------------------------------------------------------------------|--|
| est affiché lorsque le programme utilise le Dolby Digital          |  |
| est affiché lorsque des sous-titres sont disponibles               |  |
| est affiché lorsque le TELETEXT est disponible                     |  |
| est affiché lorsque le mode «multivues» est disponible             |  |
| est affiché lorsque la chaîne sélectionnée est payante (cryptée)   |  |
| est affiché lorsque la chaîne sélectionnée est bloquée             |  |
| est affiché pour vous indiquez si vous êtes en mode mono ou stéréo |  |

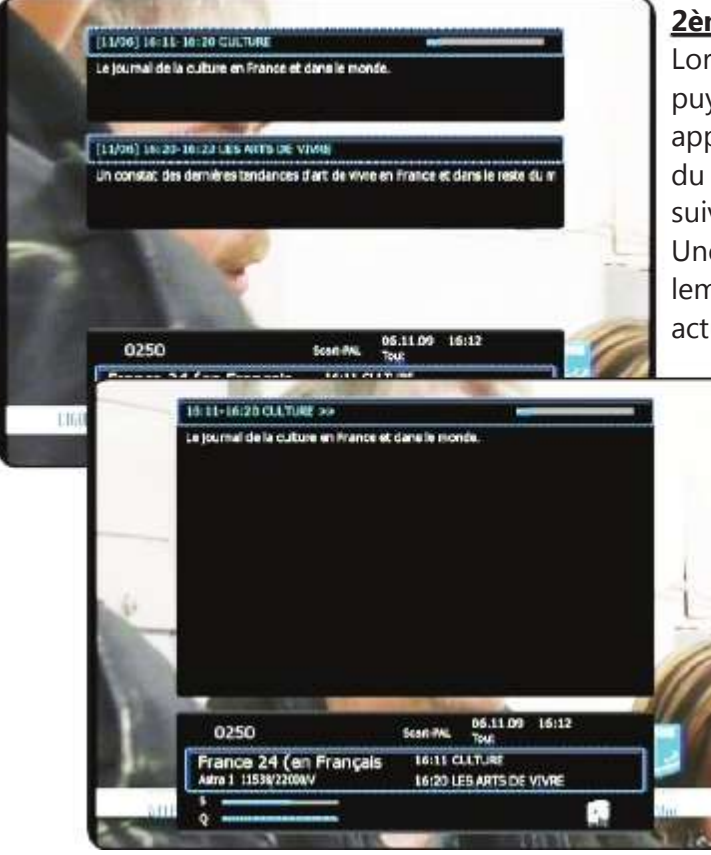

### <u>2ème pression sur la touche</u>

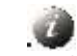

Lorsque la barre d'information est affichée, si vous appuyez une 2ème fois sur cette touche, vous pourrez voir apparaître comme sur l'écran ci-contre, les informations du programme actuel ainsi que celles du programme suivant.

Une barre en haut à droite de la fenêtre s'affichera également pour vous indiquez la progression du programme actuel.

### <u>3ème pression sur la touche</u>

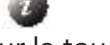

Si vous appuyez une 3ème fois sur la touche , s'affichera alors le détail complet (si disponible) du programme actuel. (Voir photo ci-contre)

Pour masquer les informations du programme, appuyez sur la touche de votre télécommande.

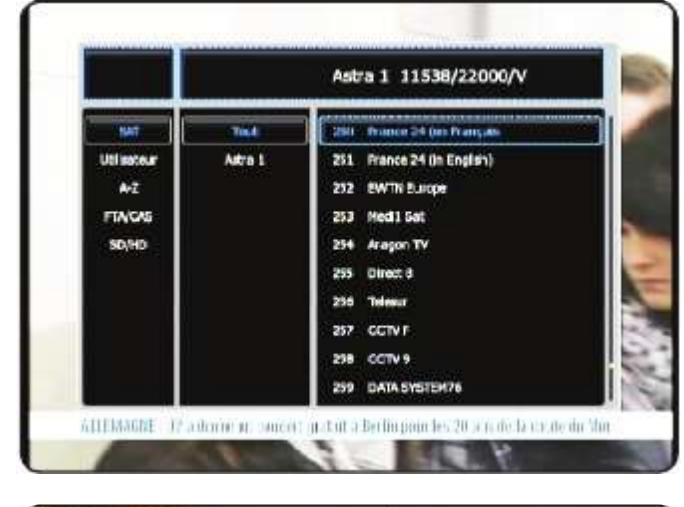

### D.4) Liste des chaînes

Lorsque vous êtes en dehors du menu, appuyez sur la touche or pour afficher la liste totale des chaînes. Utilisez ensuites les touches ▲ ▼ pour choisir parmi les différentes options de tri puis utilisez les touches ◀► pour passer d'une colonne à une autre.

Il ne vous reste plus qu'à sélectionner la chaîne désirée puis de valider avec la touche pour la visualiser.

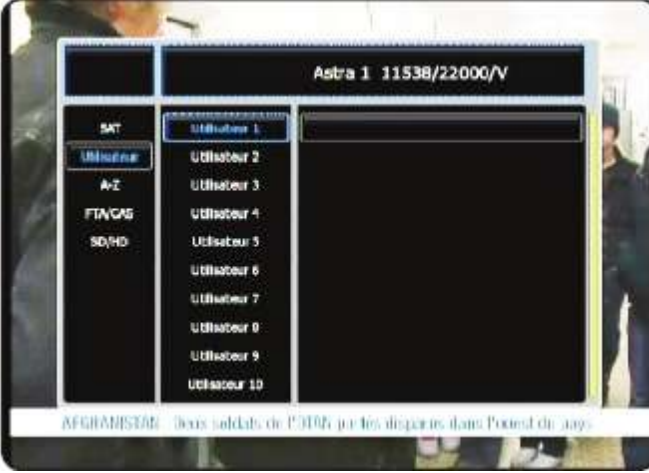

### **D.5) Listes Utilisateur**

Lorsque vous êtes en dehors du menu, appuyez sur la touche pour afficher les 10 listes Utilisateurs disponibles.

Utilisez ensuite les touches ▲ ▼ pour choisir 1 liste utilisateur que vous aurez créé puis utilisez les touches ◀► pour passer sur la colonne de droite.

Appuyez sur la touche pour renommer la liste Utilisateur sélectionnée.

Appuyez sur la touche pour éditer le contenu de la liste utilisateur sélectionnée.

### D.6) Résolution d'écran

Lorsque vous êtes en dehors du menu, appuyez sur la touche pour afficher la liste des résolution disponibles Sélectionnez celle de votre choix avec les touches  $\blacktriangle \nabla$  puis validez avec la touche

Vous aurez le choix entre **1080i-50Hz**, **720p-50Hz**, **576p-50Hz** et **scart PAL**.

Vous pouvez également grâce à la touche , changer le format de la vidéo lors de la lecture d'une vidéo ou d'un enregistrement parmi les format décrits ci-dessous

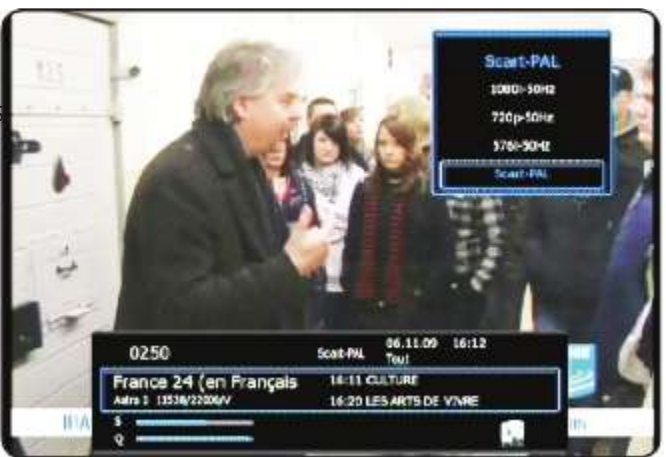

| Indique que vous êtes en<br>mode plein écran (Full<br>screen) | Indique que vous êtes en mode<br>cinéma (16/9) | Format IPTV, utilisé pour<br>le stream IPTV via VLC |
|---------------------------------------------------------------|------------------------------------------------|-----------------------------------------------------|
| Indique que vous êtes en                                      | Indique que vous êtes en mode                  |                                                     |
| mode original (Identique au                                   | faible résolution pour les films et            |                                                     |
| format du fichier)                                            | streams vidéos à faible résolution.            |                                                     |

### D.7) Langue audio

Lorsque vous êtes en dehors du menu, appuyez sur la touche and pour afficher la liste des langues disponibles.

Sélectionnez celle de votre choix avec les touches ▲ ▼ puis validez avec la touche

### D.8) Type d'audio

Lorsque vous êtes en dehors du menu, appuyez sur la touche pour changer parmi les différents modes. Vous pourrez voir changer les logos comme sur la photo ci-contre.

| signifie que vous êtes en mode stéréo      |
|--------------------------------------------|
| signifie que vous êtes en mode mono gauche |
| signifie que vous êtes en mode mono droite |

En mode PLAYBACK (lecture de programme enregistré ou film), vous pouvez sélectionner le type de code à utiliser pour les sous-titres. (Windows-, Uni- ou ISO) Utilisez les touches ▲ ▼ et ∞ pour faire votre sélection.

### D.9) Fonction Zoom

Cette fonction permet de faire un zoom sur une partie de l'image regardée.

Lorsque vous êtes en dehors du menu, appuyez sur la touche pour activer cette fonction.

Il vous suffit ensuite de déplacer le curseur à l'aide des touches ▲ ▼ · Pour quitter cette fonction, appuyez de nouveau sur la touche

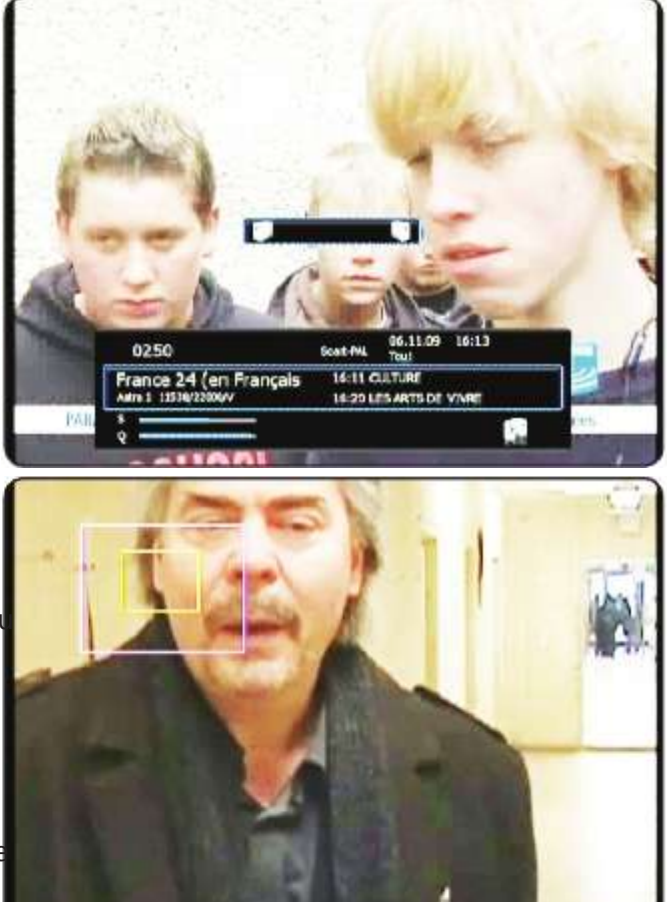

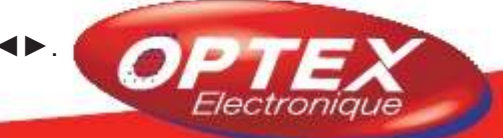

### D.10) Sous-titrage

Lorsque vous êtes en dehors du menu, appuyez sur la touche sum pour afficher la liste des sous-titres s'ils sont disponibles..

Sélectionnez ensuite dans la liste celui de votre choix avec les touches ▲ ▼ puis validez avec la touche En mode PLAYBACK (lecture de programme enregistré ou film), vous pouvez lire des fichiers sous-titres externes de type SRT, SMI ou SUB. Il faudra juste que le fichier sous-titre porte exactement le même nom que le fichier vidéo.

Il suffira ensuite d'appuyez sur cette touche pour sélectionner le sous-titre concerné.

Vous pourrez également faire une synchronisation entre les sous-titres et le fichier vidéo en utilisant les touches ◀► et ajuster le temps de -5 secondes à +5 secondes par étapes de 0,1 seconde.

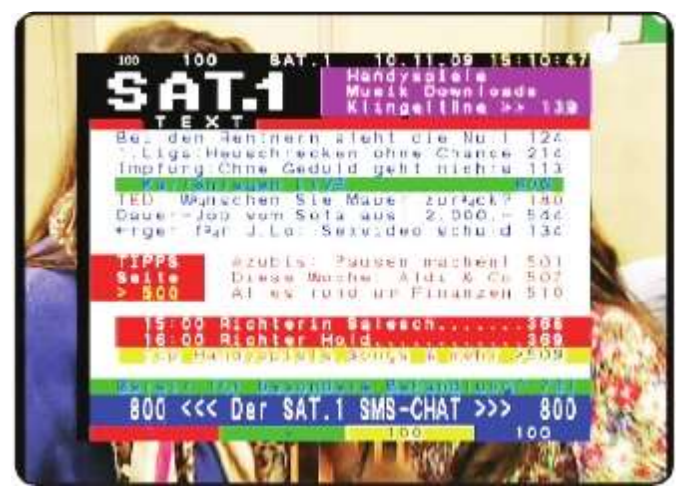

### D.11) Teletext

Lorsque vous êtes en dehors du menu, appuyez sur la touche next pour afficher les données TELETEXT si cellesci sont disponibles.

Utilisez ensuite les touches décrites ci-dessous pour naviguer dans le TELETEXT.

### **D.12) Multifeed**

Certaines chaînes permettent de donner l'accès à différentes prises de vues notamment dans les émissions sportives (Match de foot).... appelées multifeed.

### D.13) Fenêtre d'édition

Lorsque vous désirez renommer une liste d'utilisateur, une chaîne, un satellite ou un enregistrement, une fenêtre s'affichera et sera toujours la même et utilisera toujours les mêmes touches avec les mêmes fonctions décrites cidessous :

| Lettre | Utilisées pour sélectionner une lettre avec les touches ▲ ▼ ◀►<br>et pour valider                  |
|--------|----------------------------------------------------------------------------------------------------|
|        | Utilisée pour supprimer une lettre ( de la droite vers la gauche)                                  |
|        | Utilisée pour changer entre le mode capital/normal ainsi que pour afficher des caractères spéciaux |
|        | Utilisée pour sauvegarder vos changements                                                          |
|        | Utilisée pour quitter la fenêtre                                                                   |

| Utilisées pour entrer directement les numéro<br>de pages |
|----------------------------------------------------------|
| Permet d'aller à la page précédente                      |
| Permet d'aller à la page suivante                        |
| Permet la navigation dans le Teletext                    |
| Permet la navigation dans le Teletext                    |

### D.14) EPG (Guide Electronique des Pogrammes)

Cette fonction permet d'afficher les données EPG des différentes chaînes. Vous pourrez voir les programmes actuels suivants et même ceux de la journée s'ils sont diffusés.

Lorsque vous êtes en dehors du menu, appuyez sur la touche ci-dessous :

bour accéder aux données. Voir sur l'écran

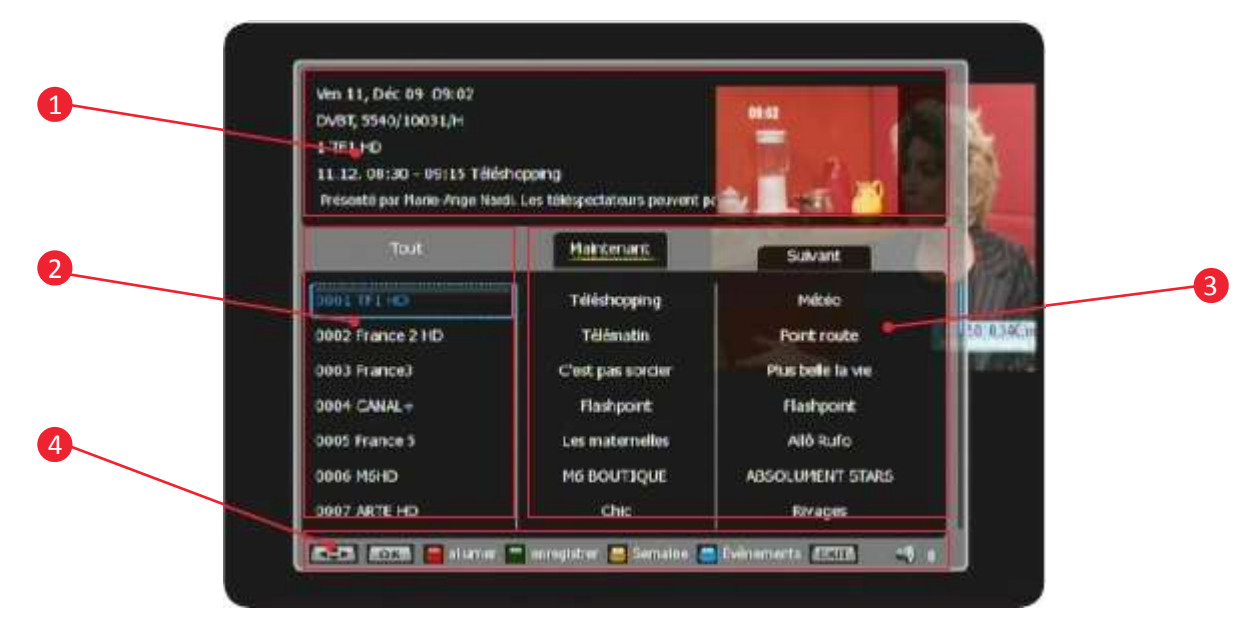

- 1. Affiche toutes les informations de la chaîne sélectionnée ainsi que le programme.
- 2. Affiche la liste des chaînes. 7 chaînes sont affichées dans le tableau. Vous pouvez à tout moment changer de chaîne en appuyant sur les touches ▲ ▼ de votre télécommande.
- 3. Indique le programme actuel et suivant de la chaîne sélectionnée. Pour passer de l'un à l'autre, utilisez les touches ◀▶ de votre télécommande.
- 4. Affiche les différentes touches de fonction. Il vous sera possible d'effectuer une programmation pour un enregistrement, afficher la liste des différents enregistrements....

Les touches ci-dessous ont pour fonction :

| Utilisée pour effectuer une programmation <u>d'enregistrement</u> sur le                                                  |
|----------------------------------------------------------------------------------------------------|
| programme que vous aurez sélectionné au préalable                                                                         |
| Utilisée pour effectuer une programmation <u>de lecture</u> sur le pro-<br>gramme que vous aurez sélectionné au préalable |
| Utilisée pour afficher la liste de toutes vos programmations.                                                             |
| Utilisée pour sauvegarder vos changements                                                                                 |
| Utilisée pour quitter la fenêtre en cours                                                                                 |

Pour plus d'informations concernant les programmations d'enregistrement....reportez-vous au chapitre **E. ENRE-GISTREMENT.** 

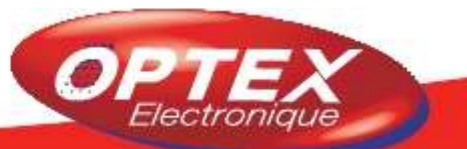

### **D.15) Touche POWER**

Allumez votre terminal : Connectez votre terminal sur une prise secteur puis appuyez sur l'interrupteur de la face arrière. Appuyez sur la touche **POWER** de la face avant ou sur la touche *(Q)* de votre télécommande.

Standby : Appuyez sur la touche Opour mettre le terminal en veille. Dans ce mode les Timers et enregistrements sont possibles.

Standby profond (Deep standby) : Laissez appuyer la touche pendant 3 secondes environ pour passer dans Ie terminal redémarrera complèce mode. Pour démarrer de nouveau votre terminal, appuyez sur la touche tement. Dans ce mode les Timers et enregistrements ne sont pas possibles.

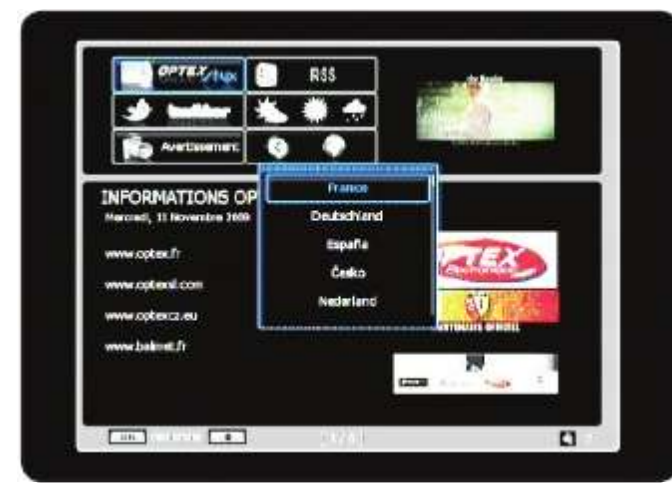

### D.16) Touche WEB (en dehors du menu)

Cette fonction permet d'afficher les nouveautés, nouvelles informations, Flux RSS, les prévisions météo, l'heure dans différents pays...

Il suffit pour cela de sélectionner l'option désirée avec les touches **◄**► et **w** pour valider. Vous pourrez toujours voir l'image de la chaîne sélectionnée s'afficher dans le coin droit de l'écran.

Utilisez les touches pour changer le volume.

### D.16.a) OPTEX/STYX news

Cette partie du logiciel vous permet d'obtenir toutes les dernières informations concernant OPTEX : Les nouveautés produits, les informations sur les dernières versions de logiciel disponible...

Pour y accéder, sélectionnez l'icône errezone avec les touches <> puis appuyez sur la touche errezone

2) Sélectionnez ensuite la langue à afficher pour toutes les informations avec les touches ▲ ▼ puis appuyez sur la touche pour valider.

3) Les informations s'afficheront alors dans la langue sélectionnée. Utilisez les touches ▲ ▼ pour descendre l'ascenseur dans la page sélectionnée. Utilisez ensuite les touches pour naviguer parmi les différentes pages disponibles.

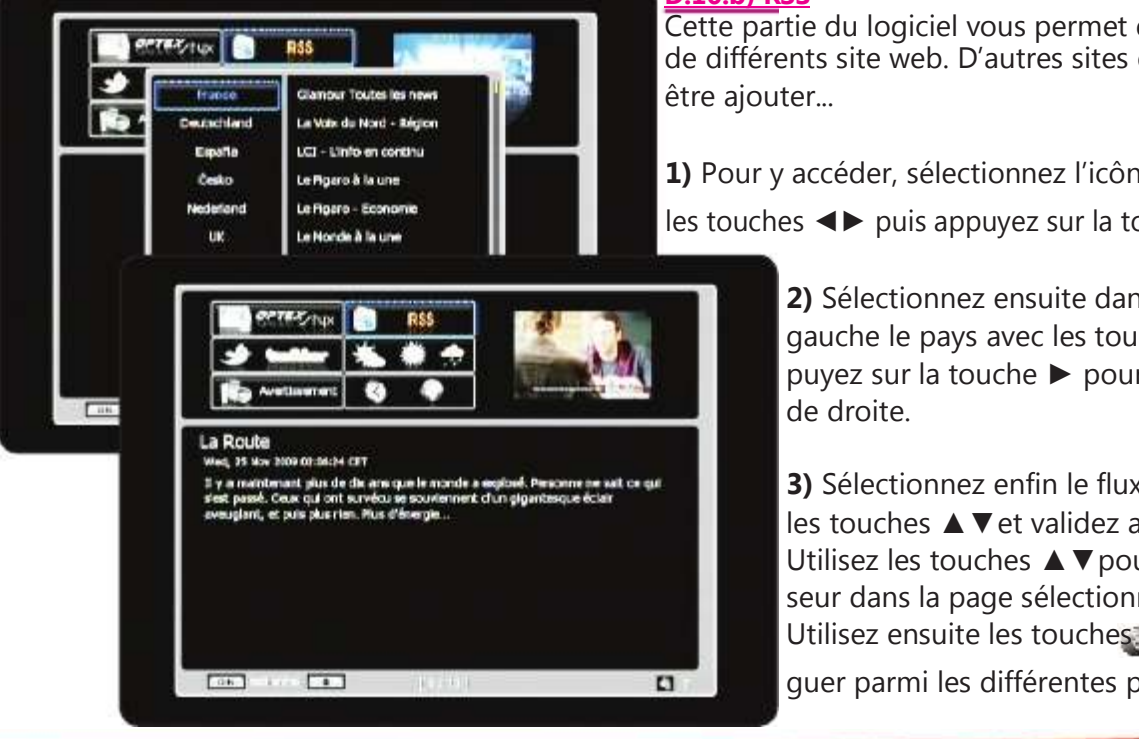

## D.16.b) RSS

Cette partie du logiciel vous permet d'afficher les flux RSS de différents site web. D'autres sites et contenus pourront

1) Pour y accéder, sélectionnez l'icône 🚺 avec les touches ◀▶ puis appuyez sur la touche @

> 2) Sélectionnez ensuite dans la colonne de gauche le pays avec les touches ▲ ▼ puis appuyez sur la touche ► pour accéder à la partie

3) Sélectionnez enfin le flux RSS à afficher avec les touches ▲ ▼ et validez avec la touche. Utilisez les touches ▲ ▼ pour descendre l'ascenseur dans la page sélectionnée.

Utilisez ensuite les touches mour naviquer parmi les différentes pages disponibles.

### D.16.c) Twitter

Cette partie du logiciel vous permet de découvrir ce qui o passe partout dans le monde...Il suffit pour cela de lancer une recherche sur le thème désiré.

1) Pour y accéder, sélectionnez l'icône

les touches ◀► puis appuyez sur la touche.

2) Appuyez ensuite sur la touche pour afficher le tableau de recherche. Il ne reste plus qu'à indiquer le thèm de votre recherche.

**3)** Validez enfin votre recherche en appuyant sur la touche Vous verrez apparaître tous les résultats en rapport avec celle-ci.

Utilisez les touches ▲ ▼ pour descendre l'ascenseur dans la page sélectionnée.

### D.16.d) Prévisions météo

Cette partie du logiciel vous permet d'afficher les prévisions météo pour n'importe quel pays.

Vous aurez le choix entre «**Temps actuel**, **Prévision du jour et Prévision du lendemain**».

1) Pour y accéder, sélectionnez l'icône 🚺 avec

les touches ◀► puis appuyez sur la touche

2) Sélectionnez ensuite dans la colonne de gauche le pays avec les touches ▲ ▼ puis appuyez sur la touche ▶ pour accéder à la partie de droite.

- 3) Sélectionnez enfin l'option désirée avec les touches
- ▲ ▼ et validez avec la touche .

### D.16.e) Avertissement

Cette partie du logiciel vous permet d'afficher différentes informations qu'OPTEX vous fera passer.

1) Pour y accéder, sélectionnez l'icône

les touches ◀► puis appuyez sur la touche

2) Sélectionnez ensuite dans la colonne de gauche le pays avec les touches ▲ ▼ puis appuyez sur la touche ► pour accéder à la partie de droite.

3) Sélectionnez enfin l'option désirée avec les touches ▲ ▼ et validez avec la touche .

### D.15.f) Horaire dans le monde

Cette partie du logiciel vous permet d'afficher l'heure partout dans le monde.

1) Pour y accéder, sélectionnez l'icône

avec les touches ◀► puis appuyez sur la touche

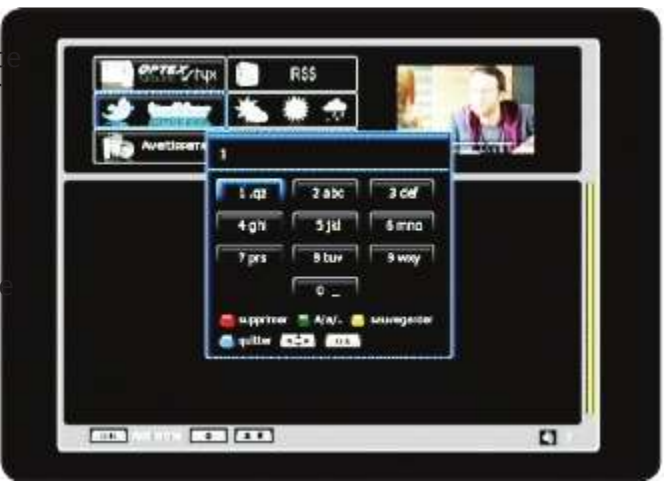

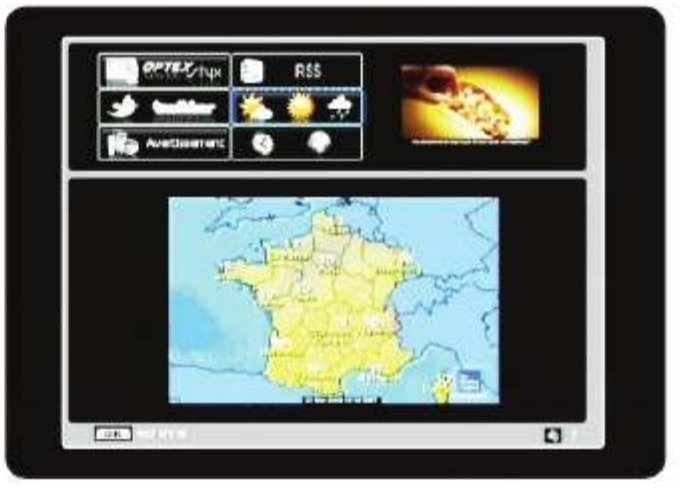

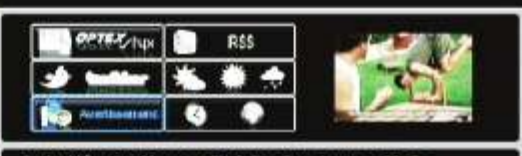

Carba Mémoire Memory Stick Pro Duo Lexar - 32 Go www. 35 Nov 2009 3413:00 0917 LEXAR Carba Mémoire Memory Stick Pro Duo Lexar - 32 Go - Carba mémoire -

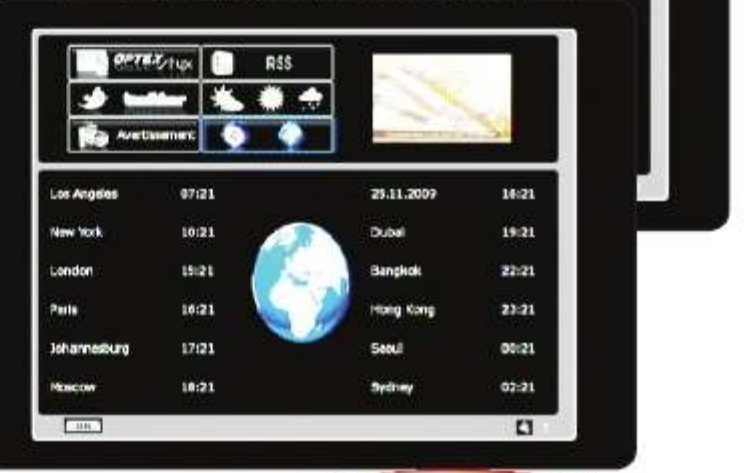

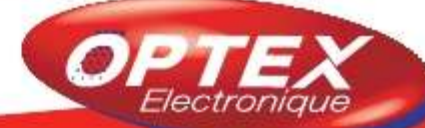

### Guide d'enregistrement

| Support USB                    | <ul> <li>Pour enregistrer sur votre support USB, assurez qu'il est bien formaté<br/>en FAT32. Si ce n'est pas le cas, utilisez l'outil de formatage intégré au<br/>menu du terminal. Il sera alors réalisé au format EXT2. (Linux)</li> <li>Vous pouvez également utiliser un logiciel gratuit qui permet de forma-<br/>ter l'intégralité de votre disque en FAT32 à l'adresse ci-contre :<br/>http://www.fat32formatter.com/</li> <li>Assurez-vous que l'espace soit suffisant sur votre support avant d'ef-<br/>fectuer un enregistrement</li> <li>L'enregistrement ne pourra pas démarrer s'il n'y a pas assez d'es-<br/>pace libre sur votre support.</li> </ul> |
|--------------------------------|----------------------------------------------------------------------------------------------------|
| Ejection du support USB        | Après un enregistrement ou dans le cas ou votre support USB ne peut<br>pas être correctement initisalisé, il est recommandé de l'éjecter en<br>appuyant sur la touche                                                                                                    |
| Lecture (Playback)             | Tous les enregistrements du terminal sont stockés dans le répertoire<br><b>Styx_records</b> . Pour y accéder appuyez sur la touche . Il suffit<br>ensuite de sélectionner le fichier et d'appuyer sur .                                                                                                    |
| Changement de chaîne           | <ul> <li>Vous pouvez changer de chaînes pendant que vous êtes entrain d'enregister une autre chaîne sur le même transpondeur/polarité.</li> <li>2 possibilités : <ul> <li>Appuyez sur les touches pour changer parmi les chaînes possible</li> <li>Appuyez sur la touche puis utilisez les touches ▲ ▼ pour faire votre sélection.</li> </ul> </li> </ul>                                                                                                    |
| Mode veille                    | <ul> <li>· Il n'est pas possible de mettre votre terminal en veille pendant un<br/>enregistrement</li> <li>· Si vous avez programmé un Timer et que le terminal est placé en<br/>veille, celui-ci s'allumera et effectuera l'enregistrement suivant les différ-<br/>rents réglages du Timer. Le terminal repassera en mode veille lorsque<br/>l'enregistrement sera terminé + 1 minutes.</li> </ul>                                                                                                    |
| Timer                          | 20 Timers sont disponibles pour effectuer des enregistrements ou réser-<br>vations simples                                                                                                    |
| Enregistrements pos-<br>sibles | Il est possible d'enregistrer aussi bien les programmes TV que les<br>radios.<br><b>Programme TV</b> : Le format d'enregistrement sera <b>*.trp</b> (Equivalent<br>du Transport stream)<br><b>Radio</b> : Le format d'enregistrement sera <b>*.trp</b>                                                                                                    |
| Réservation                    | Cette méthode permet de faire changer le terminal de chaîne qu'elle<br>soit TV ou radio suivant les réglages indiqués dans le Timer.                                                                                                    |

Il vous est possible avec ce terminal d'enregistrer de 3 façons différentes qui seront décrites ci-dessous :

### 1) Enregistrement direct

- 2) Enregistrement via le Timeshift
- 3) Enregistrement au travers de l'EPG

### E.1) Enregistrement direct

Cette méthode est très facile et rapide d'utilisation. Il suffit pour cela de sélectionner la chaîne que vous désirez enregistrer puis d'appuyez sur la touche () de votre télécommande.

Vous pourrez voir apparaître un bandeau dans le bas de l'écran comme sur la photo ci-dessous :

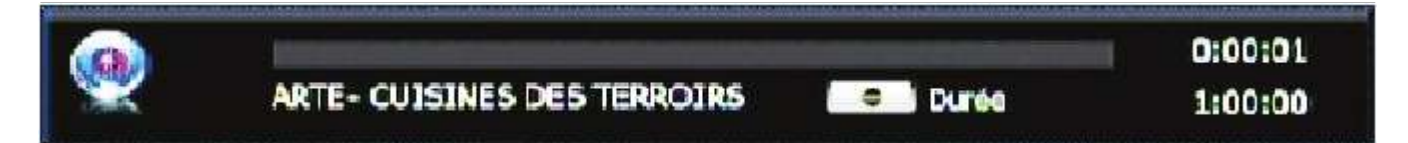

La durée d'enregistrement sera celle réglée par défaut dans le menu MULTIMEDIA du terminal. Vous pouvez toutefois la modifier avec les touches ▲ ▼ Vous pourrez changer de **10 à 180 minutes.** 

**Pour arrêter un enregistrement,** appuyez sur la touche ou de votre télécommande. Un message de confirmation s'affichera. Il ne vous reste plus qu'à sélectionner l'option **OUI** et de valider avec la touche Sinon, appuyez sur la touche .

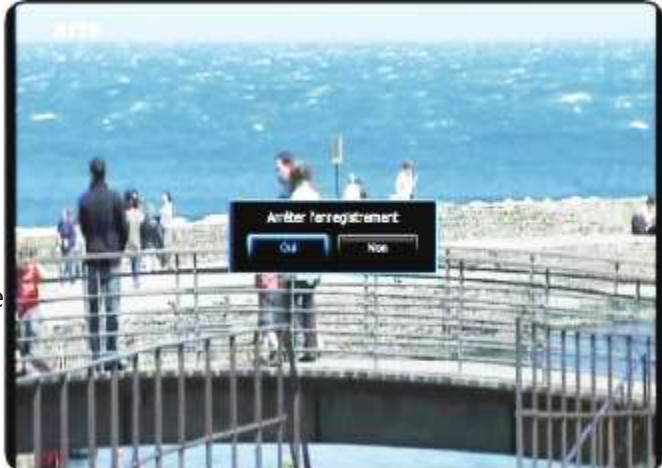

### E.2) Enregistrement via le Timeshift

### Définition du Timeshift?

Technologie logicielle (sur PC) ou matérielle (dans un terminal TNT ou satellite) qui sert à mettre en pause une émission de télévision visionnée en direct, afin de reprendre la lecture plus tard. Le flux vidéo, à partir de la mise en pause, est enregistré sur un disque dur.

A la reprise de la lecture, la suite du programme est diffusée à partir du moment de la pause, tandis que l'enregistrement du reste de l'émission continue en tâche de fond. Il s'agit donc d'un semi-différé.

### Exemple concrêt

Vous regardez un match de football et à 20 minutes du départ, le téléphone sonne! Vous avez donc le réflexe d'appuyer sur la touche Vous avez une discussion d'environ 15 minutes, vous raccrochez et revenez devant votre téléviseur.

Il suffit d'appuyer sur la touche pour sortir de ce mode et visualiser la suite de votre match à la position même où vous avez appuyez sur la première fois. (Le terminal a continué d'enregistrer la suite de votre match et vous indique même la durée!)

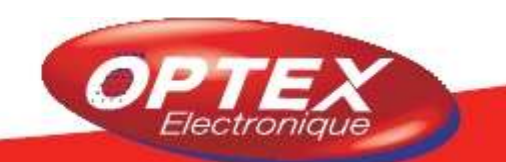

Le réglage de la durée du Timeshift s'effectue dans le menu «**MULTIMEDIA**» du terminal. Vous pourrez ainsi régler la durée du Timeshift qui peut varier de **30 à 180 minutes**.

Appuyez sur la touche pour démarrer l'enregistrement Timeshift et mettre en pause la chaîne sélectionnée. Vous pourrez voir apparaître le bandeau comme sur la photo ci-dessous :

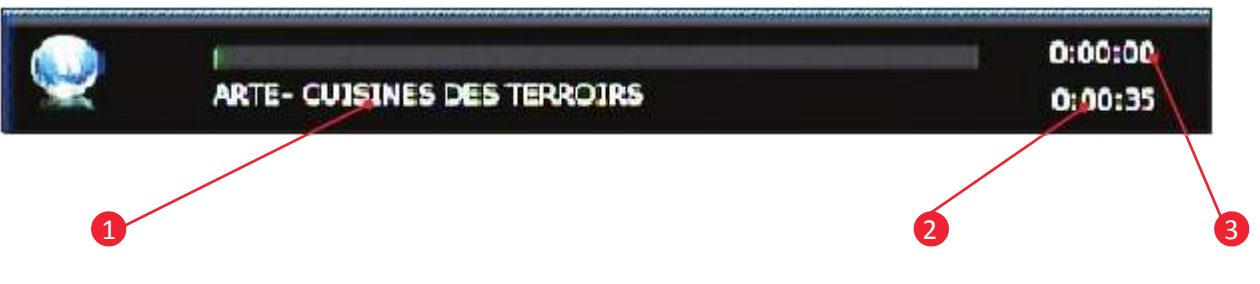

Vous pourrez ainsi voir les informations liées au Timeshift s'affiché.

- 1. Indique le nom du programme
- 2. Indique la durée écoulée
- 3. Indique le temps actuel lorsque vous avez repris la lecture.

Pour reprendre la lecture du programme là où il était arrêté, appuyez sur la touche de votre télécommande. Vous aurez dans ce cas la possibilité d'utiliser toutes les touches de votre télécomdes avances/retours rapide durant la lecture. (Appelé également Playback)

Pour arrêter le Timeshift, il suffit pour cela d'appuyer sur la touche

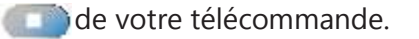

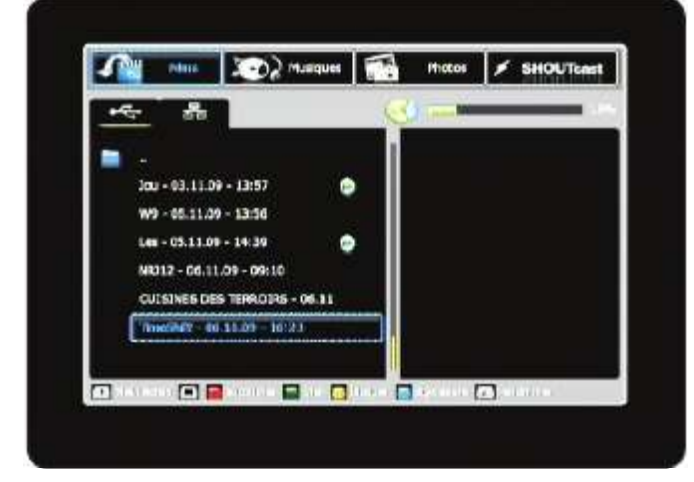

**Remarque** : Le Timeshift est systématiquement enregistré sur le support USB. Vous pourrez le retrouver en appuyant sur la touche de votre télécommande. (Dans l'onglet Films/styx\_records)

Le fichier portera un nom au format «**TimeShift-ladate**l'heure».

### E.3) Enregistrement au travers de l'EPG

Cette méthode de programmation est la plus facile et la plus rapide. La seule condition est qu'il faut impérativement que toutes les données EPG soient transmises.

**PS** : Il est possible qu'aucunes informations ne s'affichent, cela dépend de la transmission des informations au travers du signal.

### Touches utilisées :

- **◄**►: Utilisée pour changer de jour.
- ▲ ▼ : Utilisée pour passer d'un programme à un autre
- 迹 : Utilisée pour quitter la fenêtre
- a: Utilisée pour afficher plus d'informations

Il est possibilité d'afficher le menu EPG de 2 manières : Soit afficher toutes les chaînes avec les programmes actuels et suivants soit afficher tous les jours de la semaine avec tous les programmes. Pour basculer d'un mode à l'autre il suffit d'appuyer sur la touche de votre télécommande.

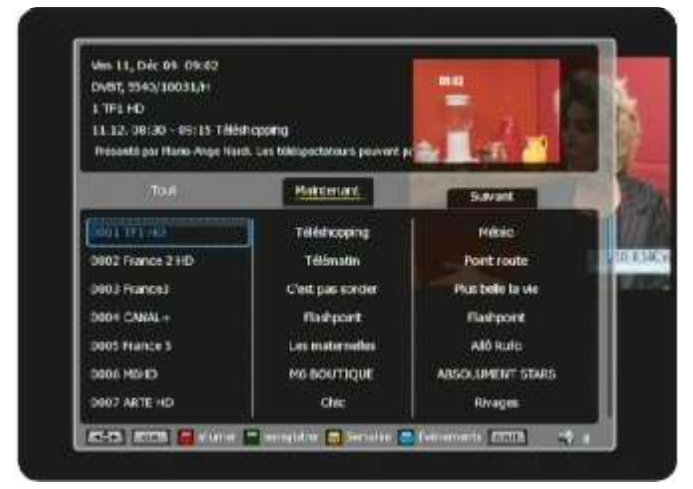

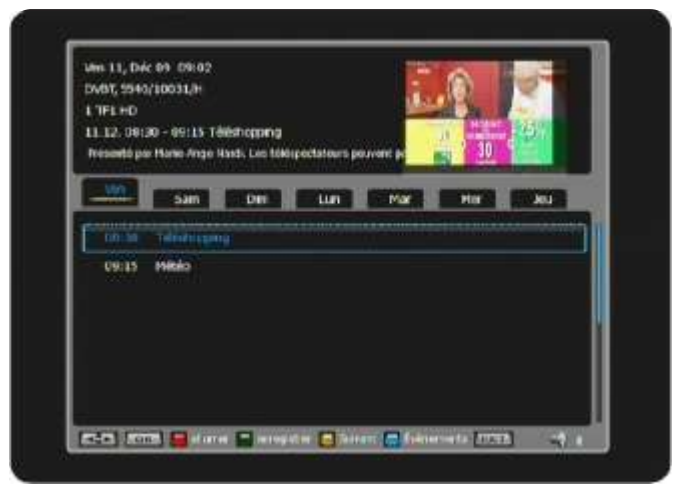

### Mode affichage N°1

Mode affichage N°2

La méthode de réservation d'un programme pour enregistrement ou pour allumer le terminal reste le même dans les 2 modes d'affichages.

### E.3.a) Mode affichage N°1

### Comment créer une programmation?

- 1. Appuyez ensuite sur la touche pour afficher ce menu.
- Sélectionnez la chaîne pour laquelle vous désirez voir les informations EPG avec les touches ▲ ▼ et appuyez sur la touche .
- 2. A l'aide des touches ◀►, placez votre curseur sur le programme actuel ou suivant pour lequel vous désire effectuer une programmation.
- 3. Appuyez sur la touche **EDIT** pour effectuer une réservation d'enregistrement ou la touche **DEIT** pour effectuer une réservation d'affichage.

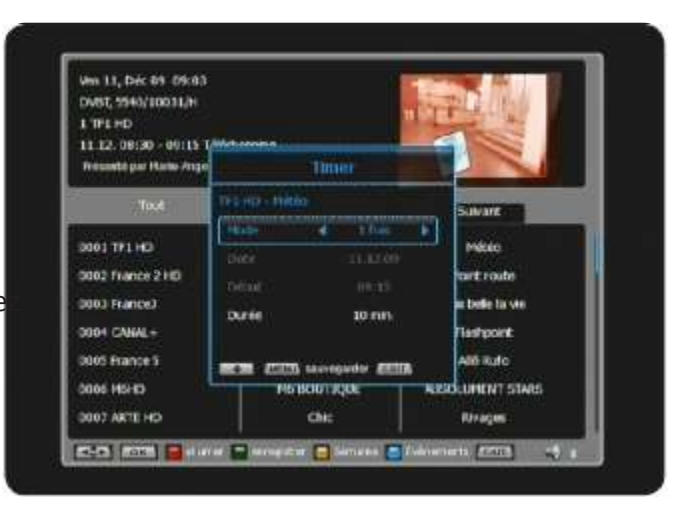

Lorsque le curseur est placé sur un programme, la toucle permet de la visualiser dans la fenêtre en haut à droite de l'écran. Une 2ème pression sur cette touche permet de visualiser la chaîne en mode plein écran. La touche permet d'afficher le détail du programme sélectionné

<u>Si le programme est présent dans la liste</u>, vous pourrez constater que tous les paramètres ont déjà été repris. (Date, heure de début et durée)

Vous pouvez toutefois modifier le mode ainsi que la durée avec les touches 刘

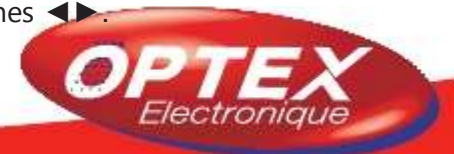

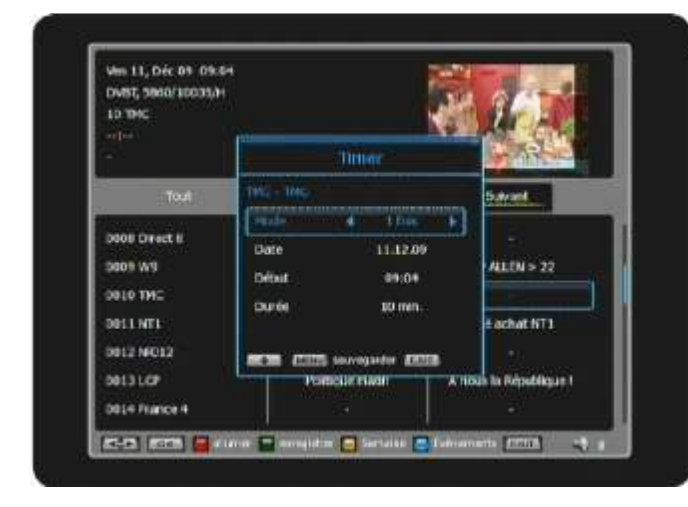

Si le programme n'est pas présent dans la liste, vous pouvez toutefois effectuer une réservation d'affichage ou d'enregistrement mais il faudra cette fois-ci complété l'intégralité des paramètres comme décrit ci-dessous :

**Mode** : Sélectionnez la fréquence de l'action que vous voulez effectuer. Vous aurez le choix entre **1 fois. Jour**nalier, hebdommadaire et journalier (lun-Ven).

**1fois** signifie que le terminal effectuera le Timer une seule fois.

**Journalier** signifie que le terminal effectuera le Timer tous les jours de la semaine.

Hebdommadaire signifie que le terminal effectuera le

### Timer le même jour chaque semaine.

Journalier (Lun-Ven) : signifie que le terminal effectuera le Timer tous les jours de la semaine sauf le weekend.

• Date : Indiguez la date à laguelle le Timer doit commencer. Utilisez pour cela les touches numérique 19 de votre télécommande.

• Début : Indiguez l'heure de début du Timer. Utilisez pour cela les touches numériques **O O** de votre télécommande.

• Durée : Sélectionnez la durée pour votre Timer. Vous aurez le choix entre 10 à 180 minutes.

Une fois terminé, il ne vous reste plus qu'à appuyer sur la touche

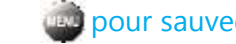

pour sauvegarder vos changements.

### E.3.b) Mode affichage N°2

Ce mode d'affichage permet d'afficher pour la chaîne sélectionnée tous les programmes de la semaine.

### **Comment créer une programmation?**

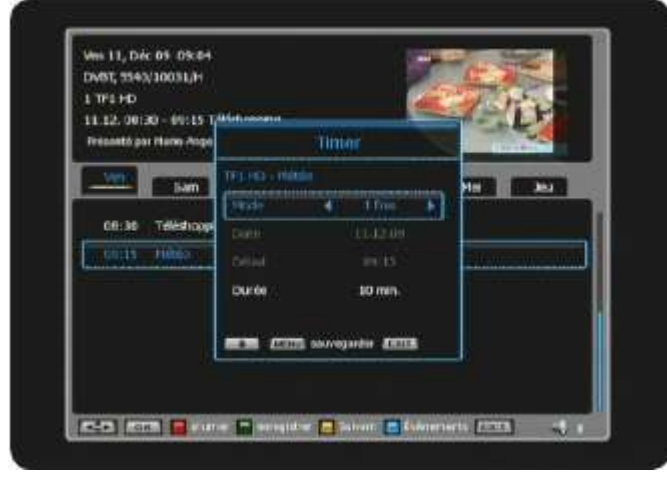

Appuyez ensuite sur la touche impour afficher 1 ce menu.

2. Sélectionnez la chaîne pour laquelle vous désirez voir les informations EPG avec les touches ▲ ▼ et appuyez sur la touche 🚾 .

3. Appuyez ensuite sur la touche pour basculer entre le mode d'affichage 1 et le mode 2.

4. A l'aide des touches  $\blacktriangle \nabla$ , placez votre curseur sur le programme pour leguel vous désirez effectuer une programmation.

5. Appuyez sur la touche impour effectuer une réservation d'enregistrement ou la toucherme pour effectuer une réservation d'affichage.

Utilisez ◀► les touches pour passer d'un jour à l'autre.

Lorsque le curseur est placé sur un programme, la touckee permet de la visualiser dans la fenêtre en haut à droite de l'écran. Une 2ème pression sur cette touche permet de visualiser la chaîne en mode plein écran.

La touche Dermet d'afficher le détail du programme sélectionné

Si le programme est présent dans la liste , vous pourrez constater que tous les paramètres ont déjà été repris. (Date, heure de début et durée)

Vous pouvez toutefois modifier le mode ainsi que la duré avec les touches  $\triangleleft \triangleright$ .

Remarque : Par défaut l'heure et la date sont celles du jour. Elle sont également indiquées en haut de la fenêtre pour vous aidez dans vos programmations.

Lorsque la réservation pour allumer le terminal est effectuée, vous pouvez voir apparaître une étoile dans le menu.

En revanche, lorsque la réservation pour effectuer un enregistrement est effectuée, vous verrez apparaître un logo de couleur rouge.

Lorsque vous êtes dans le menu EPG, à tout moment, vou pouvez afficher la liste de toutes vos programmations en appuyant sur la touche vous verrez alors apparaître la liste.

Pour supprimer 1 timer, sélectionnez dans la liste celui que vous désirez supprimer avec les touches ▲ ▼ puis appuyez sur la touche

Pour supprimer la totalité des Timers, appuyez sur la touche com

**Remargue**: Une fois validé, le/les Timers seront définitivement supprimés. Vous avez la possibilité d'effectuer jusqu'à 20 timers différents.

### **IMPORTANT**

1) Lorsque vous êtes entrain d'enregistrer un programme en direct (non program mé), il est possible de placer le terminal en mode veille à la fin de la durée de l'et registrement. Il suffit pour cela pendant l'enregistrement d'appuyer sur la touche Metre en velle après enregistrement? Le terminal vous demandera alors si vous désirez placer le terminal en mode veille après l'enregistrement. Il suffit de sélectionner l'option OUI et de valider pa la touche

2) Lorsque vous êtes en mode PLAYBACK (Lecture d'un fichier enregistré ou d'un film) et qu'un enregistrement programmé doit démarrer, le terminal affichera un message pour vous demandez si vous désirez démarrer l'enregistrement ou change enregistrement ou change enregistrement ou ger de chaîne? Si vous sélectionnez OUI, le terminal arrêtera le playback pour afficher la chaîne enregistrée. Si vous sélectionnez NON, le terminal n'effectuera pas l'enregistrement et restera dans le mode actuel.

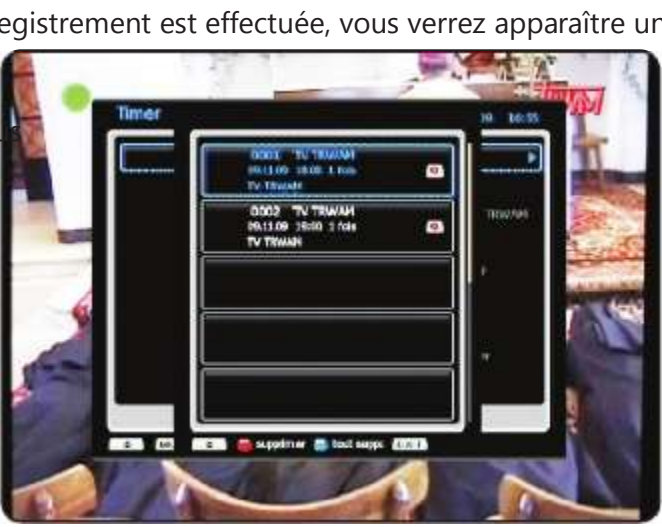

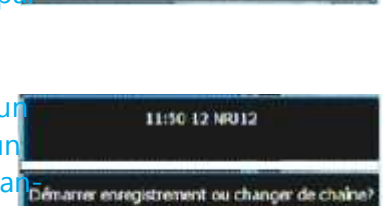

0.0

12 NRJ12

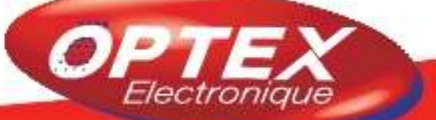

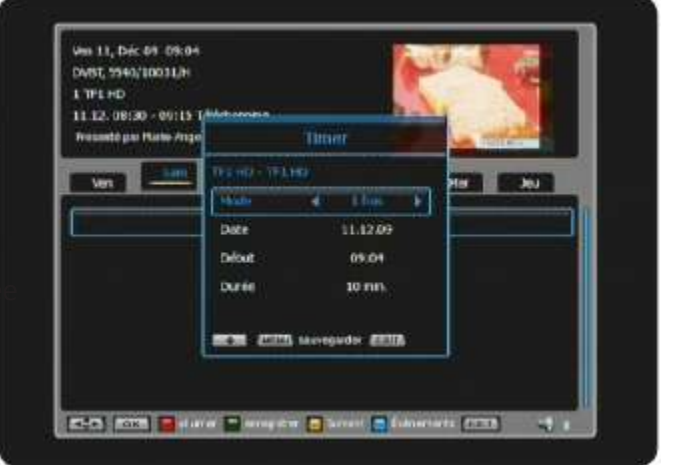

Ce terminal est constitué de 4 menus principaux eux-même constitués de sous-menus décrits ci-dessous :

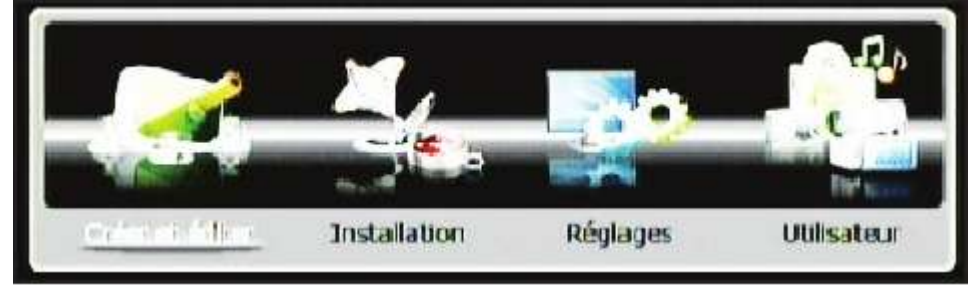

I. Créer et éditer II. Installation III. Réglages IV. Utilisateur

### I. Créer et éditer

C'est dans ce menu que vous pourrez réaliser toutes les opérations sur vos listes de chaînes. Ce menu est constitué de 5 sous-menus

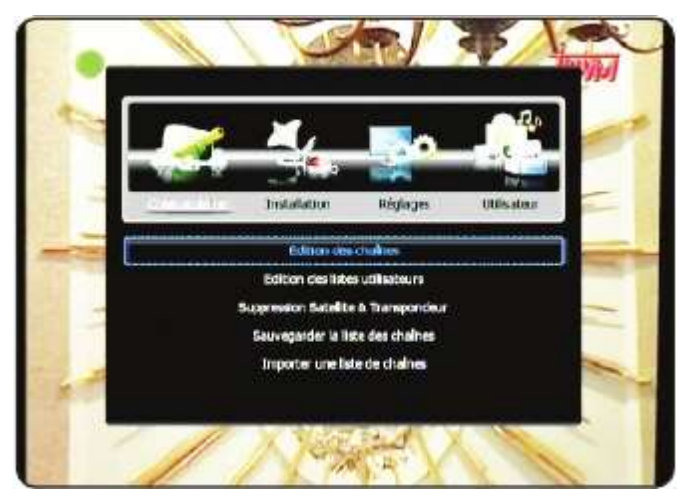

- 1) Edition des chaînes
- 2) Edition des listes utilisateurs
- 3) Suppression Satellites & Transpondeur
- 4) Sauvegarder la liste des chaînes
- 5) Importer une liste de chaînes

### I.1) Edition des chaînes

C'est dans ce menu que vous pourrez éditer les chaînes des différents satellites. Utilisez pur cela toutes les touches de couleur de votre télécommande.

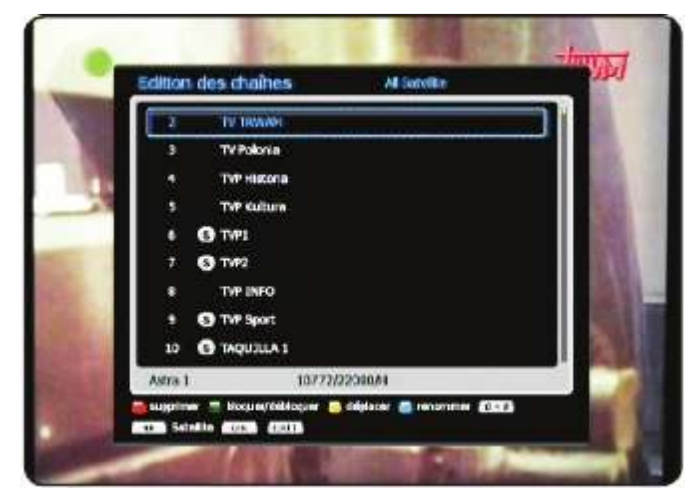

Pour accéder à ce menu, sélectionnez le menu «**Edition des chaînes**» avec les touches ▲ ▼ puis appuyez sur la touche .

Vous verrez alors apparaître l'écran comme sur la photo ci-contre.

### Touches utilisées :

▲ ▼ : Utiliséées pour déplacer le curseur dans la liste des chaînes.

◄► : Utilisées pour changer de satellite.

### Fonction «Supprimer» (Touche

Cette fonction permet de supprimer les chaînes que vous désirez. Pour cela, appuyez sur la touche de votre télécommande, vous entrez alors dans le mode suppression. Il ne vous reste plus qu'à sélectionner toute les chaînes que vous désirez supprimer avec les touches ▲ ▼ puis d'appuyez sur la touche Vous pourrez alors constater qu'un symbole en forme de corbeille s'affichera sur la droite du nom de la chaîne sélectionnée. Lorsque toutes les chaînes désirées ont été sélectionnée il ne vous reste plus qu'à appuyer sur la touch pour TAOUILLA 1 valider vos changements. 10772/22008/11 a substitute first Un message de confirmation s'affichera, sélectionnez

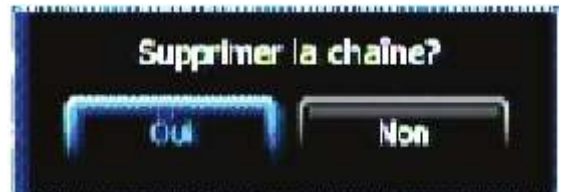

**IMPORTANT** : Lorsque vous aurez validé, les chaînes seront définitvement supprimées!!

### Fonction «Bloquer/Débloquer» (Touche

l'option OUI pour valider ou NON pour annuler.

Cette fonction permet de bloquer ou débloquer l'accès à certaines chaînes. Cela signifie qu'une chaîne qui est bloquée, nécessitera un mot de passe pour pouvoir être visualiser.

Pour cela, sélectionnez toutes les chaînes que vous désirez bloquer avec les touches  $\blacktriangle \nabla$  puis d'appuyez

sur la touche com Vous verrez alors apparaître un logo en forme de verrou sur la droite du nom de la chaîne sélectionnée.

Pour débloquer la chaîne, sélectionnezla avec les touches ▲ ▼ puis appuyez sur la touche tour de votre télécommande. Le mot de passe vous sera demandé. (Par défaut **0000**) La chaîne sera alors débloquée.

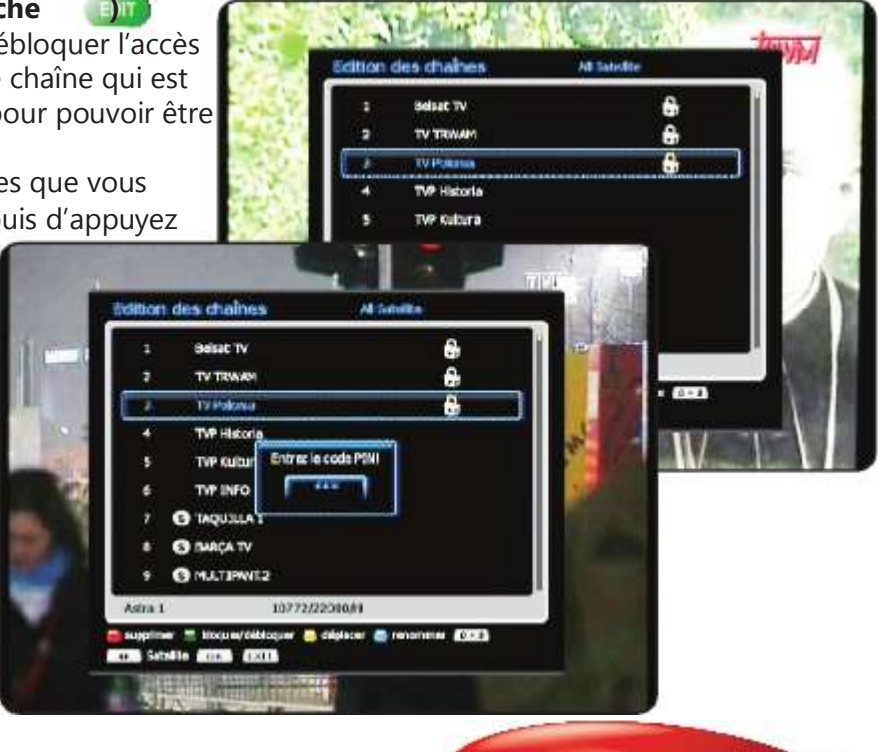

lectro

Fonction «Déplacer» (Touche

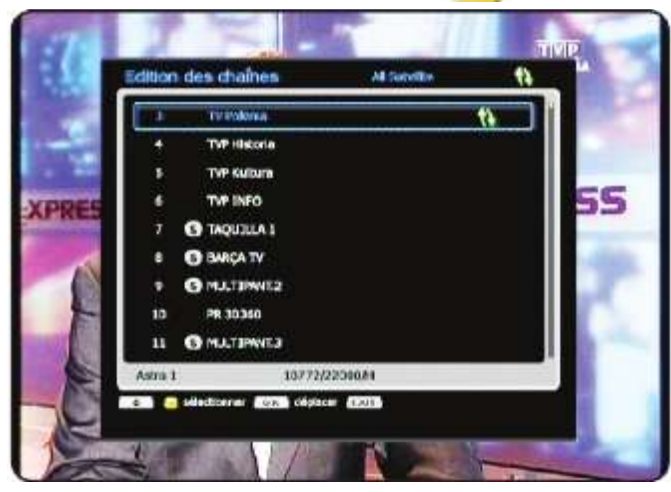

Cette fonction permet de déplacer une ou plusieurs chaînes. Pour cela, appuyez sur la touche de votre télécommande, vous entrez alors dans le mode déplacer. Il ne vous reste plus qu'à sélectionner la chaîne que vous désirez déplacer avec les touches ▲ ▼ puis d'appuyez sur la touche

Vous pourrez alors constater qu'un symbole en forme de 2 flèches de couleur s'affichera sur la droite du nom de la chaîne sélectionnée.

Déplacez ensuite le curseur sur la nouvelle position désirée avec les touches ▲ ▼ puis appuyez sur la touches pour valider et placez la chaîne. Procédez de la même manière pour une autre chaîne.

Un message de confirmation s'affichera, sélectionnez l'option **OUI** pour valider ou **NON** pour annuler.

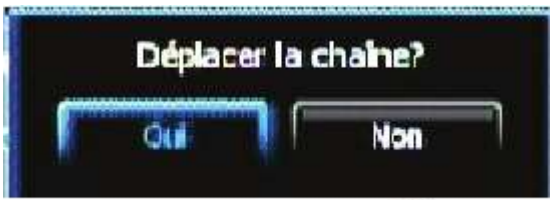

**<u>Remarque</u>** : Pour quitter ce mode, appuyez 1 fois sur la touche un de votre télécommande.

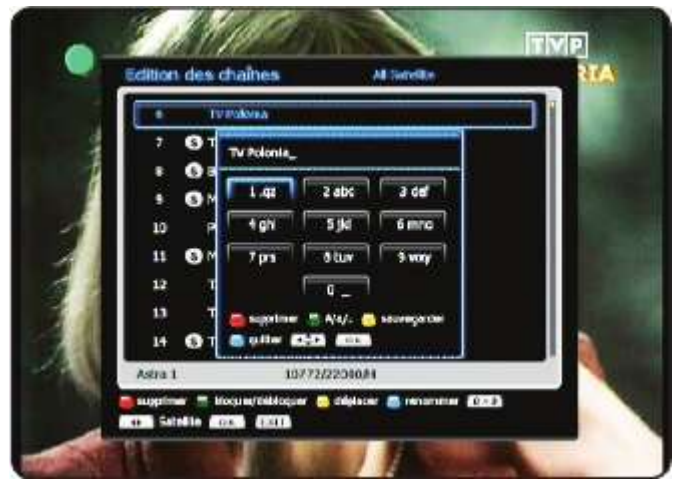

### Fonction «Renommer» (Touche

Cette fonction permet de renommer une chaîne. Pour cela, appuyez sur la touche de votre télécommande, vous entrez alors dans le mode renommer. Il ne vous reste plus qu'à sélectionner la chaîne que vous désirez renommer avec les touches ▲ ▼ puis d'appuyez sur la touche

Vous pourrez alors voir apparaître un tableau de caractères qui va vous aidez pour changer le nom de la chaîne.

Utilisez ensuite les touches numériques de votre télécommande pour renommer la chaîne. (Utilisation des touches comme sur un téléphone portable)

Touche () Touche () Touche () Touche ()

**Touche (IDS)**: Permet de supprimer les caractères de la droite vers la gauche.

**Touche** (Jack Constitution of the second second se

**Touche** (a): Permet de basculer entre les différents types de caractères existants.

**Touche (C)**: Permet de sauvegarder le nouveau nom de la chaîne.

Vous pouvez également utiliser les touches ▲ ▼ ◀► pour déplacer le curseur puis utiliser la touche valider la/les caractères sélectionnés.

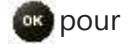

### I.2) Edition des listes utilisateurs

Ce menu permet de créer des listes favorites afin de placer les chaînes que vous désirez. Vous pouvez effectuer jusqu'à 10 listes utilisateurs.

Pour accéder à ce menu, sélectionnez «**Edition des listes utilisateurs**» avec les touches ▲ ▼ puis appuyez sur la touche Ce menu est séparé en 3 parties décrites ci-dessous :

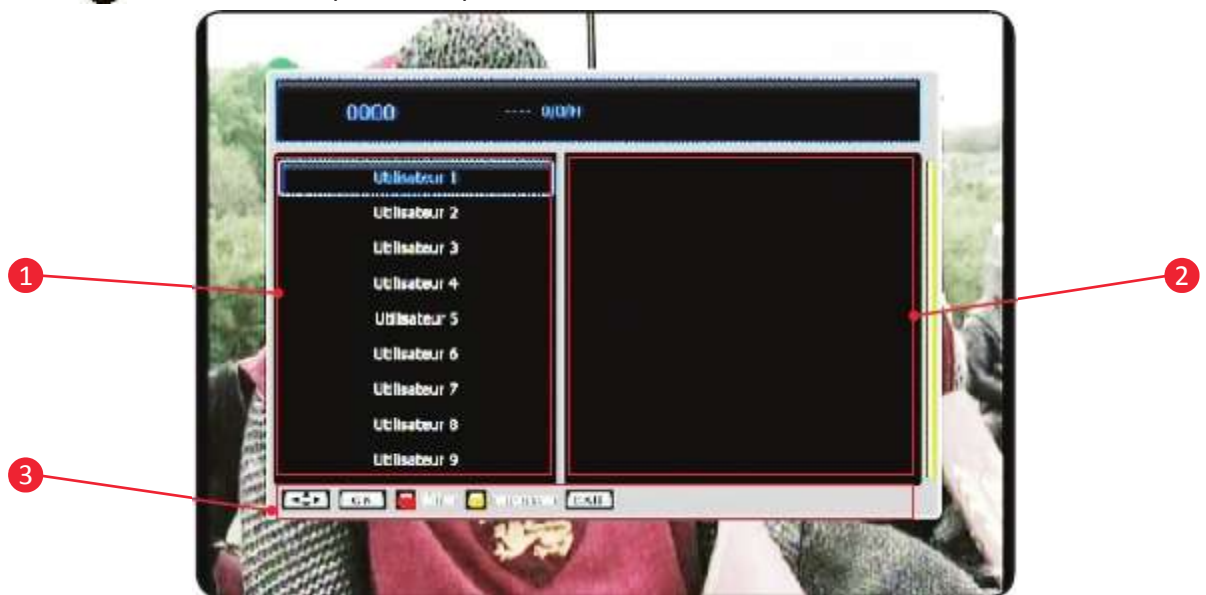

- 1: Listes totales des listes utilisateurs
- 2: Liste des chaînes contenues dans la liste utilisateur
- 3: Boutons de fonction

### I.2.a) Comment créer une liste utilisateur?

Sélectionnez la liste parmi les 10 disponibles avec les touches ▲ ▼ puis appuyez sur la touche
 Vous verrez apparaître le tableau comme sur la photo ci-dessous :

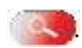

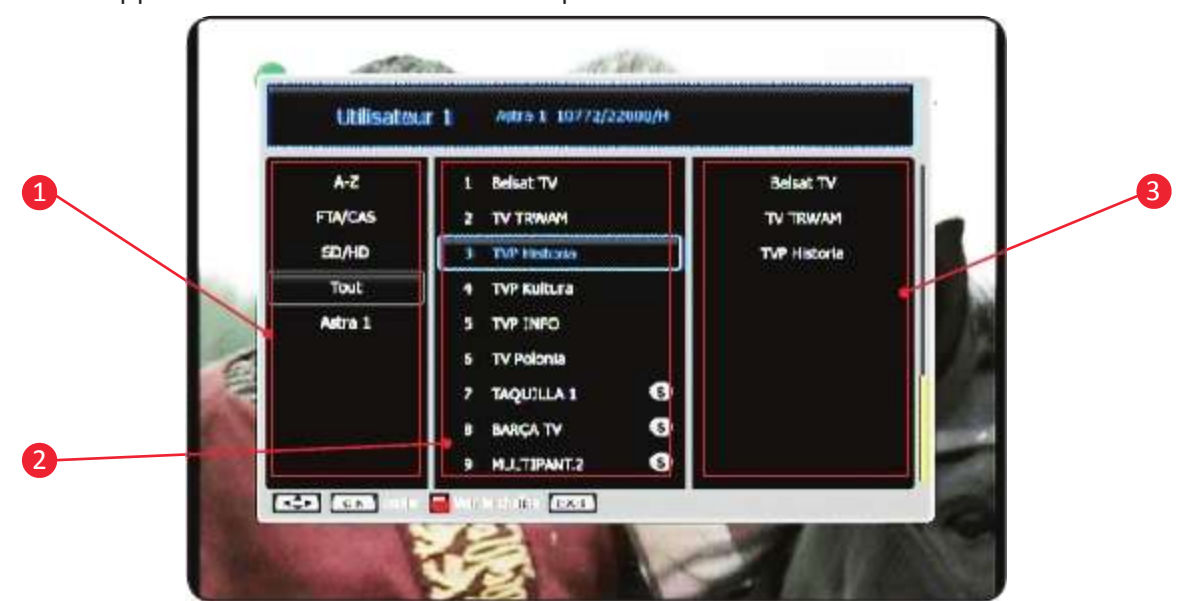

**3)** Sélectionnez le type de classement que vous désirez effectuer. Vous aurez le choix entre **A-Z, FTA/CAS, SD/HD, Tout ou le satellite**.

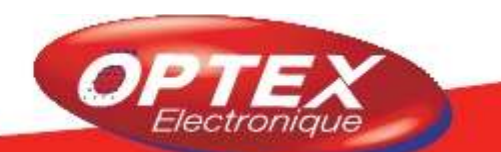

**A-Z**: Permet de faire un tri par ordre alphabétique de A à Z.

FTA/CAS : Permet de faire un tri des chaînes gratuites aux chaînes payantes.

SD/HD : Permet d'afficher tout d'abord les chaînes SD (MPEG2) puis les chaînes HD (MPEG4)

**Tout :** Permet d'afficher la liste complète des chaînes

le satellite : Permet d'afficher toutes les chaînes du satellite sélectionné.

Une fois sélectionné, appuyez sur la touche ► pour accéder à la liste des chaînes. (Liste repérée 2)

4) Sélectionnez ensuite toutes les chaînes que vous désirez copier dans votre liste Utilisateur avec les touches ▲ ▼ puis validez avec la touche pour copier la/les chaînes. La touche vous permet de visualiser en arrière plan la chaîne pour être sur que celle que vous avez sélectionné fonctionnent correctement.

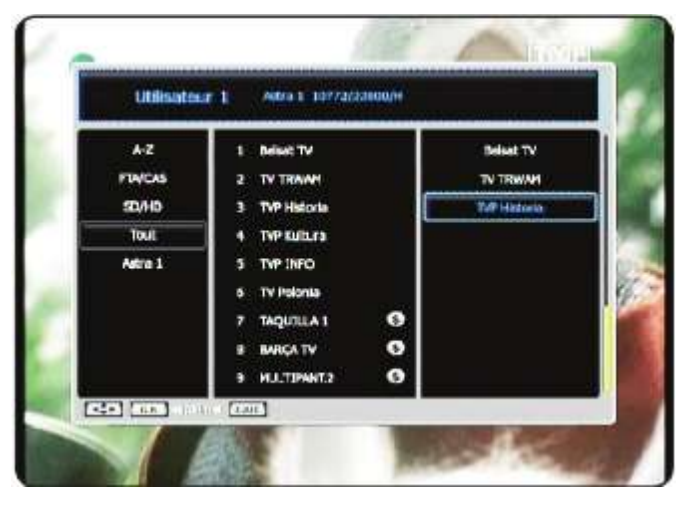

Vous pourrez alors constater que les chaînes sélectionnées s'afficheront dans la liste repérée 3

**Remarque** : Vous pouvez également supprimer des chaînes que vous avez sélectionnez pour être dans votre liste utilisateur. Pour cela placez votre curseur dans la liste repérée 3 avec la touche ►, sélectionnez avec les touches la/les chaînes que vous désirez supprimer puis appuyez sur la touche pour supprimer la chaîne.

**Remarque** : La chaîne ne sera supprimée que de la liste favorite et non de la liste totale des chaînes.

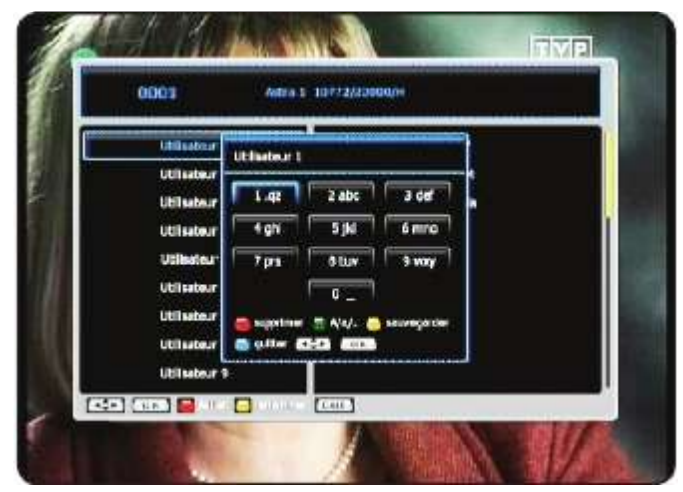

### I.2.b) Comment renommer une liste utilisateur?

1) Sélectionnez tout d'abord la liste utilisateur que vous désirez renommer avec les touches ▲ ▼.

2) Appuyez ensuite sur la touche pour renommer la liste.

3) Vous pourrez alors voir apparaître un tableau de caractères qui va vous aidez pour changer le nom de la chaîne.

Utilisez ensuite les touches numériques de votre télécommande pour renommer la liste. (Utilisation des touches comme sur un téléphone portable)

Touche : Permet de supprimer les caractères de la droite vers la gauche.
Touche : Permet de quitter la fonction renommer sans sauvegarder.
Touche : Permet de basculer entre les différents types de caractères existants.
Touche : Permet de sauvegarder le nouveau nom de la liste.

Vous pouvez également utiliser les touches ▲▼ ◀► pour déplacer le curseur puis utiliser la touche valider la/les caractères sélectionnés.

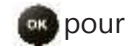

A tout moment il vous est possible d'éditer une liste utilisateur en appuyant sur la touche mande.

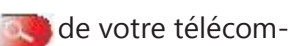

### I.3) Suppression Satellite & Transpondeur

Ce menu permet de supprimer soit un satellite complet soit des transpondeurs que vous aurez sélectionné. Pour cela, sélectionnez «**Suppression Satellites & Transpondeur**» avec les touches ▲ ▼ puis appuyez sur la touche .

### I.3.a) Comment supprimer 1 satellite?

1) Sélectionnez le satellite que vous désirez supprimer avec les touches ▲ ▼ puis appuyez sur la touche

2) Il ne vous reste plus qu'à valider le message de confirmation qui s'affichera.

Sélectionnez **OUI** pour valider ou **NON** pour annuler.

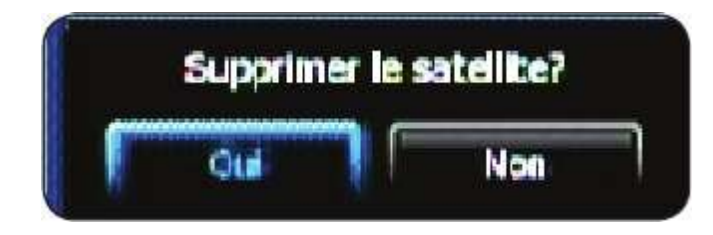

| Adre L | 10772/2200004  |
|--------|----------------|
|        | 10787/22000/V  |
|        | 10616/22000/V  |
|        | 10832/22000/11 |
|        | 10846/22000/V  |
|        | 10075/22000/V  |
|        | 10919/22000/H  |
|        | 10978/22000/V  |
|        | 11037/22000/V  |

### I.3.b) Comment supprimer 1 transpondeur?

**One** 

1) Déplacez le curseur sur la partie droite dans la liste de tous les transpondeurs avec la touche ►.

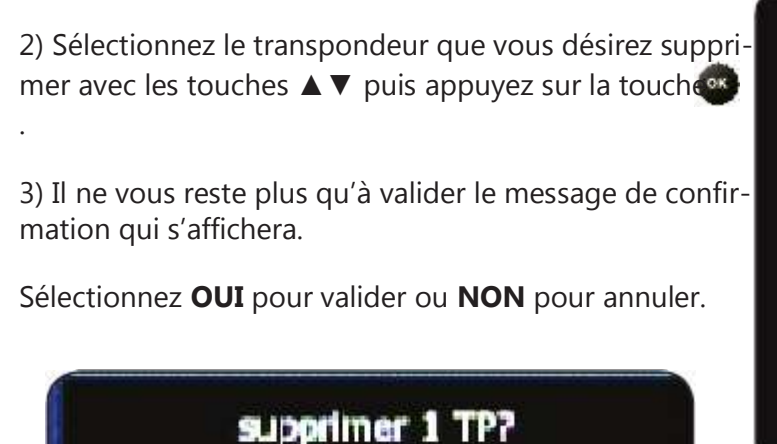

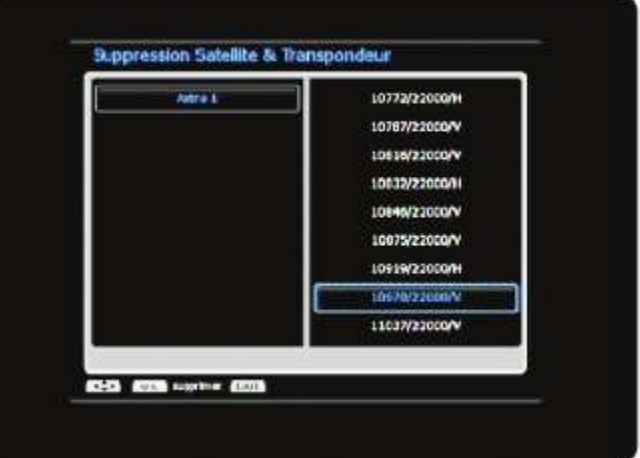

<u>ATTENTION</u> : La suppression d'un satellite ou d'un transpondeur entraîne la perte de toutes les données. Cela implique qu'il vous faudra relancer une recherche automatique des chaînes.

Non

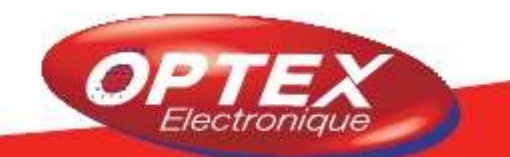

### I.4) Sauvegarder la liste des chaînes

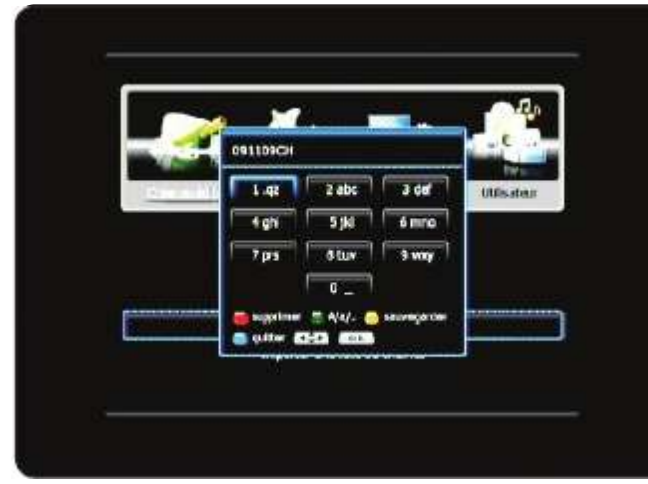

Ce menu permet de sauvegarder la liste des chaînes totales, la liste des satellites ainsi que les listes utilisateurs que vous avez pu créer.

1) Pour cela, sélectionnez «Sauvegarder la liste des **chaînes**» avec les touches ▲ ▼ puis appuyez sur la touche 🔍

2) Il ne vous reste plus qu'à confirmer le message qui s'affichera. Sélectionnez **OUI** pour valider ou **NON** pour annuler.

3) Un tableau de caractère s'affichera ensuite pour indiguer le nom de cette liste. Utilisez ensuite les touches numériques de votre télécommande pour renommer la

liste. (Utilisation des touches comme sur un téléphone portable) Par défaut le nom indiqué est la date du jour.

**Touche (INSPIRE)**: Permet de supprimer les caractères de la droite vers la gauche.

**Touche (uii)**: Permet de guitter sans sauvegarder.

**Touche (1997)** : Permet de basculer entre les différents types de caractères existants.

**Touche Constant**: Permet de sauvegarder le nouveau nom de la liste.

Vous pouvez également utiliser les touches ▲ ▼ ◀► pour déplacer le curseur puis utilisez la touche valider la/les caractères sélectionnés.

4) Une fois renommée, appuyez sur la touche pour sauvegarder vos changements.

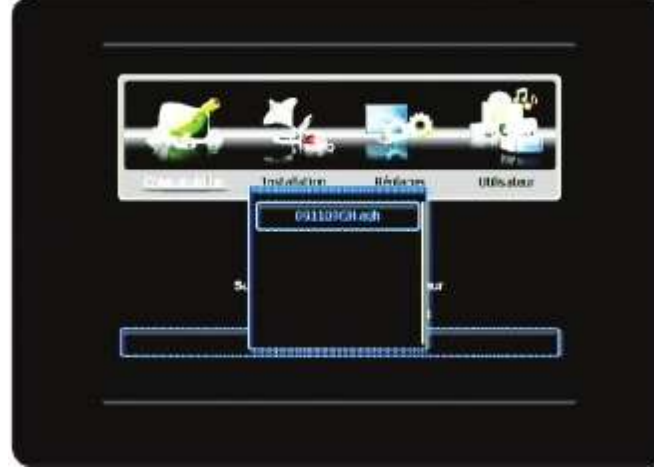

### I.5) Importer une liste de chaînes?

Ce menu permet d'importer la liste des chaînes que vous avez déjà sauvegardé.

pour

1) Pour cela, sélectionnez «Importer une liste de **chaînes**» avec les touches **A v** puis appuyez sur la touche 📖

2) Il ne vous reste plus qu'à confirmer le message qui s'affichera. Sélectionnez OUI pour valider ou NON pour annuler.

3) Une liste s'affichera alors avec une ou plusieurs liste

que vous avez mémorisé. Il suffit ensuite de sélectionner la liste avec les touches ▲ ▼ puis de valider avec la touche ox.

Lorsque l'import sera terminé un message s'affichera pour vous l'indiquez :

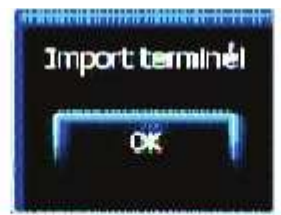

C'est dans ce menu que vous pourrez effectuer les réglages concernant votre parabole, recherche des chaînes, mise à jour du logiciel...

Ce menu est constitué de 6 sous-menus :

Parabole
 Recherche satellite
 DiSEqC 1.2
 Mise à jour par USB
 Mise à jour par le réseau
 Initialisation d'usine

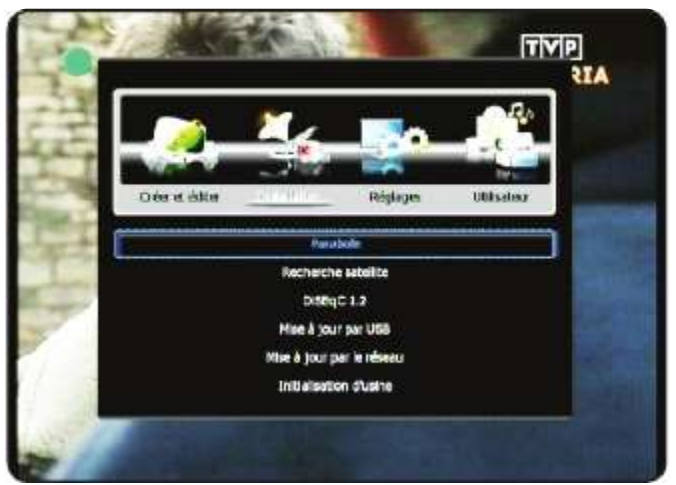

### II.1) Parabole

Ce menu permet d'indiquer le type de parabole dont vous disposez.

Vous aurez le choix entre **Fixe**, **DiSEqC 1.2** (parabole avec moteur DiSEqC1.2), **USALS** (Parabole avec moteur USALS) et **SCD**. (single cable distribution)

Dans le cas où vous utilisez l'USALS, il suffira de remplir votre longitude et latitude avec les touches numérique de votre télécommande.

Sélectionnez l'option désirée puis appuyez sur la touche pour sauvegarder.

**Remarque** : lorsque vous sélectionnez l'option DiSEqC 1.2, les paramètres du moteur seront accessible dans le menu DiSEqC1.2. (Voir chapitre II.3)

### **II.2) Recherche satellite**

C'est dans ce menu que vous pouvez effectuer tous les réglages liés à la recherche des chaînes. Pour cela, sélectionnez «**Recherche satellite**» avec les touches  $\blacktriangle \nabla$  puis appuyez sur la touche

Vous verrez ensuite tous les paramètres comme sur la photo ci-contre :

Satellite : Permet de sélectionner le satellite à rechercher Utilisez pour cela les touches ◀► ou appuyez sur la touche pour afficher la liste de tous les satellites validez par cette même touche pour sélectionner.

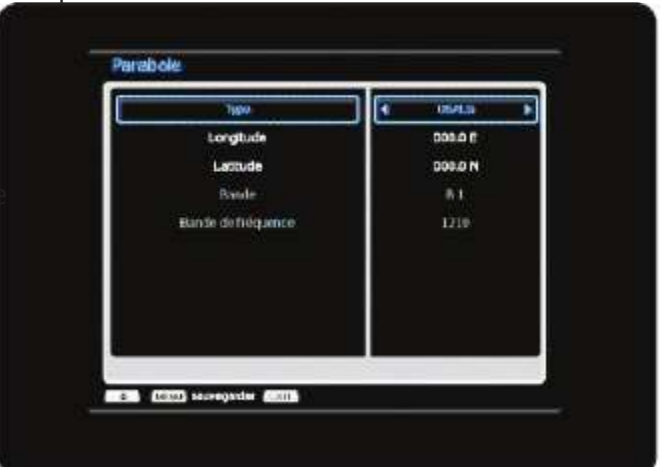

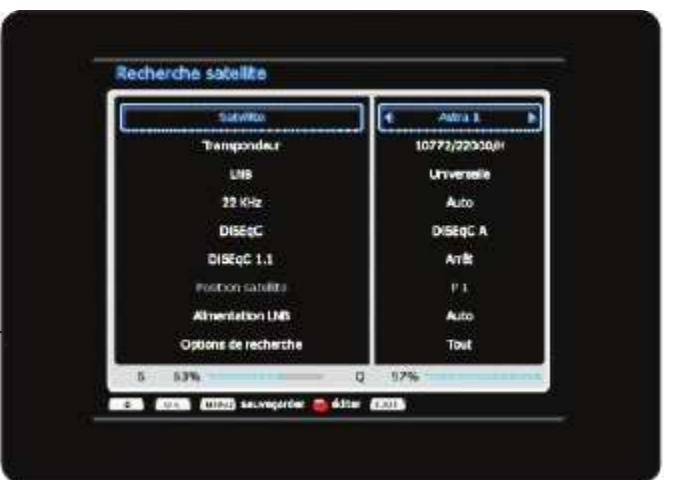

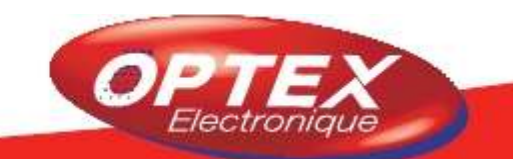

**Transpondeur** : Permet de sélectionner le transpondeur de votre choix. Utilisez pour cela les touches  $\triangleleft \triangleright$  ou appuyez sur la touche pour afficher la liste de tous les transpondeurs et validez par cette même touche pour sélectionner.

**LNB :** Permet de sélectionner le type de LNB. Différents choix seront disponibles! Par défaut, le type de LNB sera **UNIVERSELLE**. Utilisez pour cela les touches **◄** ou appuyez sur la touche pour afficher la liste de tous les types de LNB et validez par cette même touche pour sélectionner.

**22KHz :** Ce paramètre est réglé par défaut sur **AUTO**. Ce paramètre permet la réception des fréquence dans la bande basse et haute de fréquence.

**DiSEqC :** Permet la commutation DiSEqC de plusieurs têtes ou plusieurs paraboles reliées à un commutateur DiSEqC. Vous aurez le choix entre **Arrêt, DiSEqC A à DiSEqC D et Mini A et Mini B**. Sélectionnez l'option de votre choix avec les touches **◄**►.

**DiSEqC 1.1 :** Encore appelé commutation OPTION permet de gérer différent commutateur DiSEqC avec cette option. (Jusqu'à 16 satellites ou LNB)

Position satellite : Indique la position du satellite. Utilisez dans le cas d'une installation motorisée.

**Alimentation LNB :** Permet d'alimenter ou non la tête de réception (LNB). Par défaut ce paramètre est sur AUTO. Différentes options seront disponibles comme : **Verticale, Horizontale et Auto.** 

**Options de recherche** : Permet de sélectionner le mode de recherche que vous désirez effectuer. Vous aurez le choix entre **Tout, Transpondeur, FTA, Réseau, DiSEqC et PID**. Sélectionnez l'option de votre choix avec les touches **◄**►.

• **Tout** : Le terminal recherchera la totalité des chaînes TV et radios qu'elles soient gratuites ou payantes.

• **Transpondeur** : Permet d'accéder à la gestion des transpondeurs du terminal. Vous aurez la possibilité d'ajouter, supprimer, éditer ou rechercher un transpondeur que vous aurez choisi.

• FTA : Le terminal recherchera la totalité des chaînes TV et radios uniquement gratuites.

• **Réseau** : Le terminal recherchera la totalité des chaînes TV et radios qu'elles soient gratuites ou payantes + d'éventuelles nouvelles chaînes suivant la table NIT. (Network Information Table)

• **DisEqC** : Le terminal vous donnera accès à la liste de tous les satellites que vous désirez rechercher et qui sont connectés en DisEqC à un commutateur....

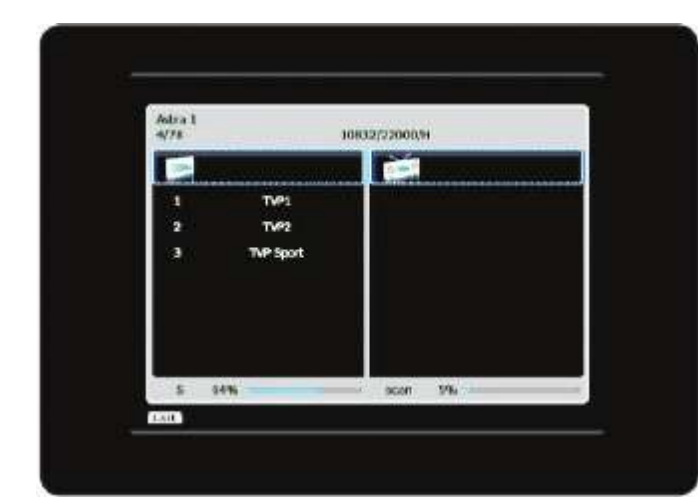

• **PID** : Permet de rechercher une chaîne par PID. Cela signifie qu'au lieu de rechercher la totalité des chaînes d'un transpondeur, vous ne rechercherez que la chaîne désirée en fonction de ses informations PID.

Pour lancez la recherche de chaînes, placez votre curseur sur ce dernier paramètre «**Options de recherche**», sélectionnez l'option **Tout** puis appuyez sur la toucher de votre télécommande. **Remarque** : Suivant le choix que vous aurez effectué

**<u>Remarque</u> :** Suivant le choix que vous aurez effectué sur ce paramètre, les options seront différentes.

### **Option «Tanspondeur»**

Sélectionnez cette option dans le paramètre «**options de recherche**» avec les touches **< >** puis appuyez sur la touche pour y accéder. Vous verrez apparaître la fenêtre ci-dessous dans laquelle vous pourrez effectuer différentes opérations concernant les transpondeurs.

### Editer un transpondeur

Il suffit pour cela d'appuyer sur la touche de votre té lécommande. Il vous faudra alors indiquer les paramètres décrit ci-dessous :

### Touches utilisées :

- ◄►: Utilisées pour modifier les paramètres.
- •••• Utilisées pour indiquer les nouvelles valeurs.
- ▲ ▼ : Utilisées pour passer d'un paramètre à l'autre
- 👜 : Utilisée pour quitter la fenêtre
- : Utilisée pour sauvegarder
- . Utilisée pour rechercher

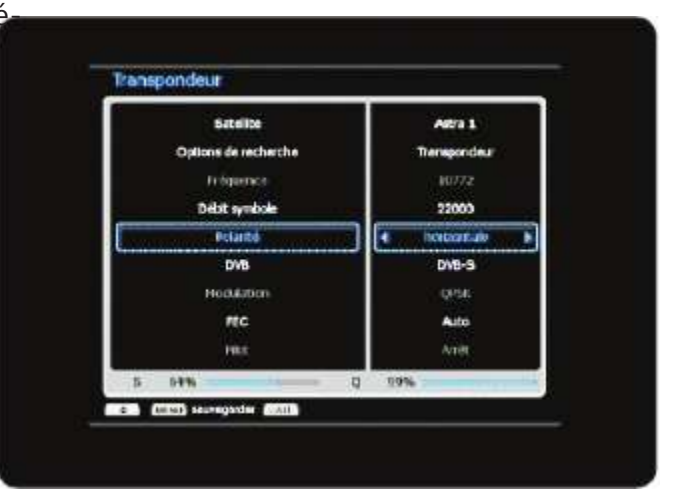

**Satellite** : Sélectionnez le satellite sur lequel vous désirez modifier 1 transpondeur.

**Options de recherche** : Elle sera en fonction du choix précédent donc «*Tranpondeur*» mais vous pouvez changer ce paramètre.

Débit symbole : Indiquez le débit symbole que vous désirez.

Polarité : Sélectionnez la nouvelle polarité. Vous aurez le choix entre Verticale et Horizontale.

**DVB** : Sélectionnez le mode de réception. Vous aurtez le choix entre **DVB-S** et **DVB-S2**. Dans le cas où vous sélectionnez DVB-S, vous n'aurez accès qu'au paramaètre FEC. Dans le cas contraire, les paramètres **Modulation** et **Pilot** seront accessibles.

Modulation : Sélectionnez le type de modulation. Vous aurez le choix entre QPSK et 8PSK.

FEC : Sélectionnez le type de FEC. Vous aurez le choix entre 1/2, 3/5, 2/3, 3/4, 4/5, 5/6, 8/9, et 9/10.

**Pilot** : Vous aurez le choix entre **Marche** et **Arrêt**. Sélectionnez l'option de votre choix.

Lorsque vos modifications sont terminées, appuyez sur la touche pour sauvegarder.

Pour lancez la recherche du transpondeur sélectionné, placez votre curseur sur le paramètre «*Options de recherche*» puis appuyez sur la touche

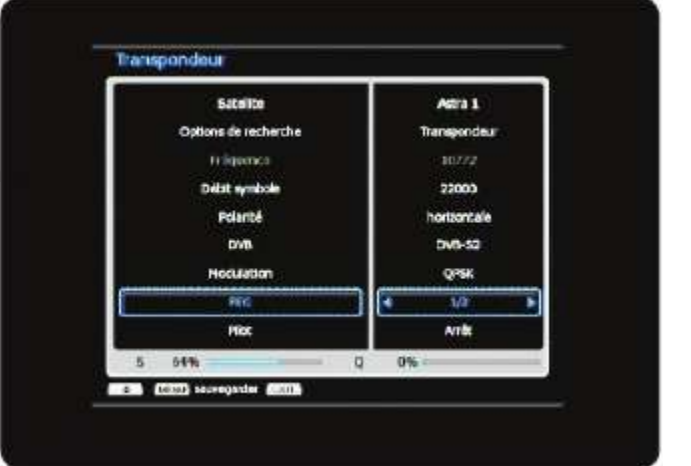

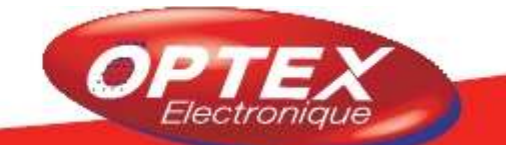

### **Option «DiSEqC»**

Sélectionnez cette option dans le paramètre «*Options de recherche*» avec les touches *I* puis appuyez sur la touche pour y accéder. Vous verrez apparaître la fenêtre ci-dessous dans laquelle vous pourrez sélectionnez tous les satellites que vous désirez rechercher en une seule fois.

### Touches utilisées :

- ▲ ▼ : Utilisées pour passer d'un satellite à un autre
- Utilisée pour quitter la fenêtre
- Etilisée pour sélectionner les satellites à rechercher
  - : Utilisée pour lancer la recherche

Il suffit pour cela de sélectionner les différents satellites avec la toucker . Vous pourrez alors constater qu'un logo s'affichera sur le/les satellites sélectionnés.

Il ne vous reste plus qu'à appuyer sur la touche pour lancer la recherche.

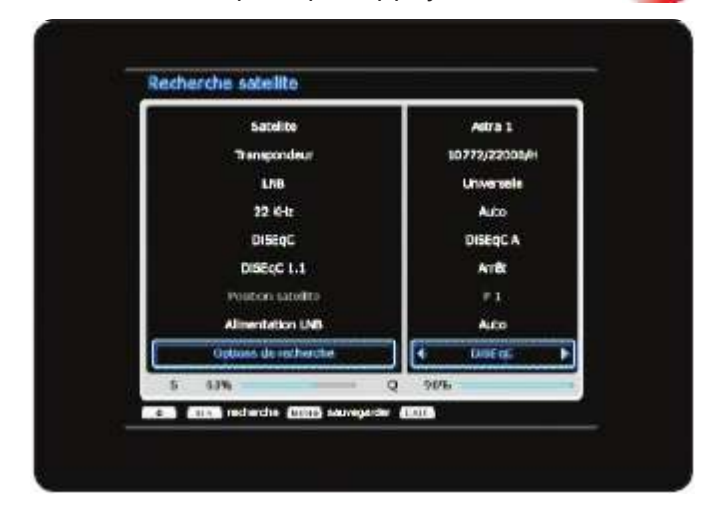

| 2 | Adva 1        | 2         |
|---|---------------|-----------|
| 3 | Hotband       | <u> </u>  |
| a | Anos          |           |
| + | Arabeet2A3A2D |           |
| 5 | Arabsat 2B C  |           |
| 6 | Arabiat 2B KU |           |
| 2 | MUL 2         |           |
| 6 | Adre 3        |           |
| 9 | Atalanta BIRD |           |
|   |               | Total : 1 |

### **Option «PID»**

Sélectionnez cette option dans le paramètre «**Options de recherche**» avec les touches **I** puis appuyez sur la touche pour y accéder. Il vous sera alors possible d'indiquer les valeurs PID pour la recherche d'une chaîne diffusée sur 1 transpondeur.

### Touches utilisées :

- ▲ ▼ : Utilisées pour passer d'un paramètre à un autre
- Utilisées pour sélectionner le satellite ou le transpondeur
- Utilisées pour indiquer les valeurs des différents PID
- 🗃 : Utilisée pour quitter la fenêtre
- 💩 : Utilisée pour sauvegarder les paramètres de la chaîne.

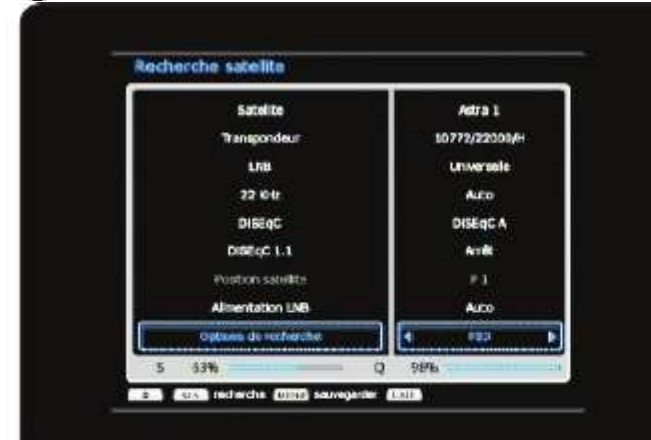

| Transpondeur | Adira 1<br>10772/22000/ |
|--------------|-------------------------|
| undrie       | CID BARD                |
| PID VIdéo    | 0000                    |
| P3D Aucio    | 0000                    |
| PID FCR      | 0500                    |

### II.3) DiSEqC 1.2 (Motorisation de votre parabole)

C'est dans ce menu que vous pouvez effectuer tous les réglages liés à la motorisation de votre parabole. Pour cela, il faudra que votre installation soit équipée d'un moteur compatible DiSEqC1.2.

**<u>Remarque</u>** : Ce menu n'est accessible que dan le cas où vous avez sélectionné l'option «**DiSEqC 1.2**» dans le menu **PARABOLE**.

### Touches utilisées :

▲ ▼ : Utilisées pour passer d'un paramètre à l'autre ◀►: Utilisées pour changer d'options dans les paramètres

- i Utilisée pour quitter la fenêtre
- 🙆 : Utilisée pour valider votre sélection
- . Utilisée pour sauvegarder vos changements

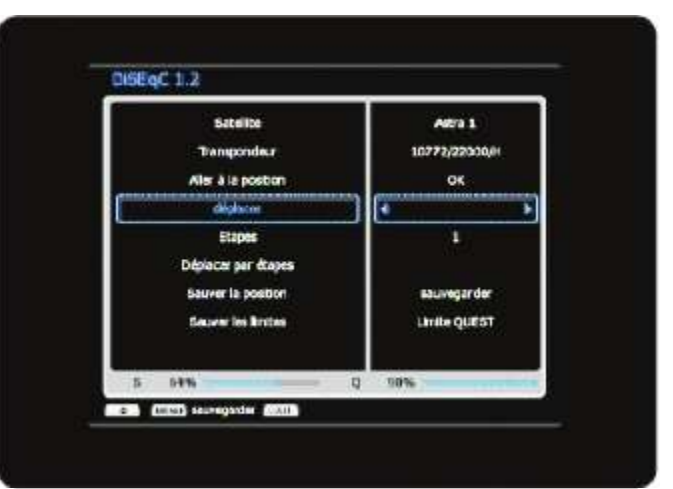

Dans ce menu, vous pourrez régler votre moteur par le

biais de la fonction DiSEqC 1.2 Pour cela, il vous faudra régler tous les paramètres décrits ci-dessous :

Satellite : Sélectionnez le satellite que vous désirez positionner avec votre moteur.

Transpondeur : sélectionnez le transpondeur pour faire l'orientation de votre parabole.

Aller à la position : Cette fonction permet de déplacer le moteur à la position enregistrée pour le satellite sélectionné. Il suffit pour cela d'appuyer sur la toucher .

**Déplacer** : Permet de faire tourner votre moteur vers l'EST ou vers l'OUEST. Utilisez les touches **<>** pour faire tourner le moteur.

Etapes : Indique le pas auquel le moteur se déplacera. Vous aurez le choix de valeur entre 1 à 127.

Déplacer par étapes : Permet de faire tourner le moteur de la valeur indiquée sur le paramètre précédent.

**Sauver la position** : Permet de sauvegarder la position que vous aurez trouvé. Appuyez pour cela sur la touche

Sauver les limites : Sur ce paramètre, vous pourrez sauvegarder la limite EST ou OUEST, supprimer les limites, recalculer ou aller au centre. Sélectionnez le paramètre de votre choix puis appuyez sur la touche pour valider.

• Sauvegarder la limite EST ou OUEST : Faites tourner le moteur dans le sens désiré. Une fois la position de la limite atteinte, placez votre curseur sur «Sauver les limites» et sélectionnez la limite à sauvegarder puis validez avec la touche .

• **Supprime**r : Sélectionnez cette option si vous désirez supprimer toutes les limites puis validez par

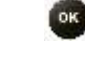

· Recalculer : Sélectionnez cette option pour recalculer toutes les valeurs puis validez par

lectronic

 Aller au centre : Sélectionnez cette option si vous désirez replacer le moteur au point 0° puis validez par **Important** : Pour savoir si vous êtes correctement orienté sur un satellite, aidez-vous des barres de signal et de qualité. Une bonne réception signifie que la barre de qualité indique une valeur supérieure à 70%.

### II.5) Mise à jour par USB

Cette fonction permet de faire une mise à jour du logiciel de votre terminal si une nouvelle version est disponible. Rendez-vous sur notre site http://www.optex.fr pour voir si une nouvelle version est bien disponible!

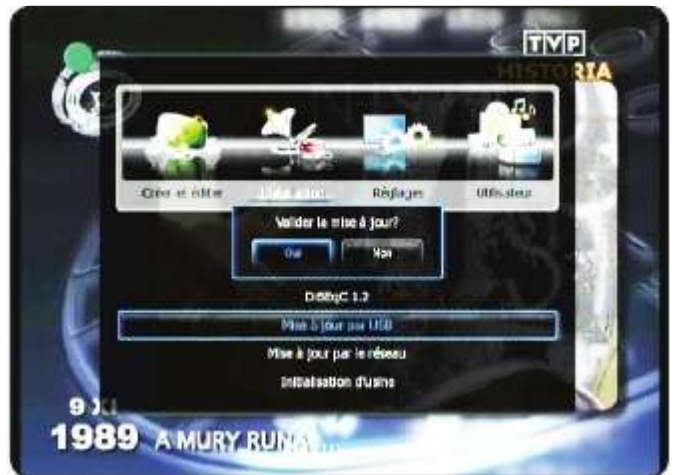

Si oui,

 Téléchargez le fichier sur notre site puis copiez-le sur un support USB (Clé ou disque dur)
 Insérez-le dans l'entrée USB.
 Placez votre curseur sur ce menu «*Mise à jour par USB*» puis cliquez sur la touche
 Sélectionnez l'option OUI et validez par pour

faire la mise à jour. Sinon appuyez sur la touche pour annuler.

**5)** Lorsque la mise à jour sera terminée, le terminal se coupera de lui-même. Il suffira de le rallumez en appuyant sur la touche de votre télécommande.

**ATTENTION** : Le fichier de mise à jour doit garder le nom ci-contre avec son extension et ne doit surtout pas être renommer. «**update.tgz**»

Ne pas couper du secteur ou ne pas retirer le support USB pendant cette procédure.

### II.6) Mise à jour par le réseau

Cette fonction permet de faire une mise à jour du logiciel de votre terminal sans télécharger aucun fichier mais directement au travers de notre serveur sur lequel nous mettrons à disposition les nouvelles futures mises à jour. Vous pourrez également télécharger une version Link-Patch pour accéder à styx-link ou game patch pour accéder aux jeux.

Pour cela, suivez les étapes ci-dessous :

Placez votre curseur sur ce menu «*Mise à jour par le réseau*» puis cliquez sur la touche
 Sélectionnez ensuite l'option désirée avec les touches ▲ ▼ puis appuyez sur la touche
 Vous aurez le choix entre «Mise à jour par le réseau, link patch ou game patch.

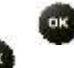

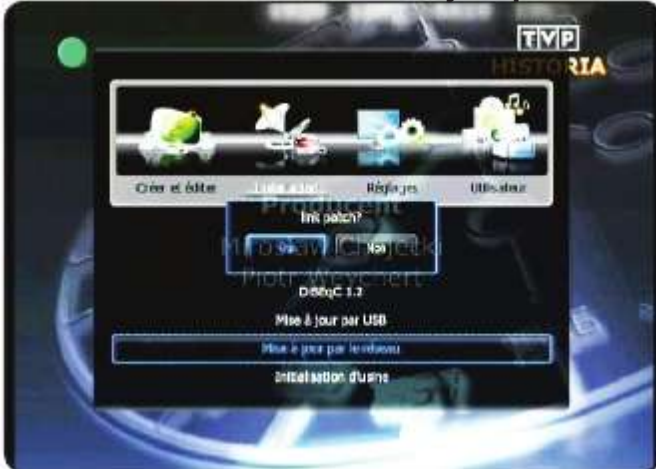

• **Mise à jour par le réseau** : Permet de récupérer la dernière version de logiciel pour votre terminal.

• **link patch** : Permet de télécharger le patch qui est nécessaire pour l'accès au menu styx-link. (Voir chapitre Styx Media Link)

• **game patch** : Permet de télécharger le patch qui vous donnera accès aux différents jeux... Il ne vous reste plus qu'à sélectionnez **OUI** pour valider

Il ne vous reste plus qu'à sélectionnez **OUI** pour valider ou appuyez sur la touche pour annuler. • **Charts patch** : Permet de télécharger le patch qui vous donnera accès à l'application musicbox.

Il ne vous reste plus qu'à sélectionnez **OUI** pour valider ou appuyez sur la touche pour annuler.

**3)** Patientez jusqu'à ce que le terminal redémarre de lui même.

**PS** : Lorsque la mise à jour du logiciel sera terminée, le terminal se coupera de lui-même. Il suffira de le rallumez en appuyant sur la touche de votre télécommande.

**ATTENTION** : Ne pas couper du secteur ou ne pas retire le support USB pendant cette procédure.

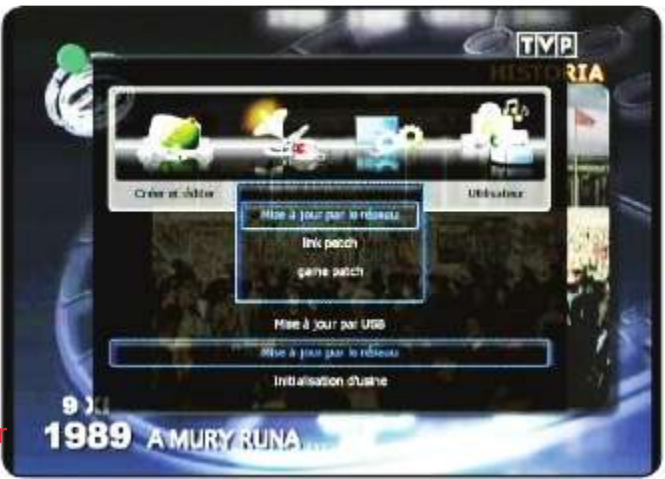

**ATTENTION** : Ne pas couper du secteur ou ne pas retirer le support USB pendant cette procédure.

### II.7) Initialisation d'usine

Cette fonction permet de faire une initialisation de votre terminal. Cela signifie que toutes les chaînes recherchées réglages effectuées.... seront définitivement supprimés!

Pour cela, sélectionnez ce paramètre avec les touches puis appuyez sur la touche . Un message de confirmation s'affichera. Il ne reste plus qu'à valider celui-ci en sélectionnant l'option **OUI** puis validez pares ou **NON** pour annuler.

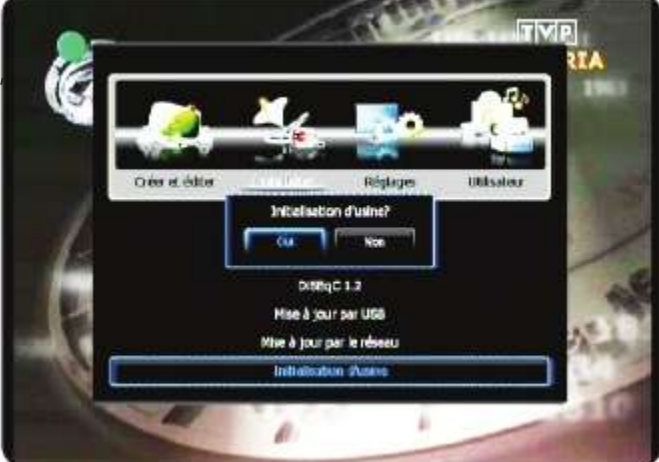

Lorsque cette opération sera terminée, un message s'affichera pour vous indiquez que le reset a bien été effectué.

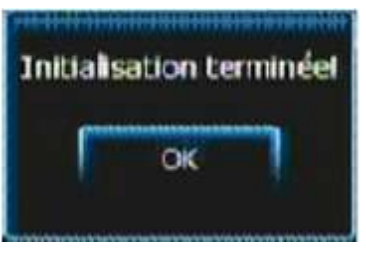

**IMPORTANT** : Il est conseillé de sauvegarder vos données avant de procéder à cette initialisation d'usine. (Voir chapitre I.4)

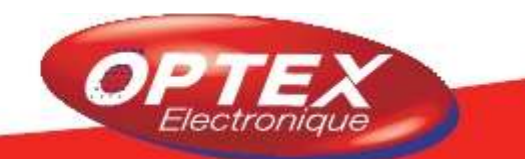

C'est dans ce menu que vous pourrez effectuer les réglages concernant la connexion réseau, le partage de fichier, les paramètres du téléviseur....

Ce menu est constitué de 6 sous-menus :

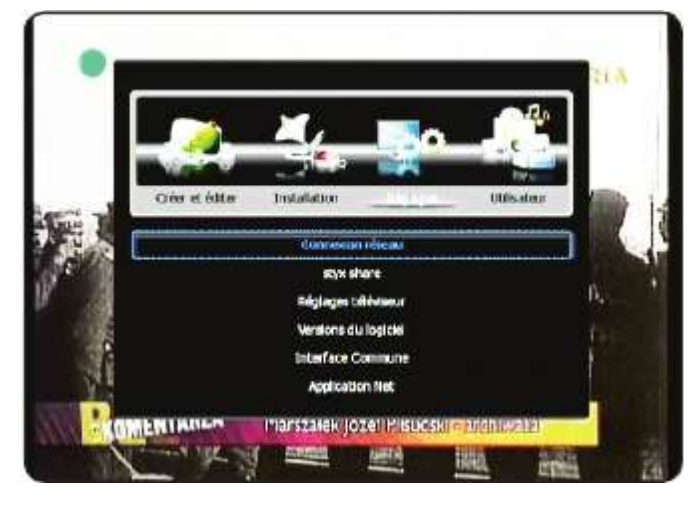

- 1) Connexion réseau
- 2) Styx share
- 3) Réglages téléviseur
- 4) Version du logiciel
- 5) Interface commune

### III.1) Connexion réseau

Ce menu permet d'indiquer les paramètres de connexion de votre terminal pour que celui-ci puisse se connecter sur votre réseau. 2 méthodes de connexion seront disponibles : Manuel ou Automatique.

### Touches utilisées :

- ▲ ▼ : Utilisées pour passer d'un paramètre à un autre
- ◄►: Utilisées pour sélectionner le mode désiré
- **0•9** : Utilisées pour indiquer les différentes valeurs
- 🥘 : Utilisée pour quitter la fenêtre
- 👜 : Utilisée pour effectuer la connexion au réseau.

Procédez de la manière suivante :

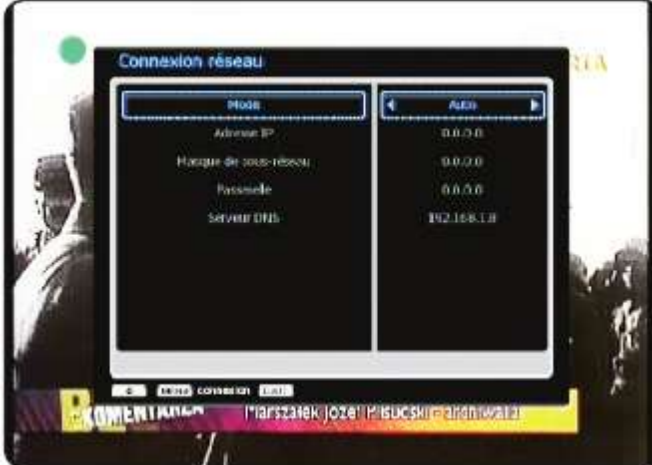

**1)** Connectez votre terminal avec un cordon réseau de type RJ45.

2) Placez votre curseur sur ce paramètre puis appuyez sur la touche

**3)** Si vous sélectionnez le mode **AUTO** (Connexion automatique par DHCP), tous les paramètres seront grisés. Vous n'aurez qu'à appuyer sur la touche pour effectuer la connexion.

**4)** Si vous utilisez le mode MANUEL, il vous faudra remplir les paramètres décrits ci-dessous :

· Adresse IP : Indiquez l'adresse IP de votre choix.

• Masque de sous-réseau : Indiquez le masque de

sous-réseau. Bien souvent cette valeur est «255.255.255.0»

· Passerelle : Indiquez la valeur de votre passerelle.

• Application Net : Indiquez la valeur d'un serveur pour vous y connectez.

**<u>Remarque</u>** : Pour connaître ces valeurs, reportez vous à la configuration de votre réseau.

### III.2) Styx share

Ce menu permet d'accéder aux réglages du partage de fichier de votre ordinateur. En effet, grâce à cette fonction, vous pouvez visualiser tous les fichiers qui auront été partagés sur votre ordinateur au travers du terminal. Vous pourrez ainsi visualiser des vidéos, photos et écouter de la musique.

### Touches utilisées :

▲ ▼ : Utilisées pour passer d'un paramètre à un autre

▲►: Utilisées pour sélectionner le type de Windows ainsi que le répertoire de partage

🔍 🖲 : Utilisées pour indiquer l'adresse IP de l'ordinateur sur lequel sera présent le répertoire de partage

👜 : Utilisée pour quitter la fenêtre

🗿 : Utilisée pour effectuer la connexion à votre ordinateu

Permet d'indiquer le nom d'utilisateur et mot de pas grâce au tableau de caractères.

Placez votre curseur sur «**Styx share**» avec les touches ▲ ▼ puis appuyez sur la touche pour y accéder. Il faudra ensuite compléter les différents paramètres décrit ci-dessous :

• Windows : Indiquez la version de votre système d'exploitation. Vous aurez le choix entre XP, Vista ou Windows7.

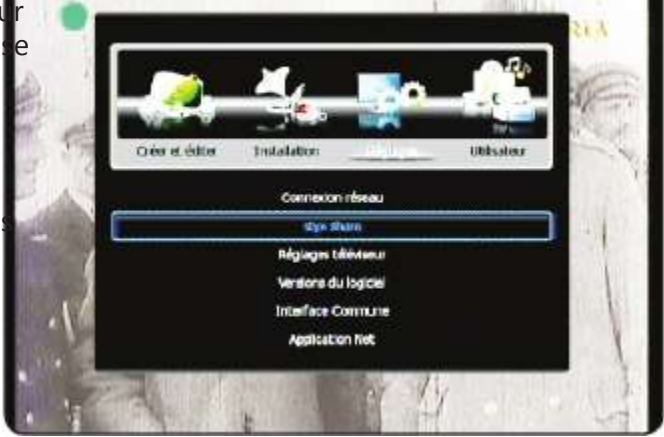

· Adresse IP du PC : Indiquez l'adresse IP de votre ordinateur.

<u>ASTUCE</u> : Pour connaître l'adresse IP de votre ordinateur, suivez la procédure ci-dessous :

### 1) Cliquez sur **DEMARRER** puis **EXECUTER**.

2) Tapez CMD puis ENTREE.

3) Tapez ensuite la commande **ipconfig** (Vous pourrez voir s'afficher l'adresse IP de votre ordinateur)

Il ne vous reste plus qu'à entrer celle-ci en face du paramètre «**Adresse IP du PC**» du terminal.

• **Nom d'utilisateur** : Indiquez le nom d'utilisateur. (Nécessaire uniquement dans le cas d'un Windows professionnel)

• **Mot de passe** : Indiquez le mot de passe (Nécessaire uniquement dans le cas d'un Windows professionnel)

 Nom du dossier de partage : Plusieurs options seront disponibles en fonction du type de Windows utilis Vous aurez le choix entre SharedDocs et Shared pour XP, pour Vista le répertoire sera Public et Users pour Windows7.

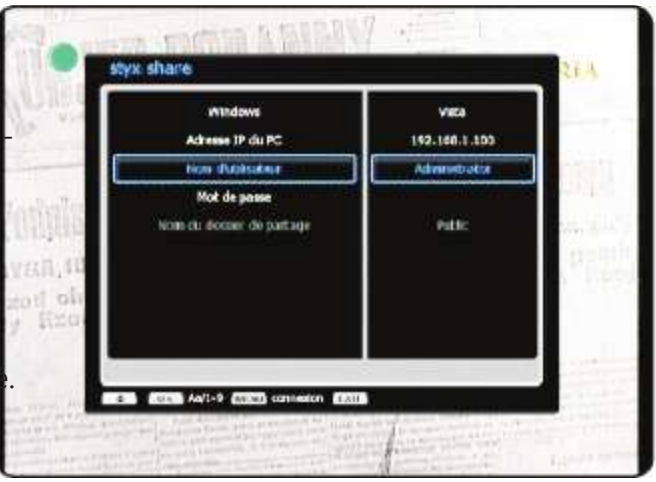

**<u>Remarque</u>** : Ces dossiers sont créés par défaut par Windows.

### En cas de problème de connexion, vérifiez les points décrits ci-dessous :

» Entrez dans les réglgaes du répertoire partagé et activer l'option «Partager ce répertoire sur le réseau»

» Entrez dans les réglages de la connexion réseau et activez l'option «Partage de fichiers et d'impri-

### mantes pour les réseaux microsoft»

» Vérifiez le nom du dossier de partage (pour XP : Shared or SharedDocs, pour Vista : Public) Si le nom du dossier est différent, créer un nouveau dossier avec les noms indiqués ci-dessous et activer les options de partages.

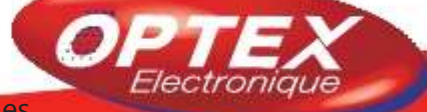

### III.3) Réglages téléviseur

Ce menu permet d'effectuer tous les réglages liés au téléviseur. Vous pourrez ainsi changer la transparence du menu...

Touches utilisées :

- ▲ ▼ : Utilisées pour passer d'un paramètre à un autre
- **◄**►: Utilisées pour modifier les différents options des paramètres
- 👜 : Utilisée pour quitter la fenêtre
- Utilisée pour sauvegarder vos changements

Placez votre curseur sur «*Réglages téléviseur*» avec les touches ▲ ▼ puis appuyez sur la touche @ pour y accéder. Il faudra ensuite de changer parmi les différents paramètres décrits ci-dessous :

· Format écran : Sélectionnez le format d'écran désiré. Vous aurez le choix entre AUTO, PAN&SCAN et

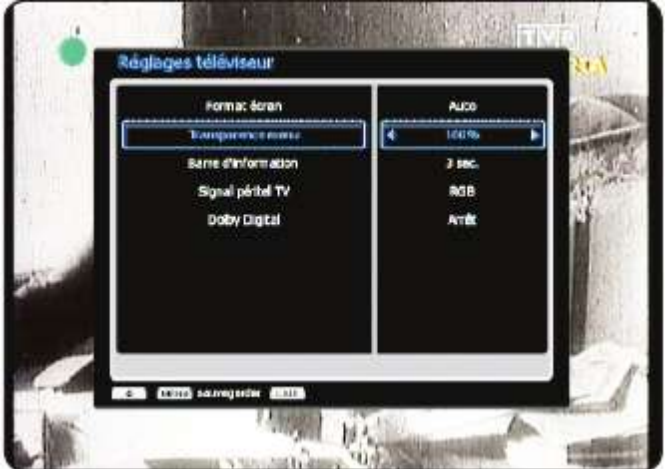

# 4:3/LETTERBOX.

• **Transparence menu** : Choisissez la transparence du menu désirée. Vous pourrez changer de 50 à 100%.

· Barre d'information : Permet de sélectionner la durée d'affichage de la barre d'information lorsque vous changer de chaînes. Vous aurez le choix entre Marche, Arrêt et de 1 à 4secondes.

•Signal péritel TV : Permet de sélectionner le type de signal péritel. Vous aurez le choix entre **RVB** (Rouge Vert bleu) et CVBS (Vidéo composite)

· **Dolby Digital** : Permet d'activer ou non la sortie audio numérique de votre terminal. Vous aurez le choix entre Marche et Arrêt.

Lorsque tous vos réglages sont terminés, appuyez sur la touche

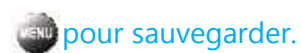

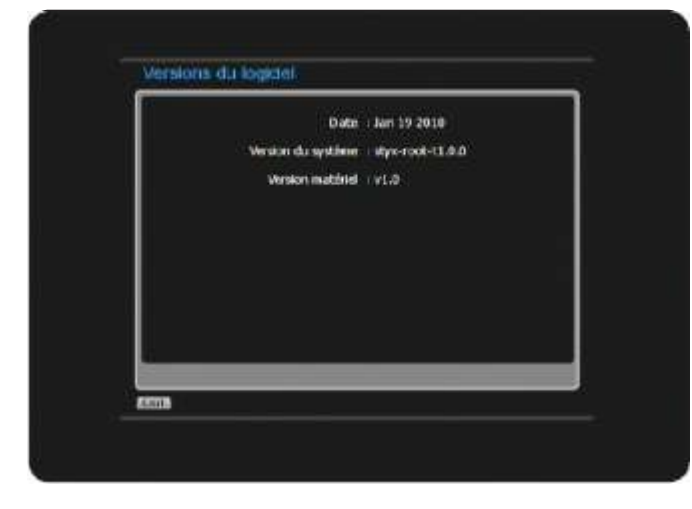

### **III.4) Versions du logiciel**

Ce menu permet d'indiquer la version de logiciel actuel de votre terminal.

Placez votre curseur sur «Versions du logiciel» avec les touches  $\blacktriangle \nabla$  puis appuyez sur la touche pour y accéder.

Vous pourrez voir la date de la version, la version du système ainsi que la version du matériel.

Pour quitter cette fenêtre, appuyez sur la touche

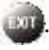

### III.5) Interface commune

Ce menu permet d'indiquer la présence de module ou de carte d'abonnement dans votre terminal.

### Touches utilisées :

- ▲ ▼ : Utilisées pour passer d'un slot à un autre
- Utilisée pour quitter la fenêtre

Utilisée pour accéder aux informations du module ou de votre carte d'abonnement

Placez votre curseur sur «Interface commune» avec

les touches ▲ ▼ puis appuyez sur la touches pour y accéder. Vous aurez ainsi accès aux 2 slots disponibles de votre terminal.

Pour plus d'informations concernant le menu du module utilisé... reportez à sa notice d'utilisation. (Chaque module possède sa propre interface...)

Pour accéder aux informations, il suffit de sélectionner un slot avec les touches ▲ ▼ puis d'appuyer sur la touche

### Exemple avec un module «Powercam\_HD V2.0»

### Touches utilisées :

- ▲ ▼ : Utilisées pour passer d'un paramètre à un autre
- 💣 : Utilisée pour quitter la fenêtre
- Utilisée pour entrer dans un paramètre

1) Sélectionnez tout d'abord la langue d'affichage du menu.

2) Cliquez ensuite sur «Carte à puce et PIN»

3) Cliquez sur le nom de votre carte. Ici «MOSAIC-V».
4) Vous aurez ensuite le choix entre Consultation et autorisation.

\* **Consultation** vous indique toutes les informations liées à votre carte d'abonnement. Vous pourrez ainsi connaître les droits et les souscriptions de votre carte d'abonnemen

\* **Autorisation** permet de changer le code PIN d'activer ou désactiver le verrouillage des chaînes PPV (Pay per View) ou même d'indiquer un code parental de 0 à 15.

<u>Remarque</u> : Chaque menu de module PCMCIA est différent.

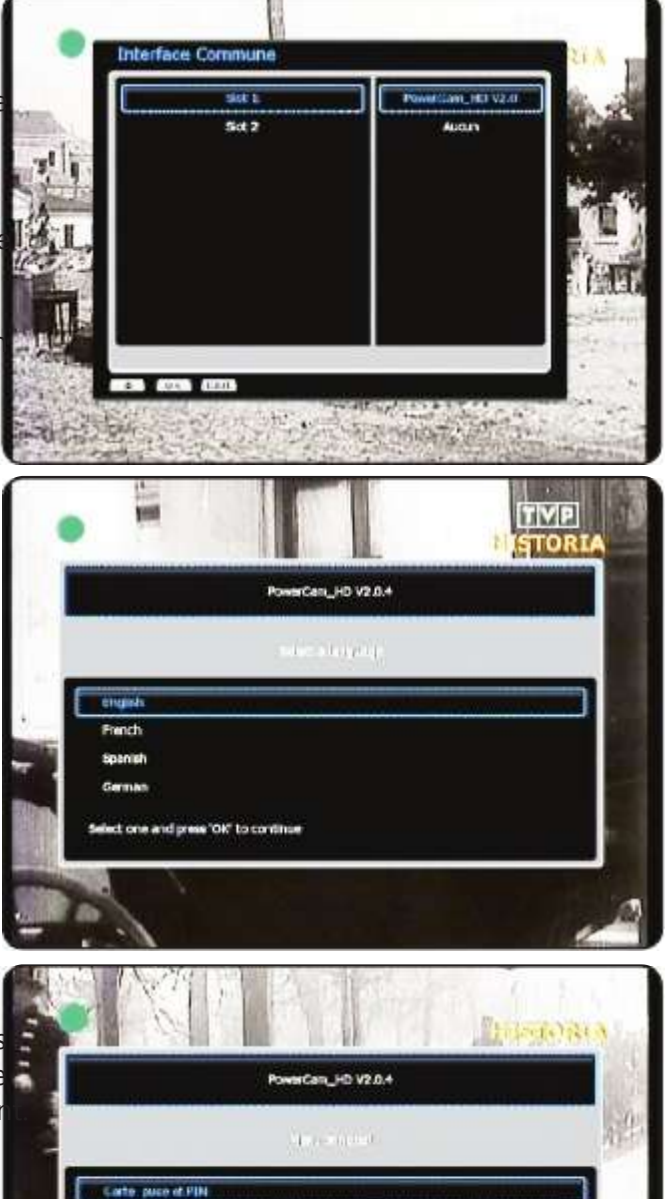

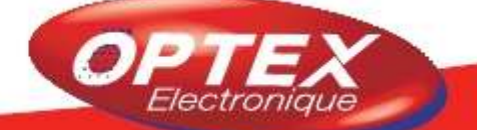

Marszałek józel Pilsucski manshuwala

ENTARZA

C'est dans ce menu que vous pourrez effectuer les réglages de la langue du menu, audio, de l'heure des Timers....

Ce menu est constitué de 6 sous-menus :

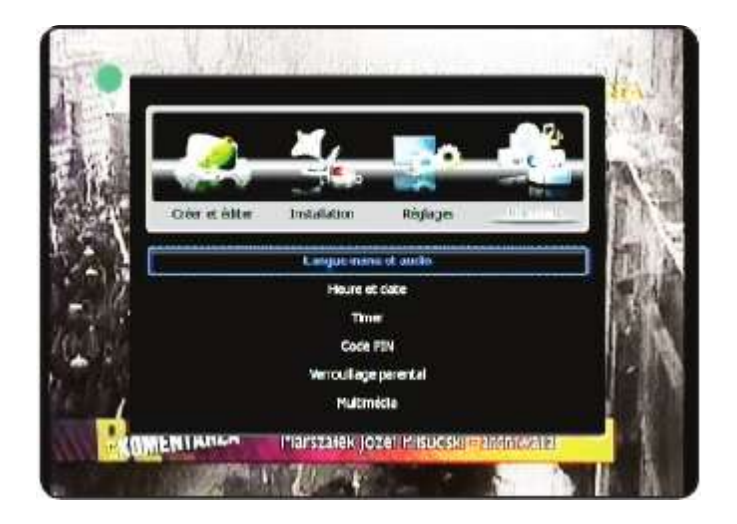

1) Langue menu et audio

- 2) Heure et date
- 3) Code PIN
- 4) Verrouillage parental
- 5) Multimédia

### IV.1) Langue menu et audio

Ce menu permet de sélectionner la langue du menu ainsi que la langue audio par défaut.

Touches utilisées :

▲ ▼ : Utilisées pour passer d'un paramètre à un autre

👜 : Utilisée pour quitter la fenêtre

💩 : Utilisée pour sauvegarder vos modifications.

Placez votre curseur sur «*Langue menu et audio*» avec les touches ▲ ▼ puis appuyez sur la touche

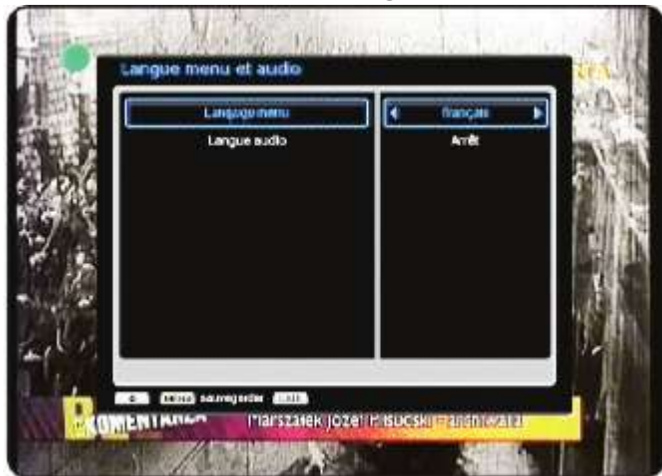

pour y accéder. Il ne vous reste plus qu'à sélectionner les langues de votre choix.

• **Langage menu** : Sélectionnez la langue d'affichage du menu de votre terminal.

· **Langue audio** : Sélectionnez la langue audio par défaut de votre terminal.

Lorsque tous vos réglages sont terminés, appuyez sur la touche pour sauvegarder vos changements.

### IV.2) Heure et date

Ce menu permet de régler l'heure ainsi que la date de votre terminal. Il vous sera également possible de régler une heure d'allumage et d'extinction de votre terminal.

### Touches utilisées :

- ▲ ▼ : Utilisées pour passer d'un paramètre à un autre
- **◄**►: Utilisées pour changer les options des différents paramètres.

Utilisée pour quitter la fenêtre

🚵 : Utilisée pour sauvegarder vos modifications.

0-9 : Utilisées pour entrer les dates et heures du terminal en mode manuel

Placez votre curseur sur «*Heure et date*» avec les touches ▲ ▼ puis appuyez sur la touche pour y accéder. Il ne vous reste plus qu'à régler les différents paramètres.

2 modes de réglages de la date et de l'heure sont disponibles : **Manuel** ou **automatique**.

Mode : Sélectionnez le mode de réglage de l'heure.
 Vous aurez le choix entre AUTO ou MANUEL.
 <u>Remarque</u> : Si vous sélectionnez AUTO, la date et l'heure ne seront pas accessible.

• **Date** : Indiquez la date de votre terminal (En mode manuel uniquement). Utilisez pour cela les touches numériques de votre télécommande

• **Heure** : Indiquez l'heure de votre terminal (En mode manuel uniquement). Utilisez pour cela les touches numériques de votre télécomman@-@

• **UTC** : Permet de sélectionner le nombre d'heure pour le décalage GMT. Vous pourrez changer de **-12 à +12** heures.

· Heure d'été : Permet d'activer ou non l'heure d'été. Vous aurez le choix entre Marche et Arrêt.

• **Mise en veille** : Permet d'activer la fonction qui permettra de mettre en veille votre terminal. Vous aurez le choix entre **Marche et Arrêt.** 

Heure : Permet d'indiquer l'heure à laquelle vous désirez que votre terminal se mette en mode veille.

• Démarrage : Permet d'activer la fonction qui permettra d'allumer. Vous aurez le choix entre Marche et Arrêt.

Heure : Permet d'indiquer l'heure à laquelle vous désirez que votre terminal s'allumer.

Lorsque tous vos réglages sont terminés, appuyez sur la touche

### IV.3) Code PIN

Ce menu permet d'accéder au code PIN de votre terminal. Le code par défaut est «**0000**» mais vous pouvez le modifier afin d'éviter tout déréglages.....

Pour accéder à ce menu, le code PIN vous sera demandé

### Touches utilisées :

O-1 : Utilisez pour entrer le nouveau code PIN de votre terminal.

• **Nouveau code PIN** : Indiquez le nouveau code PIN avec les touches numérique de votre télécommande.

• **Confirmez PIN** : Confirmez le nouveau code PIN avec les touches numérique de votre télécommande.

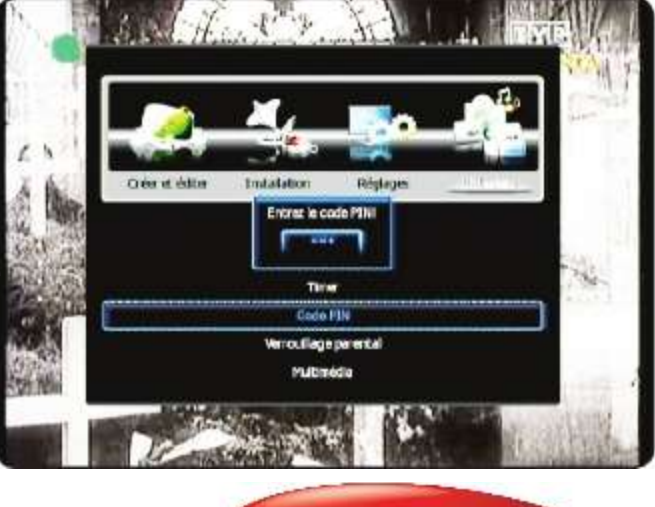

lectroi

pour sauvegarder vos changements.

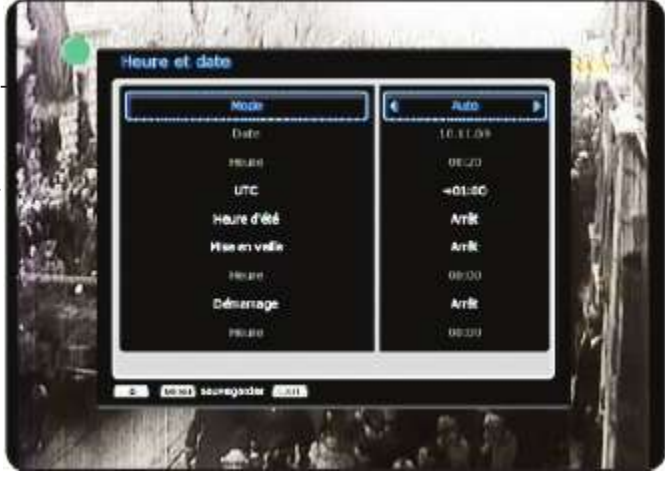

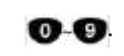

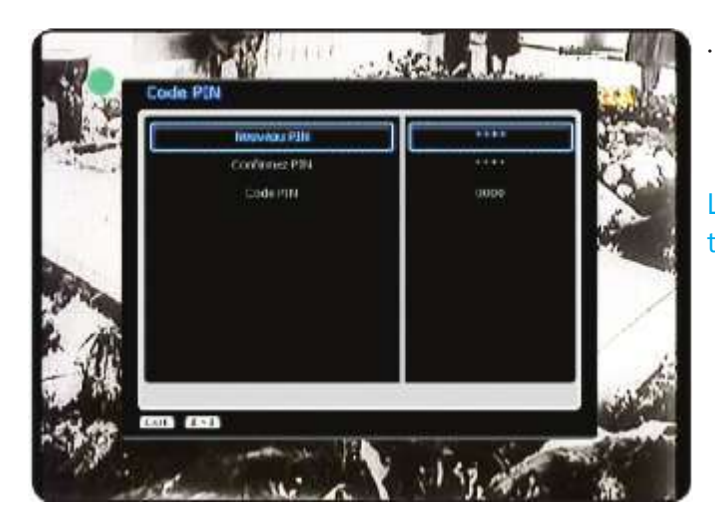

**Code PIN** : Indique votre code PIN actuel.

Lorsque vous aurez confirmé le nouveau code PIN, le terminal le sauvegardera puis quittera la fenêtre.

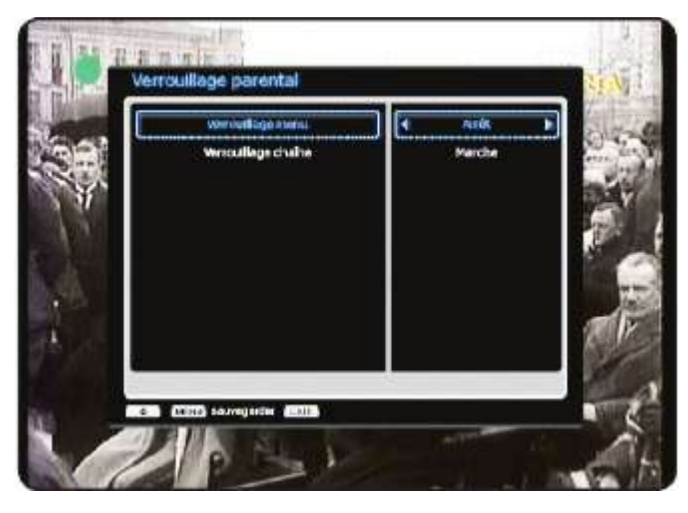

### IV.4) Verrouillage parental

Ce menu permet d'accéder au verrouillage parental du terminal. Cela permet de bloquer l'accès à certains menu ou certaines chaînes.

### <u>Touches utilisées</u> :

- ▲ ▼ : Utilisées pour passer d'un paramètre à un autre
- ◄►: Utilisées pour changer les options des différents paramètres.
- i Utilisée pour quitter la fenêtre
- 👅 : Utilisée pour sauvegarder vos modifications.

Placez votre curseur sur «**Verrouillage parental**» avec les touches ▲ ▼ puis appuyez sur la toucher pour y accéder.

• **Verrouillage menu** : Permet d'activer ou non le verrouillage du menu. Une fois activé, l'accès au menu principal du terminal nécessitera un mot de passe. Vous aurez le choix entre **Marche** et **Arrêt**.

• **Verrouillage chaînes** : Permet d'activer le verrouillage des chaînes lorsque celles-ci sont sélectionnées en tant que tel dans le menu «*Edition des chaînes*». Vous aurez le choix entre **Marche** et **Arrêt**.

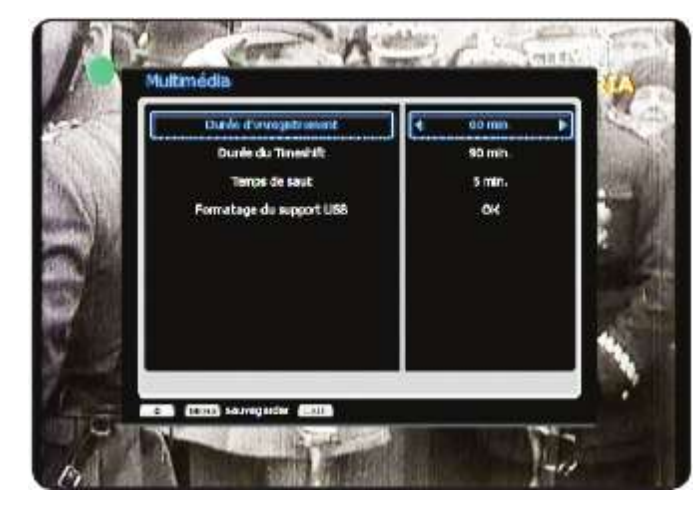

### IV.5) Multimédia

Ce menu permet d'accéder aux réglages liés aux enregistrements, Timeshift, formatage support USB....

### Touches utilisées :

- ▲ ▼ : Utilisées pour passer d'un paramètre à un autre ◀ ▶ : Utilisées pour changer les options des différents paramètres.
- 🚳 : Utilisée pour quitter la fenêtre
- Utilisée pour sauvegarder vos modifications.
- i Utilisée pour formater votre support USB.

Placez votre curseur sur «*Multimédia*» avec les touches ▲ ▼ puis appuyez sur la touche pour y accéder. • **Durée d'enregistrement** : Permet de sélectionner la durée d'enregistrement par défaut sachant que pendant un enregistrement, vous aurez la possibilité de la changer. Vous aurez le choix entre **60, 120** et **180 minutes.** 

• **Durée du Timeshift** : Permet de sélectionner la durée de l'enregistrement différé (Timeshift) par défaut. Vous aurez le choix de **30 à 180 minutes.** 

• **Temps de saut** : Sélectionnez la durée du temps de saut. Il est utilisé lors de la lecture d'un programme enregistré. Vous aurez le choix de **1 à 10 minutes.** 

• Formatage du support USB : Permet de formater votre support USB. Appuyez pour cela sur la touche • , une fenêtre de confirmation s'affichera. Il suffit pour valider de sélectionner l'option OUI ou NON pour annuler.

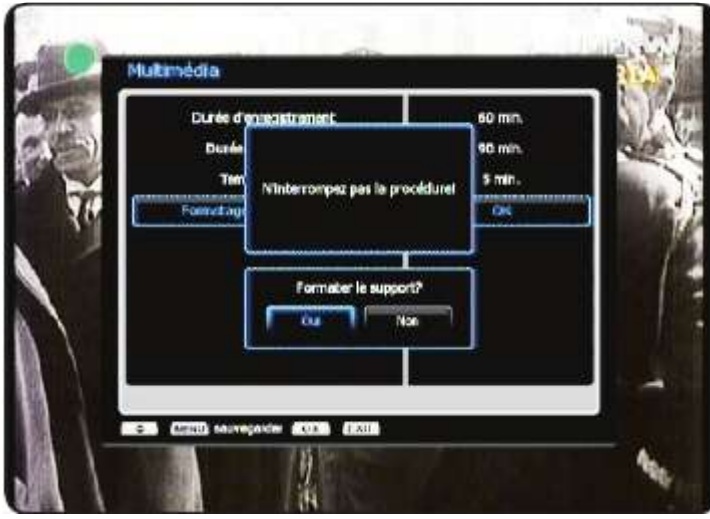

<u>Attention</u> : Cette procédure une fois validée, supprimera la totalité des données stockées sur votre support USB. Les données seront définitivement supprimées.

Lorsque le formatage est terminé, appuyez sur la touche

🚳 pour fermer la fenêtre qui s'affichera.

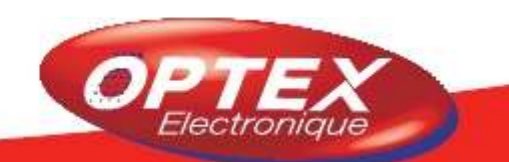

Cette partie du terminal vous permet d'accéder à vos fichiers multimédia de type :

- 1) Films
- 2) Musiques
- 3) Photos
- 4) Radios (Shoutcast) si le terminal est connecté à internet
- 5) Jamendo
- 6) Google Picasa
- 7) Flickr
- 8) MusicBox
- 9) Arcade (Jeux)

de votre support USB mais aussi du répertoire que vous aurez partagé sur votre ordinateur. Nous allons ci-dessous décrire le fonctionnement de cette partie multimedia.

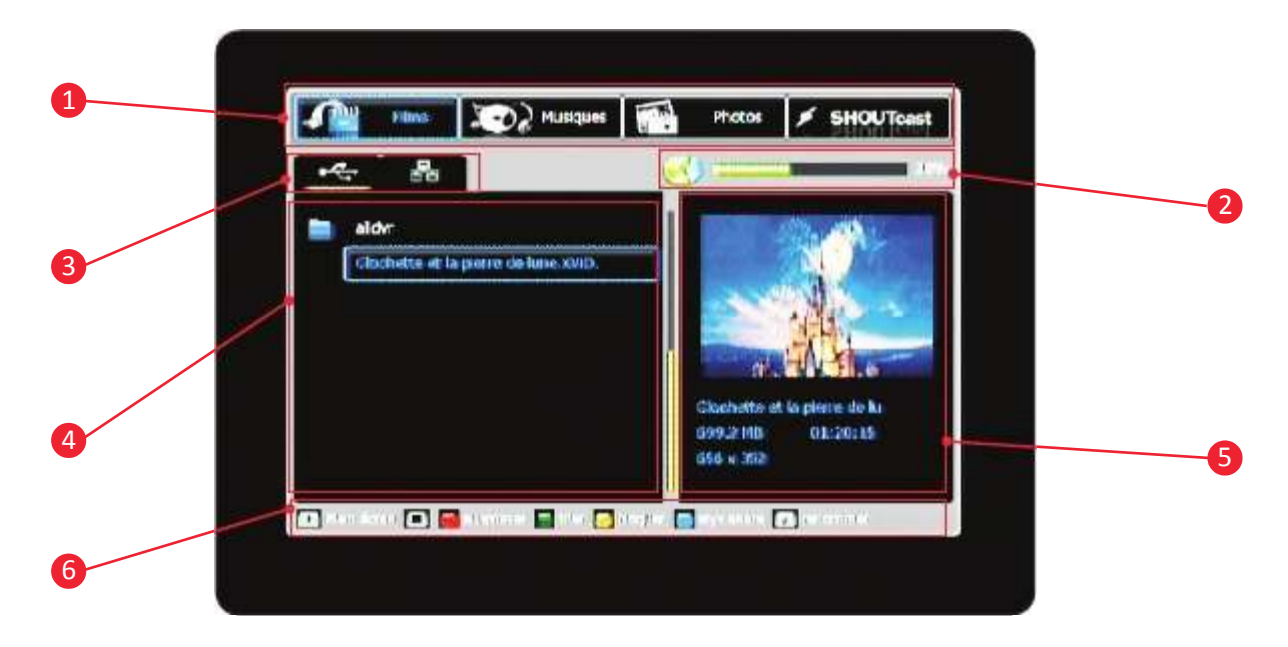

- 1. Permet la sélection entre Films, Musiques, photo, SHOUTcast.....
- 2. Indique l'espace disponible soit de votre support USB soit du disque dur de l'ordinateur connecté.
- 3. Indique si vous êtes entrain de visualiser les fichiers issus du support USB ou du dossier partagé.
- 4. Affiche la liste des dossiers/fichiers
- 5. Affiche l'aperçu et les détails du fichier sélectionné
- 6. Toutes les fonctions disponibles grâce aux touches de couleur

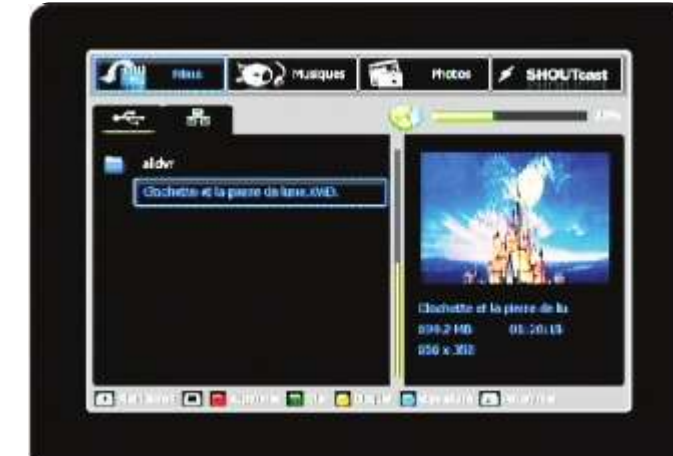

### <u>V.1) Films</u>

Utilisez les touches ◀► pour sélectionner l'option «**Films**» puis utilisez les touches ▲ ▼ pour sélectionner le fichier que vous désirez visualiser.

Pressez la touche pour changer entre le support USB ou entre le dossier partagé sur votre ordinateur.

| Indique que vous êtes en mode USB et que tous les fichiers stockés sur celui-ci seront listés.                                               |
|----------------------------------------------------------------------------------------------------|
| Indique que vous êtes en mode Styx-share et que tous les fichiers stockés dans le dossier de partage de votre ordi-<br>nateur seront listés. |

**<u>Remarque importante</u>** : Pour entrer dans ce menu **STYX MULTIMEDIA**, un support USB (Clé ou disque dur) doit être connecter au terminal ou alors il doit être connecter à un ordinateur via le réseau.

Vous pourrez trouver parmi les dossiers les noms décrits ci-dessous :

| styx_records | <b>styx_records</b> Ce dossier contient tous vos enregistrements effectués sur votre support USB            |  |
|--------------|----------------------------------------------------------------------------------------------------|--|
| Downloads    | Ce dossier contient tous les téléchargements effectués sur styx link, styx net et<br>MusicBox               |  |
| youtube      | Ce dossier contient toutes les vidéos visualisées sur youtube. Elle seront enre-<br>gistrés au format *.flv |  |
| youporn      | Ce dossier contient toutes les vidéos visualisées sur youporn. Elle seront enre-<br>gistrés au format *.avi |  |

<u>Remarque</u> : Un fichier ne peut être lu si le nom de celui-ci est trop long ou si il intègre trop de ponctuation... Dans ce cas, renommez le nom du fichier.

# Pour la création d'un dossier de partage styx-share sur un ordinateur du réseau, merci de vous reportez au §III.2

### V.1.a) Format lisible par le terminal

Le terminal est capable de décoder tous les fichiers vidéos indiqués dans le tableau ci-dessous :

| Format cumportá | MPEG-4 recordings (.trp), DivX/Xvid (.avi, .divx), FLV (.flv), PAL (50Hz) |
|-----------------|---------------------------------------------------------------------------|
| Format supporte | VOB (.vob), PAL (50Hz) MPEG-2 (.mpg, .m2v, .ts, .trp)                     |

### V.1.b) Visualisation d'un fichier vidéo

Sélectionnez le fichier que vous désirez visualiser avec les touches ▲ ▼ puis appuyez sur la touche

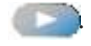

### Touches utilisées :

- ▲ ▼ : Utilisées pour sélectionner le fichier
- ◄►: Utilisées pour changer d'une option à une autre (Entre Films...et SHOUTcats)
- 👜 : Utilisez pour quitter le mode MULTIMEDIA
- 🚳 : Utilisée pour entrer dans un répertoire et pour visualiser en mode aperçu le fichier vidéo sélectionné.
- (Cale contrational de la contration de la contration de la contraticitation de la contraticitation de la contrati
- : Permet d'arrêter la lecture du fichier sélectionné
- Permet de faire un retour arrière de x2 à x8
- Permet de faire un avance rapide de x2 à x8

: Permettent de faire des sauts pendant le lecture de 1 à 10 minutes. (réglés dans le menu)

i Permet de faire une pause

Permet d'afficher les informations du fichier visualisé

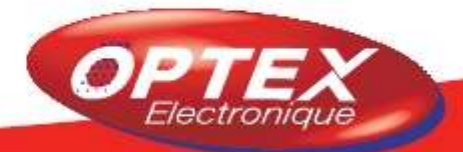

La barre d'information vous indiquera **le nom du fichier** que vous êtes entrain de visualiser, **sa durée totale ainsi que sa durée écoulé.** 

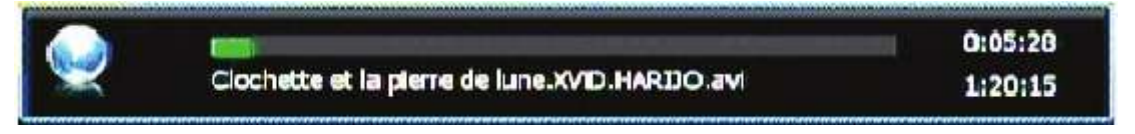

Astuce : Les touches ▲ ▼ permettent de régler directement le temps de saut de 1 à 10 minutes sans avoir besoin d'aller dans le menu Multimedia.

### V.1.c) Edition des fichiers vidéos

Vous trouverez ci-dessous le détail des fonctions que vous pouvez utiliser sur vos fichiers grâce aux touches de couleur :

### Touche

Cette touche permet de supprimer le fichier que vous aurez sélectionné. Pour cela, sélectionnez le fichier avec les touches ▲ ▼ puis appuyez sur la touche . Il ne vous reste plus qu'à confirmer le message en sélectionnant l'option **OUI** et validez par

Sinon appuyez sur la touche

**<u>ATTENTION</u>** : Lorsque vous aurez validé, le fichier sera définitivement supprimé du support USB ou de votre dossier de partage.

### Touche

Cette touche permet d'effectuer un tri sur tous les fichiers présents.

Il suffit pour cela d'appuyez sur la touche internet de votre télécommande et sélectionnez l'option de votre choix. Vous aurez le choix entre **Arrêt, Date, A-Z et Z-A.** 

### Touche 🗾

Cette touche permet de verrouiller un programme pour en limiter l'accès. Pour cela, il suffit de sélectionner le fichier que vous désirez verrrouiller puis d'appuyez sur la touche . Un cadena s'affichera alors sur la droite du nom.

Ce qui implique qu'un mot de passe sera nécessaire pour visualiser ce fichier.

Pour déverrouiller un fichier, sélectionnez le fichier verrouillé puis appuyez sur la touche . Il vous faudra entrer votre code PIN (Par défaut 0000). Le symbole en forme de cadena disparaîtra.

### Touche 🕖

Cette touche permet de renommer le fichier sélectionné. Pour cela, il suffit de sélectionner le fichier que vous désirez renommer puis d'appuyez sur la toucher.

Vous pourrez alors voir apparaître un tableau de caractères qui va vous aidez pour changer le nom du fichier.

Utilisez ensuite les touches numériques de votre télécommande pour renommer le fichier. (Utilisation des touches comme sur un téléphone portable)

| 💽 : Permet de supprimer les caractères de la droite vers la gauche.         |
|-----------------------------------------------------------------------------|
| . Permet de quitter sans sauvegarder.                                       |
| Em : Permet de basculer entre les différents types de caractères existants. |
| 💽 : Permet de sauvegarder le nouveau nom du fichier.                        |
|                                                                             |

Vous pouvez également utiliser les touches ▲ ▼ ◀► pour déplacer le curseur puis utiliser la touche valider la/les caractères sélectionnés.

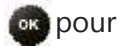

### V.1.d) Lecture de fichier \*.trp provenant d'autres terminaux

La nouvelle gamme de terminaux **STYX/OPTEX** est capable de lire les fichiers **\*.trp** ayant été enregistré par d'autres terminaux, il suffit pour cela de sélectionner les codecs appropriés.

<u>Codec vidéo</u> : Sélectionnez le codec vidéo avec les touches  $\blacktriangle \bigtriangledown$ . Vous aurez le choix entre **SD** et **HD** puis validez avec la touche SD.

<u>Codec audio</u> : Sélectionnez ensuite le codec vidéo avec les touches ▲ ▼. Vous aurez le choix entre **MPEG, AC3 et DDPLUS (Dolby Digital +)** puis validez avec la touche

PS : Il est possible que le terminal redémarre de lui même si le codec sélectionné n'est pas le bon.

### V.2) Musiques

Utilisez les touches ◀► pour sélectionner l'option «**Musiques**» puis utilisez les touches ▲▼ pour sélectionner le fichier que vous désirez écouter.

### V.2.a) Format lisible par le terminal

Le terminal est capable de décoder uniquement les fichiers MP3.

### V.2.b) Lire un fichier MP3

Sélectionnez le fichier que vous désirez écouter avec les touches  $\blacktriangle \nabla$  puis appuyez sur la touche  $\square$ .

### Touches utilisées :

- ▲ ▼ : Utilisées pour sélectionner le fichier
- Itilisée pour lire tous les fichiers audio.
- Permet d'arrêter la lecture du fichier sélectionné

: Permettent de passer à la chanson suivante

ou précédente

Permet de faire une pause

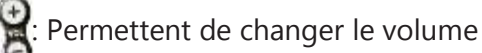

| <del></del>                | · · · · ·           |
|----------------------------|---------------------|
| aldvr                      |                     |
| Union Fask - New (LOut.op) |                     |
| 23_jena_leeaimerals_toleme |                     |
|                            | 00:06               |
|                            | Comparison          |
|                            | -Linian Forts       |
|                            | Herados To Hidright |
|                            | 02:40 22404         |

Sur la partie droite de l'écran sera affiché toutes les informations de la chanson écoutée : **durée actuelle**, **titre de la chanson, auteur, album et durée totale**.

### V.2.c) Edition des fichiers musicaux

Vous trouverez ci-dessous le détail des fonctions que vous pouvez utiliser sur vos fichiers grâce aux touches de couleur :

### Touche

Cette touche permet de supprimer le fichier que vous aurez sélectionné. Pour cela, sélectionnez le fichier avec les touches ▲ ▼ puis appuyez sur la touche . Il ne vous reste plus qu'à confirmer le message en sélectionnant l'option **OUI** et validez par

Sinon appuyez sur la touche

**ATTENTION** : Lorsque vous aurez validé, le fichier sera définitivement supprimé du support USB ou de votre dossier de partage.

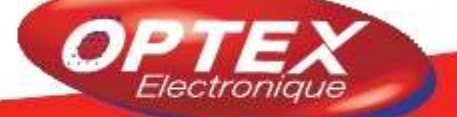

### Touche

Cette touche permet d'effectuer un tri sur tous les fichiers présents.

Il suffit pour cela d'appuyez sur la touche de votre télécommande et sélectionnez l'option de votre choix. Vous aurez le choix entre **Arrêt, Date, A-Z et Z-A.** 

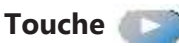

Cette touche permet de lire la totalité des fichiers MP3 stockés sur votre support ou dans le répertoire sélectionné. Il vous suffit d'appuyer sur la touche pour activer cette fonction. Ce qui vous permet également de changer de menu pour activer le diaporama dans l'option «**Photos**» tout en écoutant de la musique.

### V.3) Photos

Utilisez les touches ◀▶ pour sélectionner l'option «**Photos**» puis utilisez les touches ▲ ▼ pour sélectionner le fichier que vous désirez visualiser.

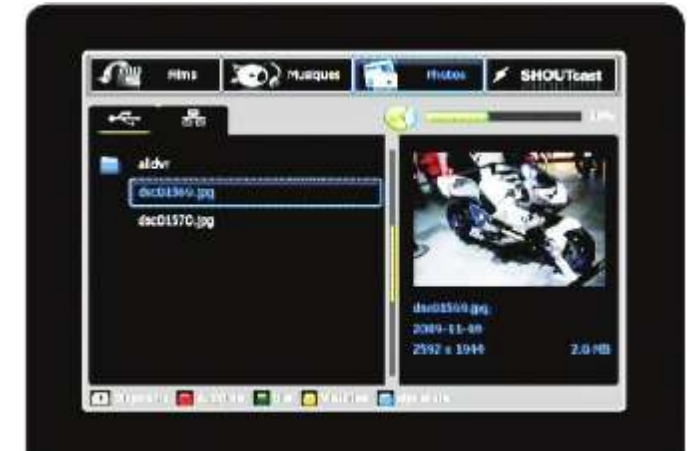

### V.2.a) Format lisible par le terminal

Le terminal est capable de visualiser les fichiers **JPG** (RVB uniquement)

### V.3.b) Visualiser 1 photo

Sélectionnez la photo que vous désirez visualiser avec les touches ▲ ▼ puis appuyez sur la touche ou la touche

### Touches utilisées :

▲ ▼ : Utilisées pour sélectionner le fichier

Itilisée pour activer le diaporama.

: Permet d'arrêter le diaporama

Complexite en la passer à la photo suivante ou précédente

Sur la partie droite de l'écran sera affiché toutes les informations de la photo sélectionnée : **Son nom, la date, sa taille en pixels et son poids en Ko.** 

### V.3.c) Edition des fichiers photos

Vous trouverez ci-dessous le détail des fonctions que vous pouvez utiliser sur vos fichiers grâce aux touches de couleur :

### Touche

Cette touche permet de supprimer le fichier que vous aurez sélectionné. Pour cela, sélectionnez le fichier avec les touches ▲ ▼ puis appuyez sur la touche . Il ne vous reste plus qu'à confirmer le message en sélectionnant l'option **OUI** et validez par

### Sinon appuyez sur la touche.

**ATTENTION** : Lorsque vous aurez validé, le fichier sera définitivement supprimé du support USB ou de votre dossier de partage.

### Touche 📷

Cette touche permet d'effectuer un tri sur tous les fichiers présents.

Il suffit pour cela d'appuyez sur la touche de votre télécommande et sélectionnez l'option de votre choix. Vous aurez le choix entre **Arrêt, Date, A-Z et Z-A.** 

### Touche 💽

Cette touche permet d'activer la fonction diaporama qui permettra de visualiser toutes vos photos stockées sur vo support ou dans le répertoire sélectionné.

Il vous suffit d'appuyer sur la touche pour activer cette fonction.

Pour arrêter le diaporama, appuyez sur la touche de votre télécommande.

### Touche

Cette touche permet de basculer entre le mode d'affichage miniature et le mode liste. Utilisez les touches ▲ ▼ ◀ ► pour naviguer entre elles puis appuyez sur la touche pour les visualiser en mode plein écran.

Utilisez enfin les touches ◀► pour passer d'une image à une autre toujours en mode plein écran

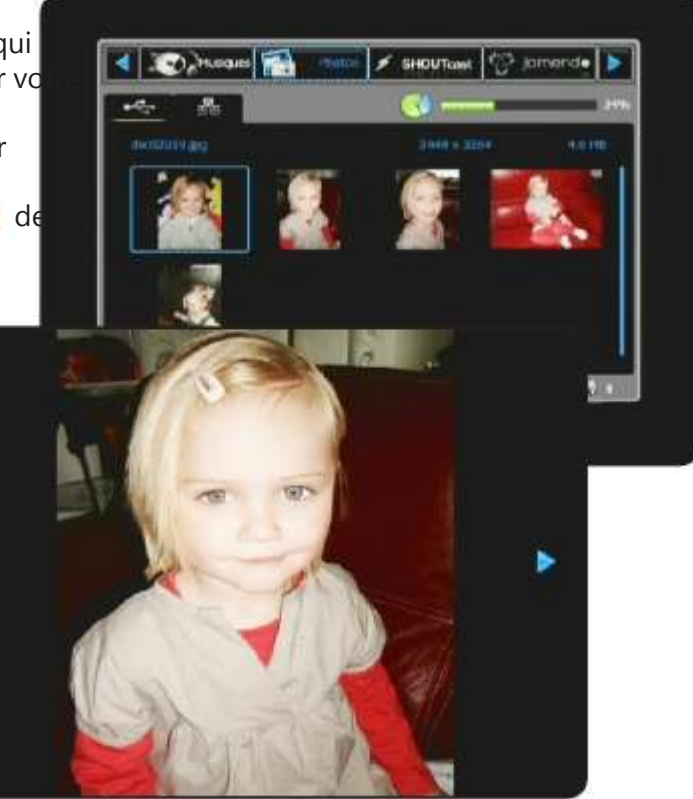

### V.4) SHOUTcast

Utilisez les touches ◀▶ pour sélectionner l'option «**SHOUTcast**» puis utilisez les touches ▲▼ pour sélectionner le fichier que vous désirez écouter.

Ce menu permet d'afficher une multitude de radios disponibles. (Environ 20.000 issues d'internet)

Vous pourrez voir le nombre total de radio disponible dans le bas de la fenêtre.

### Touches utilisées :

▲ ▼ : Utilisées pour sélectionner la radio que vous désirez écouter

Permettent de naviguer parmi la liste des radios mais de page en page

Permet d'arrêter la lecture de la radio en cours

: Permet de changer le volume

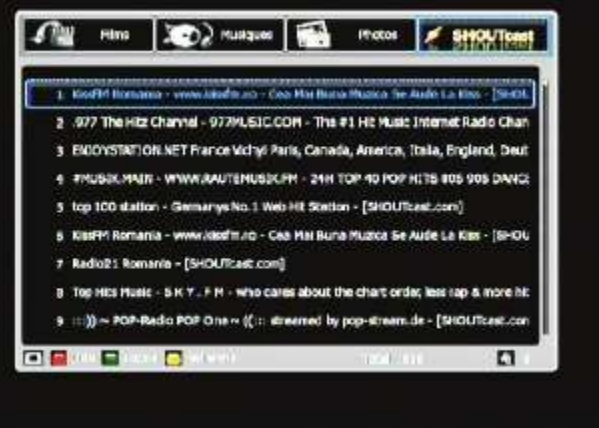

### Touche 🥘

Cette touche permet de sélectionner un genre de radios. Vous disposerez de plusieurs options.

Pour cela, appuyez sur la touche si puis sélectionnez le genre de radios que vous voulez voir s'afficher avec les touches ▲ ▼ puis validez avec la touche si. Vous pourrez alors constater que le terminal affichera une nouvelle liste en fonction de votre critère de choix.

### Touche 💷

Cette touche permet d'effectuer un tri sur la liste des radios. Il suffit pour cela d'appuyez sur la touche fort de votre télécommande. Une 1ère pression permet de classer de **A à Z**, une 2nd pression permet de classer de **Z à A.** 

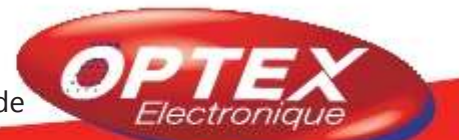

### Touche

Cette touche permet de rechercher une radio bien particulière. Il suffit d'indiquer le nom puis de valider la recherche avec la touche de votre télécommande.

Lorsque vous avez sélectionné une radio, vous avez la possibilité en même temps de visualiser des photos à partir des menu Picasa, Flick ou alors les photos issues de votre support USB.

Il suffit pour cela d'utiliser les touches <> pour déplacer le curseur sur l'option désirée (Picasa, Flick ou photos) puis d'appuyer sur la touche pour y accéder. Vous pouvez également lorsque vous êtes dans le menu photos faire un diaporama tout en écoutant la radio en appuyant sur la touche

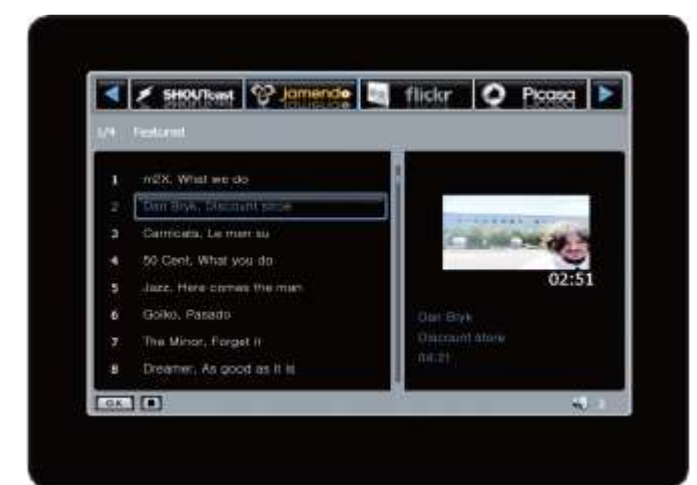

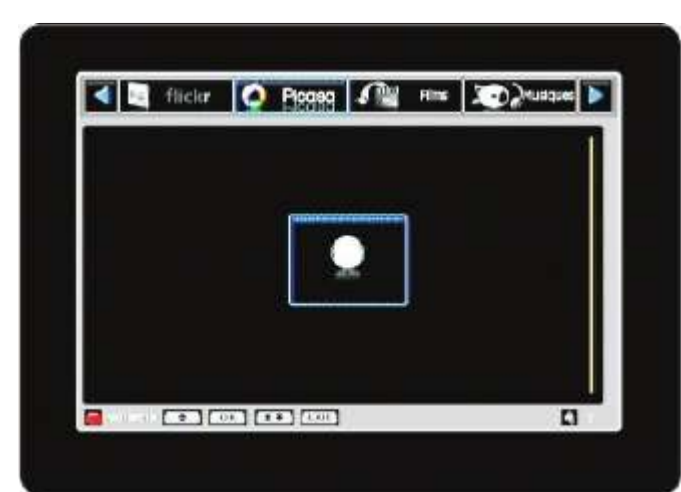

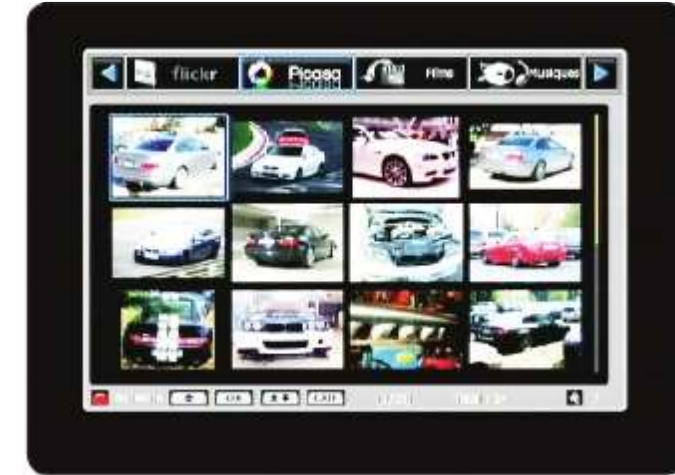

### V.5) Jamendo

Utilisez les touches < ▶ pour sélectionner l'option «Jamendo» puis utilisez les touches ▲ ▼ pour sélectionner le fichier que vous désirez écouter.</li>
Cette fonction permet d'avoir accès à des radios.
Il suffit pour cela de sélectionner la radio désirée avec les touches ▲ ▼ puis de valider avec la touche<sup>™</sup>.
Appuyez sur la touche<sup>™</sup> pour arrêter la lecture.

### V.6) Google Picasa

Cette fonction permet d'avoir accès aux photos accessibles sur ce site. (http://picasa.google.fr) Utilisez les touches ◀▶ pour sélectionner l'option «**Google Picasa**».

Vous pouvez soit naviguer parmi les pages de photo déjà disponible en appuyant simplement sur la toucker ou alors effectuer une recherche sur un type de photo bien particulier. Pour cela suivez les étapes décrites ci-dessous

a) Appuyez sur la touche pour afficher le tableau de caractères pour effectuer votre recherche.

b) Entrez ensuite un mot directeur pour votre recherche
c) Appuyez sur la touche pour sauvegarder et mémoriser la recherche

**d)** Sélectionnez ensuite une photo dans la liste qui s'affiche avec les touches  $\blacktriangle \lor \blacktriangleleft \triangleright$ .

e) Appuyez sur la touche pour visualiser en plein écran ou la touche

pour annuler.

### <u>Astuces</u>

1) Les touches permettent de naviguer parmi les différentes pages.

2) En mode plein écran utilisez les touches ◀► pour passer d'une photo à une

autre toujours en mode plein écran.

3) Vous pouvez pendant que vous visualisez vos formats (En mode miniature), sélectionner l'onglet **SHOUTcast** , **Musiques(MP3) ou Jamendo** afin d'écouter de la musique. En quelque sorte, faire un diaporama musical.

### **V. STYX MEDIA**

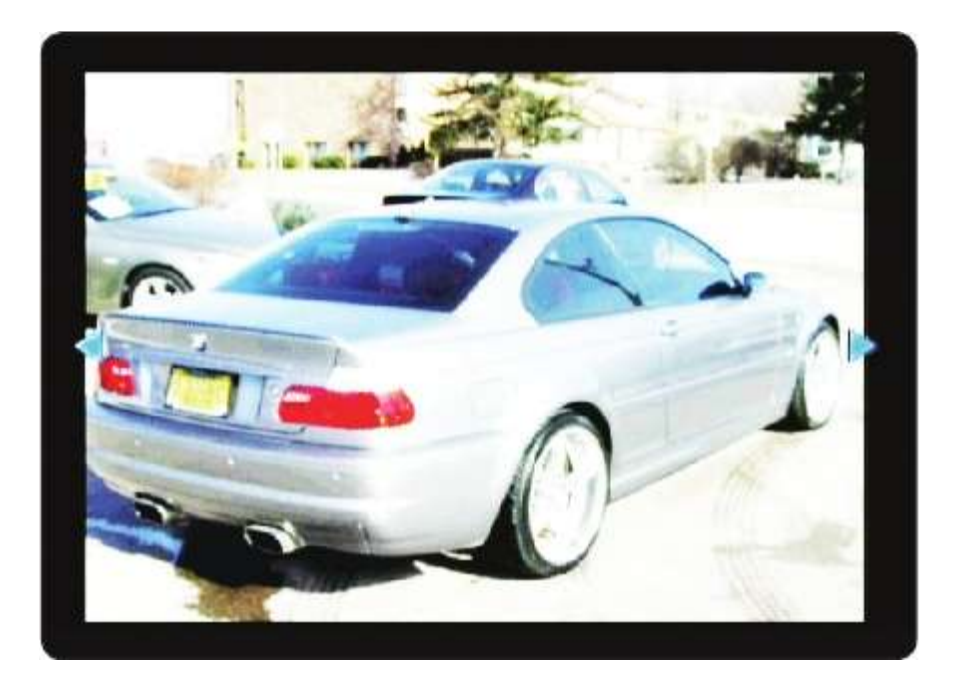

### V.7) Flickr

Cette fonction permet d'avoir accès aux photos accessibles sur ce site. (http://www.flickr.com) Utilisez les touches ◀► pour sélectionner l'option «**Flickr**».

Vous pouvez soit naviguer parmi les pages de photo déjà disponible en appuyant simplement sur la toucher ou alors effectuer une recherche sur un type de photo bien particulier. Pour cela suivez les étapes décrites ci-dessous

a) Appuyez sur la touche pour faire une recherche.
b) Entrez ensuite un mot directeur pour votre recherche
c) Appuyez sur la touche pour sauvegarder et mémoriser la recherche

**d)** Sélectionnez ensuite une photo dans la liste qui s'affiche avec les touches  $\blacktriangle \nabla$ .

e) Appuyez sur la touche pour visualiser en plein écran ou la touche pour annuler.

### Astuces

1) Les touches a permettent de naviguer parmi les différentes pages.

 Vous pouvez pendant que vous visualisez vos formats (En mode miniature), sélectionner l'onglet SHOUTcast
 Musiques(MP3) ou Jamendo afin d'écouter de la

musique. En quelque sorte, faire un diaporama musical.

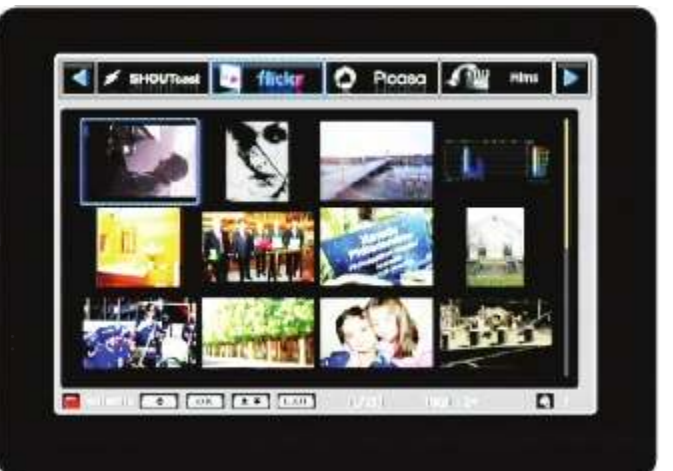

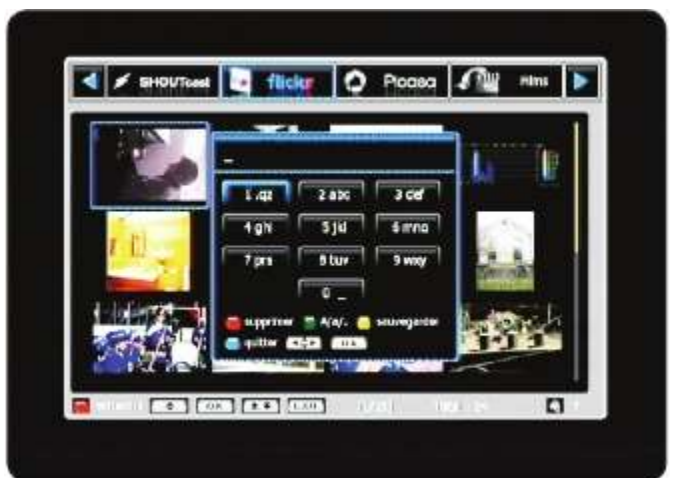

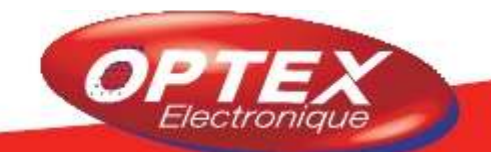

### V.8) MusicBox

Utilisez les touches ◀► pour sélectionner l'option «**MusicBox**» puis appuyez sur la touches pour accéder à ce service.

Il permet le téléchargement de musique au format MP3. Les fichiers téléchargés seront sauvegardés dans le répertoire **Downloads**.

Il est possible de lancer jusqu'à 2 téléchargements simultanément sauf si vous écoutez en même temps. Dans ce cas, vous ne pourrez télécharger qu'un seul fichier à la fois.

# IMPORTANT : Pour accéder à cette partie il est impératif de télécharger le patch «Charts» dans la mise à jour par le réseau du menu principal.

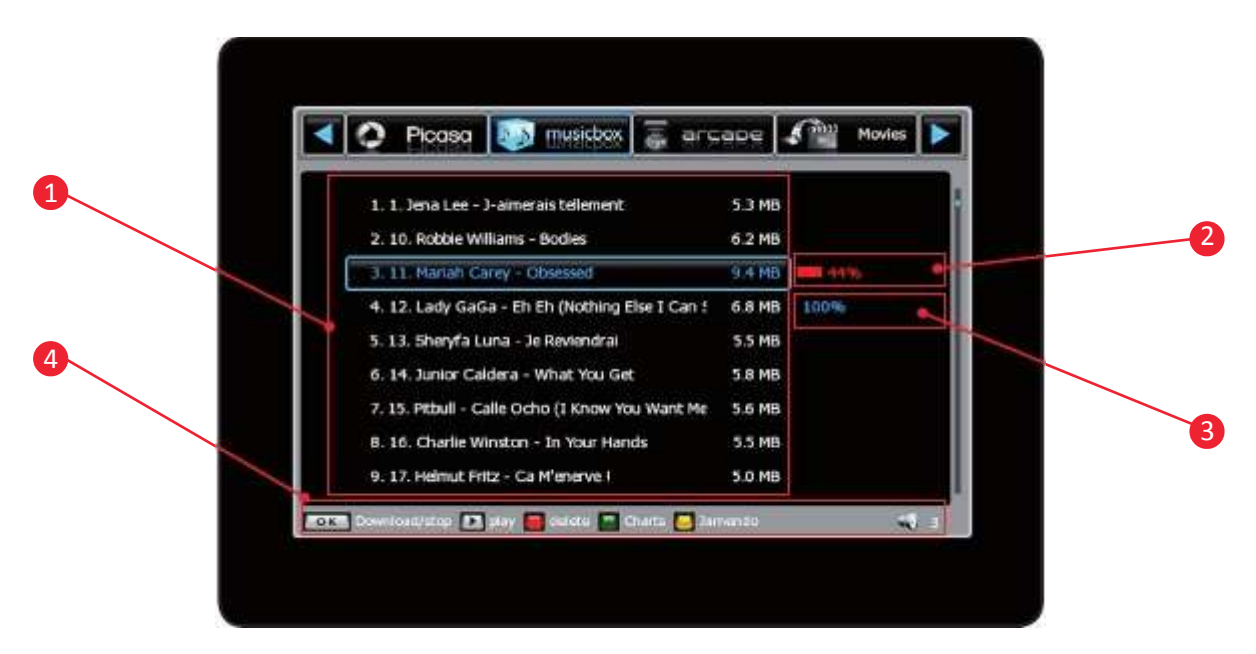

- 1. Indique la liste des chansons avec leur taille en Mb
- 2. Indique si le téléchargement est en cours (Couleur rouge)
- 3. Indique si le téléchargement est arrêté ou terminé. (Couleur bleue)
- 4. Indique les différentes touches de fonctions

### Touches utilisées :

- ▲ ▼ : Utilisées pour sélectionner la chanson que vous désirez télécharger/écouter
- 🥘 🚳 : Permettent de naviguer parmi la liste des chansons mais de page en page
- i Permet d'arrêter la lecture de la musique sélectionnée
  - Permet de sélectionner la langue des musiques à afficher
    - ): Permet d'accéder à la lecture des différents titres grâce à Jamendo.
  - Permet de supprimer le fichier que vous avez téléchargé.
- 酚 : Permet de télécharger ou d'arrêter
  - Ermet de lire le fichier téléchargé.
  - : Permet de changer le volume

<u>Remarque</u> : STYX musicbox fournit des liens vers d'autres sites/serveurs sur internet pour le téléchargement de media. STYX musicbox n'a aucun contrôle sur la violation copyright du media et n'est pas responsable de certains contenus.

### V.9) Arcade

Utilisez les touches ◀► pour sélectionner l'option «**Ar-cade**» puis appuyez sur la touche pour accéder à ce service.

Appuyez sur la touche pour obtenir toutes les informations pour savoir comment jouer.

IMPORTANT : Pour accéder à cette partie il est impératif de télécharger le patch «Game» dans la mise à jour par le réseau du menu principal.

| 🔺 🚺 muschas 🦉 arcape 🦨 Nov | 41 🔊 Harr |
|----------------------------|-----------|
|                            |           |
|                            |           |
|                            |           |
|                            |           |
|                            |           |

Cette partie du terminal vous permet d'avoir accès aux téléchargements, streaming sur des sites comme youtube, youporn...

Pour cela il faut vous assurez de 2 choses importantes :

1) Votre terminal doit être connecter à internet via votre réseau interne. (Avec un cordon RJ45)

2) Un support USB (Clé ou disque dur) doit impérativement être connecter sur l'entrée USB de votre terminal.

Pour accéder à cette partie, appuyez sur la touche de votre télécommande. Ce menu est constitué de 5 principaux menus décrits ci-dessous :

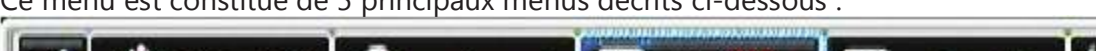

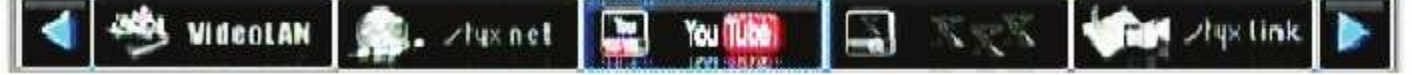

### VI.1) YouTube

Comme pour le site web<u>http://www.youtube.fr</u> visualiser

, vous avez la possibilité au travers de votre terminal de

des vidéos issues du site youtube.

Il suffit pour cela de sélectionner l'option «**Youtube**» avec les touches **I** puis appuyez sur la touche pour voir la liste sélection s'afficient

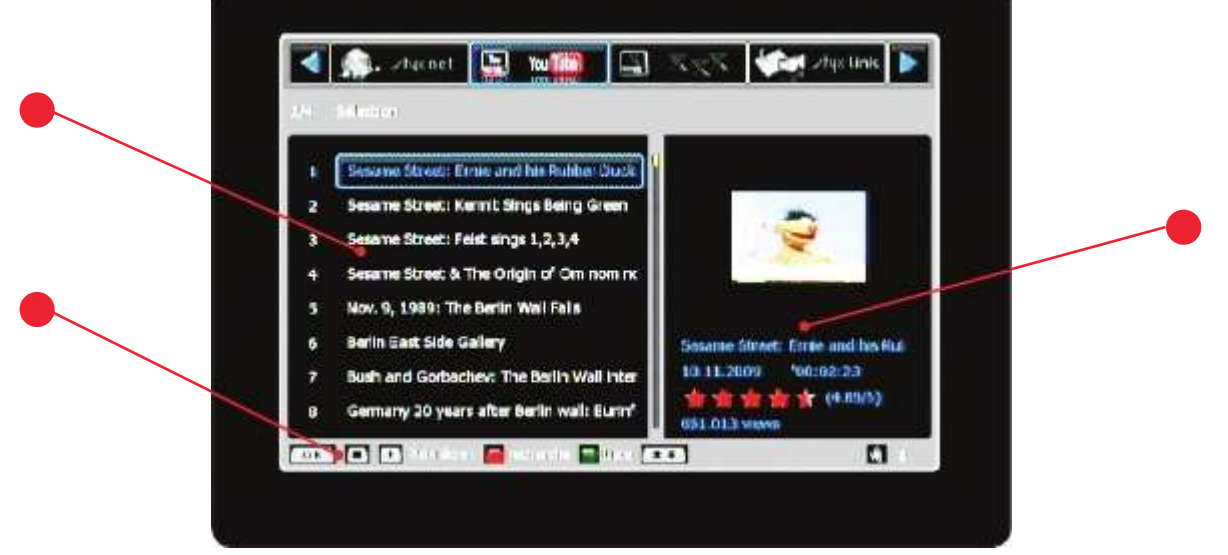

 Affiche la liste des vidéos
 Affiche les informations sur la vidéo sélectionnée (Titre, durée, classement par étoiles, nbrs de visualisation) 3) Affiche toutes les touches de fonctions

### Touches utilisées :

▲ ▼ : Utilisées pour sélectionner la vidéo que vous désirez visualiser

🎒 🛛 🚵 : Permettent de naviguer parmi la liste des vidéos mais de page en page

Permet d'arrêter la lecture de la vidéo en cours

Permet de changer le volume

### Touche

Cette touche permet lorsque vous avez sélectionné votre fichier, de le charger. Vous pourrez voir apparaître une barre de progression s'afficher sur la droite de l'écran. Lorsque le chargement sera terminé, le film sera en visualisation dans la fenêtre sur la droite de l'écran.

### Touche

Cette touche permet de lire le fichier en mode plein écran. Il suffit pour cela de sélectionner le fichier désiré puis d'appuyer sur la touche Nous pourrez ensuite grâce à la toucheur, changer le format de la vidéo parmi les formats décrits ci-dessous :

| Indique que vous êtes en mode plein écran (Full screen)                                               |  |
|----------------------------------------------------------------------------------------------------|--|
| Indique que vous êtes en mode original (Identique au format du<br>fichier)                            |  |
| Indique que vous êtes en mode cinéma (16/9)                                                           |  |
| Indique que vous êtes en mode faible résolution pour les films et streams vidéos à faible résolution. |  |

### Touche

Cette touche permet de faire une recherche d'une vidéo par rapport à un titre ou autre. Il suffit pour cela d'indiquer le nom à rechercher à l'aide du tableau de caractères puis de valider avec la touche \_\_\_\_\_.

Le terminal recherchera alors les vidéos en rapport avec le nom indiqué.

Il ne vous reste plus qu'à sélectionner la vidéo avec les touches ▲ ▼ puis validez avec la touckes pour charger la vidéo.

### Touche

Cette touche permet de sélectionner les vidéos que vous désirez afficher en fonction de critères de choix.

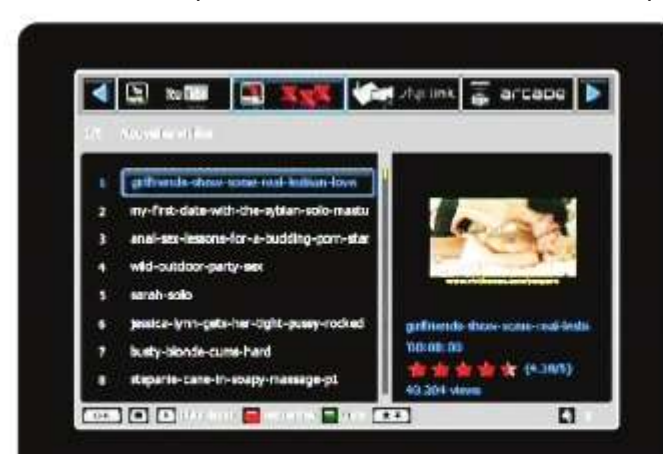

Pour cela, appuyez sur la touche mi sélectionnez l'option de votre choix avec les touches **A V** puis validez avec la touche

### VI.2) YouPorn

Utilisez les touches **I** pour sélectionner l'option «**You-Porn**» puis appuyez sur la touche pour accéder à ce service. Etant donné le type de contenu que vous trouverez sur cette page, le code PIN sera demandé. (Par défaut 0000)

Le principe de fonctionnement est le même que pour les vidéos YouTube.

### Touches utilisées :

▲ ▼ : Utilisées pour sélectionner la vidéo que vous désirez visualiser

🕘 🛞 : Permettent de naviguer parmi la liste des vidéos mais de page en page

: Permet d'arrêter la lecture de la vidéo en cours

Permet de changer le volume

### Touche

Cette touche permet lorsque vous avez sélectionné votre fichier, de le charger. Vous pourrez voir apparaître une barre de progression s'afficher sur la droite de l'écran. Lorsque le chargement sera terminé, le film sera en visualisation dans la fenêtre sur la droite de l'écran.

### Touche

Cette touche permet de lire le fichier en mode plein écran. Il suffit pour cela de sélectionner le fichier désiré puis d'appuyer sur la touche

### Touche

Cette touche permet de faire une recherche d'une vidéo par rapport à un titre ou autre. Il suffit pour cela d'indiquer le nom à rechercher à l'aide du tableau de caractères puis de valider avec la touche \_\_\_\_\_.

Le terminal recherchera alors les vidéos en rapport avec le nom indiqué.

Il ne vous reste plus qu'à sélectionner la vidéo avec les touches ▲ ▼ puis validez avec la toucle pour charger la vidéo.

### Touche

Cette touche permet de sélectionner les vidéos que vous désirez afficher en fonction de critères de choix. Pour cela, appuyez sur la touche [10], sélectionnez l'option de votre choix avec les touches ▲ ▼ puis validez avec la touche

### **Remarque importante**

Lorsqu'une vidéo est chargée dans youtube ou youporn, elle est systématiquement enregistrée au format \*.flv (Pour Youtube) dans les répertoire Youtube et au format \*.avi (Pour Youporn) dans le répertoire Youporn de la partie MULTIMEDIA du terminal.

### VI.3) styx net

Utilisez les touches **◄**► pour sélectionner l'option «**styx** net» puis appuyez sur la touche pour accéder à ce service.

Ce service permet la connexion à un server FTP de façon à pouvoir télécharger des fichiers multimédia et de les écouter ou visualiser.

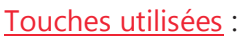

▲ ▼ : Utilisées pour passer d'un paramètre à l'autre

ermet d'indiquer les informations dans les différent paramètres et d'accéder au contenu du dossier sélection-

né

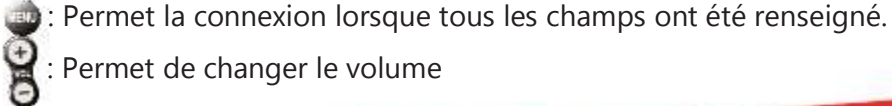

Permet de changer le volume

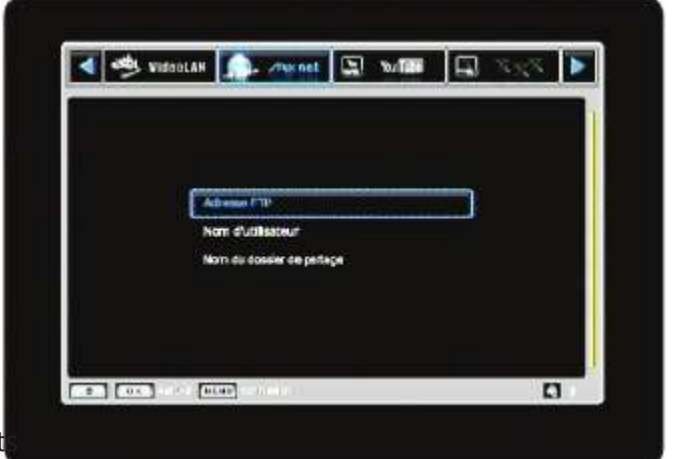

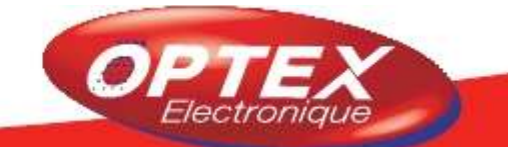

### VI. STYX TV

Une fois connecté au serveur, vous pourrez voir tous les fichiers ou répertoire comme dans un explorateur windows.

Il vous suffit ensuite de sélectionner le fichier ou répertoire que vous désirez ouvrir, puis d'appuyez sur la touche

### Touche 📟

Cette touche permet de commencer le chargement du fichier sélectionné ou de l'arrêter. Lorsque le fichier est en cours de téléchargement, vous pourrez voir apparaître une barre de progression de couleur rouge. Lorsque le téléchargement est arrêté, la couleur passera en bleue.

Lorsque la barre 100%, cela signifie que le fichier est complètement téléchargé. Il ne vous reste plus qu'à appuyer sur la touche pour écouter ou visualiser le fichier téléchargé.

### <u>Remarque</u> : Tous les fichiers téléchargés dans ce menu sont stockés dans le répertoire DOWNLOAD du menu MULTIMEDIA (Touche

Un fichier ne peut être lu si le nom de celui-ci est trop long ou si il intègre trop de ponctuation... Dans ce cas, renommez le nom du fichier.

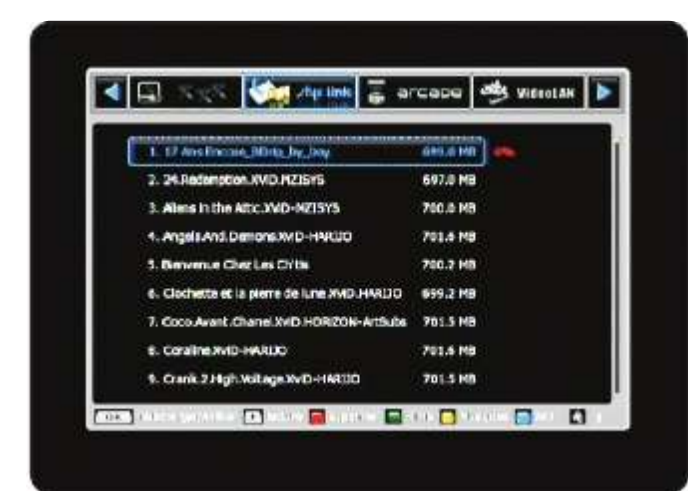

### <u>VI.4) styx link</u>

Utilisez les touches **< >** pour sélectionner l'option «**styx link**» puis appuyez sur la touche pour accéder à ce service.

**IMPORTANT** : Pour accéder à ce service, il faut impérativement télécharger le «Patch link» dans le menu mise à jour par le réseau.

Ce service permettra ensuite la visualisation et téléchargement de fichiers multimédia.

### Touches utilisées :

ime : Permet de sélectionner la langue des films

: Permet de sélectionner la langue des musiques

. Permet d'afficher la liste des films X

💽 : Permet de supprimer le fichier que vous avez téléchargé.

- ▲▼ : Utilisées pour passer d'un fichier à un autre
- 💽 : Permet de télécharger ou d'arrêter

Permet de lire le fichier sélectionné.

: Permet de changer le volume

### Principe de fonctionnement

Il suffit de sélectionner un ou plusieurs fichiers que vous désirez télécharger/visualiser avec les touches ▲ ▼ puis d'appuyer sur la touche pour commencer le téléchargement.

### Touche 國

Cette touche permet lorsque vous avez sélectionné votre fichier, de le charger. Vous pourrez voir apparaître une barre de progression s'afficher sur la droite de l'écran. Lorsque le chargement sera terminé, le film sera en visua-lisation dans la fenêtre sur la droite de l'écran.

Toutefois, vous pouvez commencer à écouter/visualiser le fichier en cours de téléchargement. Suivant votre connexion, vous pouvez commencer à lire le fichier lorsque la barre de progression est à 20%. Si votre connexion est trop lente, attendez au moins 50%.

### Touche 🌅

Cette touche permet de lire le fichier en mode plein écran. Il suffit pour cela de sélectionner le fichier désiré puis d'appuyer sur la touche Vous pourrez ensuite grâce à la touche , changer le format de la vidéo parmi les formats décrits dans le chapitre **D.6) Résolution écran** 

### Touche 🥘

Cette touche permet de supprimer le fichier que vous aurez sélectionné avec les touches ▲ ▼.

### Touche

Cette touche permet de sélectionner les vidéos que vous désirez afficher en fonction de critères de choix. Pour cela, appuyez sur la touche → , sélectionnez l'option de votre choix avec les touches ▲ ▼ puis validez avec la touche

Vous aurez le choix entre différents pays. (France, Amerique...)

### Touche 🔼

Cette touche permet d'afficher le types de musique que vous désirez télécharger/écouter. Il suffit pour cela d'effectuer votre choix parmi les différentes options avec les touches ▲ ▼ puis d'appuyer sur la tou La liste de toutes les chansons disponibles s'affichera alors.

### Touche

Cette touche permet d'afficher la liste des films X. Le code PIN vous sera demandé. (Par défaut 0000) Il ne vous reste plus qu'à sélectionner le/les fichiers à télécharger avec les touches ▲ ▼ puis d'appuyer sur la touche pour commencer le téléchargement.

### VI.6) VideoLAN

Utilisez les touches ◀► pour sélectionner l'option «VideoLAN» puis appuyez sur la touche en pour accéder à ce service.

Cette application permet de lire des fichiers vidéos en streaming depuis votre ordinateur sur votre téléviseur au travers du terminal.

Il est possible de visualiser en streaming :

\* Des fichiers qui posent problèmes car ils possèdent des codecs ou des formats non pris en charge par le terminal \* Des DVD

\* Une Webcam ou une carte TV

\* La télévision par internet ou P2P.

Il suffit d'indiquer l'adresse IP de l'ordinateur concerné avec les touches o de votre télécommande.

### Comment connaître l'adresse IP de votre ordinateur?

- 1) Cliquez sur **DEMARRER** puis sur **EXECUTER**.
- 2) tapez ensuite la commande «**cmd**». Une fenêtre va s'ouvrir.
- 3) Tapez enfin «ipconfig». En face du paramètre «Adresse IPv4», vous verrez votre adresse IP.

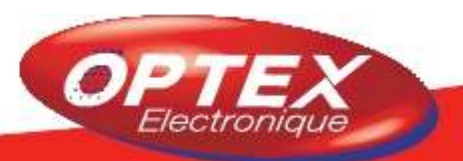

### VI.6.a) Lire un fichier vidéo au travers de VLC

1) Lancez tout d'abord sur votre ordinateur, l'application VLC.exe ou téléchargez-la directement sur le site **www.videolan.org**.

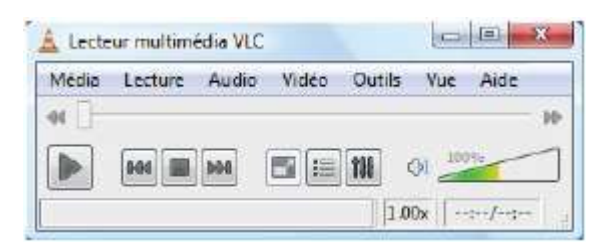

2) Activez ensuite l'interface WEB du logiciel VLC comme ci-dessous :

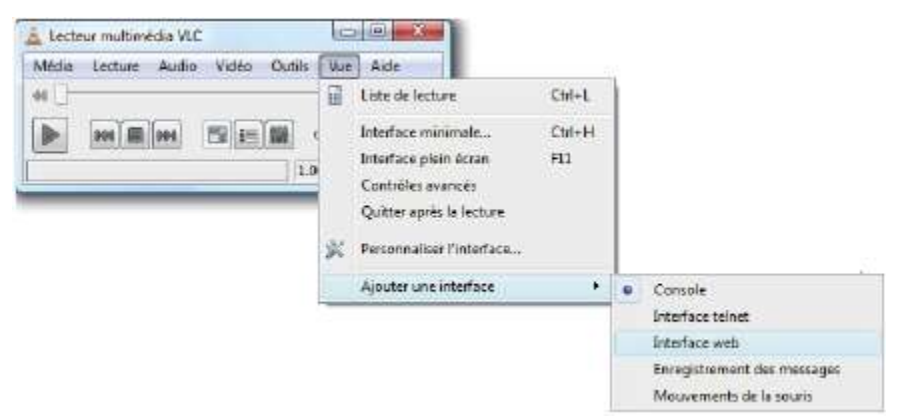

Sélectionnez Vue/Ajouter une interface/Interface Web.

3) Réglages Source : Cliquez ensuite sur *Media* puis **Diffusion**. Sélectionnez ensuite le type de fichier, vous aurez le choix entre les différentes options ci-dessous :

| 🖞 Overir un média                                                                        |                                                                            |
|------------------------------------------------------------------------------------------|----------------------------------------------------------------------------|
| Ficher 💮 Daque 🚏 Récesu 🐻 Pérphénque de capture                                          | • Fichier : Permet la sélection d'un fichier stocké sur votre ordina-      |
| Sélecton de fichier                                                                      | teur ou support USB.                                                       |
| Vous pouvez choisir des fichiers la caux dans la liste suivante ou à l'aide des boutons. |                                                                            |
| Ch Usen's gryniew Write os La Fée effochette_DVDiripe_Fit avi<br>Aputes                  | <b>Disque</b> : Permet de lire un DVD ou CD depuis votre ordinateur.       |
|                                                                                          | • Réseau : Permet de lire un fichier de n'importe quel endroit             |
| E Utiliser um fichier de sous-tôres                                                      | qu'il soit sur un serveur FTP, HTTP, HTTPS                                 |
| Partners.                                                                                | · Périphérique de capture : Permet de visualiser un périphé-               |
| Tale : [tensal +] Algeweett : [Control +]                                                | rique externe tel qu'une caméra, votre bureau                              |
|                                                                                          | Lorsque votre sélection est faite, cliquez sur le bouton <b>Diffuser</b> . |
|                                                                                          |                                                                            |
| Afficher plus d'options                                                                  |                                                                            |
| Ciffuser Annuer                                                                          |                                                                            |

4) Cliquez ensuite sur le bouton suivant pour passer à l'étape suivante nommée Destination.

Sélectionnez dans la liste l'option UDP puis cliquez sur Ajouter. .

Indiquez ensuite l'adresse IP de votre terminal. (Pour connaître l'adresse IP, il suffit d'aller dans le menu «**Connexion réseau**»)

| NIGE                                                                        |                                                                                        |        | Source                                                                                                    |                  |
|-----------------------------------------------------------------------------|----------------------------------------------------------------------------------------|--------|----------------------------------------------------------------------------------------------------|------------------|
| estivations                                                                 |                                                                                        | 1      | Destrutors                                                                                                    |                  |
| Cestrations                                                                 |                                                                                        | Â.     | Desirators                                                                                                    | ×                |
| Ajouter les testinations telor la ma<br>franats sant manualities avec la la | those die biffusion necessarie, venteurbert au transcodage que las<br>Attode utlinke : |        | Advance International                                                                                           | 1                |
| Nouvele destination                                                         | rder + 400                                                                             | Aet #  | Port 1234 0-                                                                                                    |                  |
| Afficher localement                                                         | Pider<br>HTP<br>MMS                                                                    |        | Contorns de transcadage                                                                                         |                  |
| Options de transcodage                                                      | RIP                                                                                    |        | (V) Active le transcutage                                                                                       |                  |
| 🔣 Activer in transcollege                                                   | IceCast                                                                                |        | Pri-B Vdm -ADEG 2 LADGA (                                                                                       | 50 X 🗶 🖬         |
| Profil                                                                      | (Vides - H. 204 + AAC (TS) 🔹 🔛                                                         |        | h dubdera.                                                                                                    | Danere           |
| tens                                                                        |                                                                                        |        | Cortions                                                                                                    |                  |
|                                                                             | Officer                                                                                | Arrain | Contraction of the second second second second second second second second second second second second second s | Collins   Design |

Cochez l'option «Afficher localement» dans le cas ou vous lisez le stream sur votre réseau local.

5) Cochez ensuite «l'option de transcodage» puis sélectionnez l'option «Vidéo - MPEG-2 + MPGA (TS)»

| Source                         |                                                    |                     |
|--------------------------------|----------------------------------------------------|---------------------|
| Destinations                   |                                                    |                     |
| Destinations                   |                                                    |                     |
| 4                              |                                                    |                     |
| Ajouter les destinations selor | n la methode de diffusion necessare. Venhez ben au | transcodage que les |
| formats sont compatibles av    | er la méthode utilisée.                            |                     |
| Nouvelle destination           | LCP                                                | * Ajouter           |
| Afficher localement            |                                                    |                     |
| Options de transcodage         |                                                    |                     |
| Profil                         | Video - H. 264 + AAC (TS)                          |                     |
|                                | Video - H.264 + AAC (TS)                           |                     |
| []                             | Video - Dirac + AAC (TS)                           |                     |
| Précédent                      | Video - Theora + Flac (OGG)                        | Suivant             |
| ontions                        | Video - MPEG-4 + AAC (MP4)                         |                     |
| Character.                     | Video - MPEG-2 + MPGA (TS)                         |                     |
|                                |                                                    |                     |
|                                | Video - DIV3 + MP3 (ASF)                           | ffuser Annuler      |

6) Cliquez ensuite sur l'icône repéré 1 pour accéder aux réglages audio, vidéos et sous-titres.

·Dans l'onglet «méthode d'encapsulation», sélectionnez l'option MPEG TS.

·Dans l'onglet «**Codec vidéo**», sélectionnez l'option **MPEG-2** comme codec, indiquez **2048** pour le débit et **25fps** pour le débit d'images.

·Dans l'onglet «**Codec audio**», sélectionnez les codecs audio désirés, le débit ainsi que le taux d'échantillonnage.... ·Dans l'onglet «**Sous-titres**», sélectionnez les sous-titres.

Lorsque tous vos réglages sont terminés, cliquez sur le bouton **ENREGISTRER**.

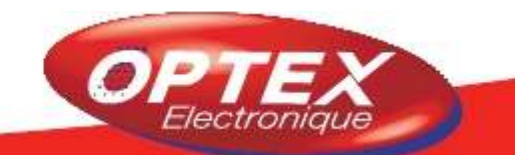

7) Dans la partie Option/Paramètres Généraux du flux de sortie, insérez les paramètres suivants «{pid-video=100, pid-audio=101}» juste après mux=ts

| Destinations                                                                                                    |                                                                                                    |
|----------------------------------------------------------------------------------------------------|----------------------------------------------------------------------------------------------------|
| ptions                                                                                                    |                                                                                                    |
| Options diverses  Diffuser tous les flux élémentaires (vidéo, audio et sous-bt  Annonce SAP Temps de vie (TTL)                                              | res) 🔲 Gerder le flux de sortie actif<br>Nom du groupe                                             |
| Paramètres généraux du flux de sortie<br>:sout=#transcode{vcodec=mp2v,vb=2040,fps=25,scale=1,a<br>0):std {access=udp,mux=ts[cid=video=100, pid=audio=101],c | codec =mpga,ab =128,channels =2,samplerate = 4410<br>ist = 192, 168, 1, 109; 1234}                 |
|                                                                                                    | Chaine pour le flux de sortie.<br>Ceci est généré automatiquemen<br>mais est modifiable manuelleme |
| Drécédent                                                                                                    |                                                                                                    |

Cliquez enfin sur le bouton **DIFFUSER** pour terminer.

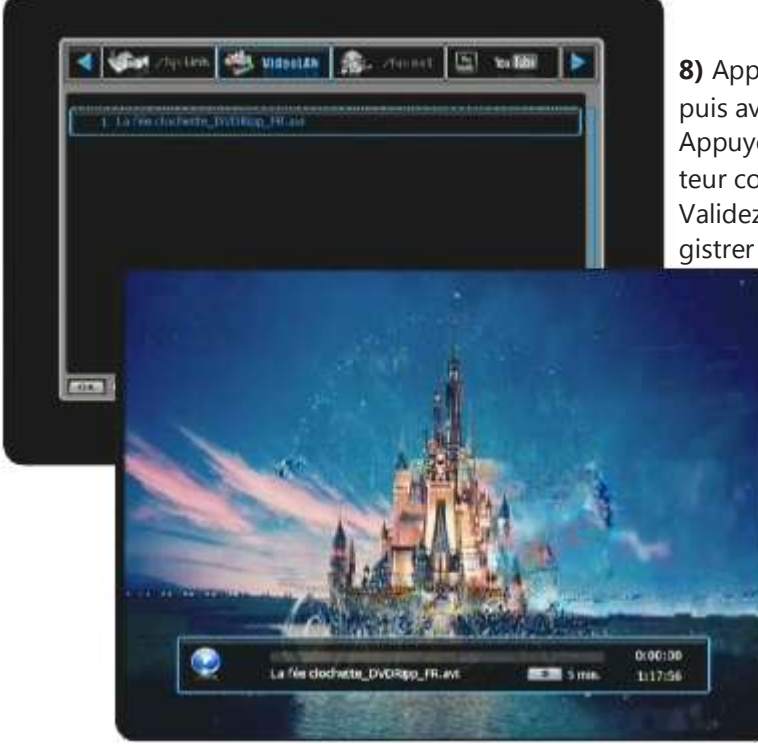

8) Appuyez ensuite sur la touche de votre télécommande puis avec les touches <> sélectionnez le menu VideoLAN. Appuyez sur la touche et indiquez l'adresse IP de l'ordinateur concerné avec les touches de votre télécommande. Validez par la touche de votre télécommande pour l'enregistrer puis appuyez sur la touche pour établir la connexion.

Vous pourrez ainsi voir apparaître le nom du fichier diffusé, il ne vous reste plus qu'à appuyez sur la touche appur le visualiser.

### VI.6.b) Lire du stream vidéo en provenance d'internet

Pour réaliser cette action, vous aurez besoin de télécharger un programme «P2P». (Peer2Peer)
1) Pour lire en streaming, il faudra installer des programmes sur votre ordinateur tel que TVants, Sopcast, TVU....
2) Ce programme doit fonctionner continuellement sur votre ordinateur afin de permettre le streaming avec VLC vers votre terminal.

**3)** Vous pouvez télécharger le programme sur le site ci-contre<u>www.myp2p.eu</u>. Vous y trouverez des liens pour télécharger des applications P2P, des trucs et astuces ainsi que des listes de streaming..

### Fonctionnement

1) Lancez le programme P2P que vous avez installé. Sélectionnez une chaîne dans la liste, avec votre souris puis sélectionnez l'option **PLAY**. (Lecture)

2) Lancez ensuite le logiciel VLC.exe puis cliquez sur Media/Ouvrir un flux réseau.
3) réglages de VLC :

• **Protocole** : Sélectionnez le protocole pour l'adresse. Pour les programmes **Sopcast, TVants et TVU**, il faudra sélectionner l'option **HTTP**.

| · Adresse : Pour TVants, faites un clic droit avec votre souris sur la chaîne désirée et sélectionnez Propr | iétés. |
|----------------------------------------------------------------------------------------------------|--------|
| Tapez ensuite l'adresse du fichier stream. (exemple : http://localhost:16900/1.asf                          | )      |

Pour TVU, tapez l'adresse http://localhost:8901

Pour Sopcast, tapez l'adresse<u>http://localhost:8902/tv.asf</u> (Le port de fin peut changer de 8912 à 8922)

Il ne vous reste plus qu'à continuer le réglages du flux de sortie en reprenant au **chapitre VI.6.a**)

| Le  | ecteur multim               | édia VLC  |          |        |     |      | x            |
|-----|-----------------------------|-----------|----------|--------|-----|------|--------------|
| Med | lia Lecture                 | Audio     | Vidéo    | Outils | Vue | Aide |              |
|     | Ouvrir un fic               | hiet      |          |        |     |      | Ctrl+O       |
|     | Ouvrir <mark>u</mark> n fic | hier en m | ode avar | ncé    |     |      | Ctrl+Shift+O |
|     | Ouvrir un de                | ssier     |          |        |     |      | Ctrl+F       |
| 0   | Ouvrir un di                | sque      |          |        |     |      | Ctrl+D       |
| -   | Ouvrir un flu               | x réseau. |          |        |     |      | Ctrl+N       |

| 🖹 Fichier 💮 Disque 🚏 Réseau  | Périphérique de capture |          |
|------------------------------|-------------------------|----------|
| Protocole réseau             |                         |          |
| Protocole Adresse            |                         | Port     |
| HTTP / locahost:8902/ty.asfl |                         | 1234 [5] |

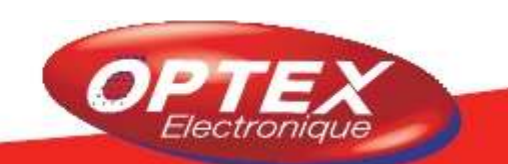

### VII.1) Spécifications

Partie TV WEB

STYX-link : Permet la lecture et le téléchargement de films et MP3 à partir d'internet. Lecture de vidéos à partir de YOUTUBE Lecture de vidéos à partir de YOUPORN Ecoutez les radios internets (Plus de 20 000) Regardez les flux RSS pendant que vous regardez la télé Informez-vous sur le temps pendant que vous regardez la télé (Europe/Monde)

### Partie réseau

STYX-SHARE : Permet la lecture de films, MP3 et photos issues du répertoire de partage d'un ordinateur avec Windows XP ou Vista

STYX-NET : permet de visualiser des films, MP3 ou photos issus d'un serveur FTP ou autre... Visualisez vos vidéos à partir de votre PC sur votre téléviseur grâce au terminal KAPPA et au logiciel VLC. (streaming)

### Partie Multimédia

Possibilité de lire les fichiers de type : DivX (\*.avi et \*.Divx), Flash (\*.flv), MPEG-2 transport stream (\*.ts et \*.trp) MPEG-2 VOB et MPEG-2 (\*.2kv et \*.mpg) Possibilité de visualiser vos photos au format \*.jpg. (Diaporama possible) Diaporama possible pendant la lecture de MP3 ou de la radio. Possibilité d'écouter des fichiers \*.mp3 Possibilité de jouer à des jeux (Type «Mame»)

### **Partie Réception**

Compatible DVB-S et DVB-S2 (H.264) Conversion résolution PAL en résolution haute définition (720p/1080i) Possibilité d'enregistrer une chaîne et d'en regarder une autre sur le même transpondeur Enregistrement direct, par Timer ou par EPG sur support USB externe

### Connectique

- · 2 emplacements pour lecteurs de carte PCMCIA (Viaccess, Irdeto, Mediaguard, Conax..)
- · 1 entrée/sortie USB 2.0 (Permet l'enregistrement et mise à jour logiciel)
- · 1 afficheur ALPHANUMERIQUE (Affiche le nom et numéro de la chaîne)
- · 1 tuner numérique satellite 1 entrée/ 1 sortie (DVBS/DVB-S2 H.264)
- $\cdot$  1 connexion RJ45
- · 1 sortie HDMI V1.3
- $\cdot$  1 sortie YUV
- $\cdot$  1 fiche RS232
- · 1 sortie audio numérique coaxiale
- · 1 sortie audio numérique S/PDIF optique
- · 1 sorties RCA (Audio droit et gauche)
- · 1 prise péritel (TV)
- · 1 interrupteur Marhe/arrêt

### Fonctionnalités

- · Réception en Bande KU et C
- · DiSEqC 1.0,1.2 et USALS
- · Capacité de 10 000 chaînes (TV et Radios)
- · Enregistrement en différé (Timeshift)
- · Recherche automatique et manuelle des chaînes
- $\cdot$  Affichage du menu en plusieurs langues
- · Menu très covivial et facile d'utilisation
- · Guide électronique des programmes
- · Code Parental

- $\cdot$  Recherche en mode MCPC et SCPC
- · Fonction sauvegarde données (Liste des chaînes, réglages...)

### VII.2) Caractéristiques

| Linux                               | Kernel Version 2.6                                    |
|-------------------------------------|-------------------------------------------------------|
|                                     |                                                       |
| Aspect                              | 16:9, 4:3, Mode plein écran                           |
| Résolution vidéo                    | 576i, 576p, 720p (HDTV), 1080i (HDTV)                 |
| Niveau de profile                   | MPEG-2 MP@ML, MP@HL, MPEG-4 H.264/AVC HP@L4           |
| Fréquence                           | 50Hz PAL                                              |
| Décodage audio                      | MPEG-1 couche 1, 2, MP3 et Dolby AC3                  |
|                                     |                                                       |
| Démodulation                        | QPSK & 8PSK                                           |
| Bande de fréquence                  | 950 - 2150MHz                                         |
| Débit symbole                       | 2 - 45 Mbaud/s (DVB-S), 10 - 31 Mbaud/s (DVB-S2)      |
| Contrôle du DiSEqC                  | 1.0, 1.1, 1.2 et USALS                                |
| AUDIO/VIDEO et DONNEES ENTREE/SORTI | E                                                     |
| USB 2.0                             | Connecteur USB host (500mA, 5V DC)                    |
| HDMI                                | Sortie audio et vidéo numérique                       |
| Vidéo composite                     | Sortie Y/Pb/Pr de type RCA                            |
| S/PDIF                              | Sorties audios numériques (coaxial et optique)        |
| Ethernet                            | Type RJ-45 10/100 base-T                              |
| Péritel TV                          | Sortie audio/vidéo (RVB et CVBS)                      |
| Audio                               | Sortie audio droit et gauche de type RCA              |
| Interface série                     | Connecteur RS 232 D-sub (Bidirectionnel)              |
|                                     |                                                       |
| Tension d'entrée                    | 90 - 250V AC, 50/60Hz                                 |
| Consommation en fonctionnement      | Maximum 35Watts                                       |
| Consommation en veille              | Maximum 4Watts                                        |
|                                     |                                                       |
| Dimensions                          | 340 x 60 x 230 mm                                     |
| Poids net                           | Approximativement 2Kgs                                |
| Température en fonctionnement       | 0° à 45°C                                             |
|                                     |                                                       |
| Type d'afficheur                    | 16 Digits type VD, Taille de caractère 10.42mm        |
|                                     |                                                       |
| PCMCIA                              | 2 Slots pour lecteur PCMCIA                           |
| Embargué                            | 1 lecteur de carte (non fonctionnel sans mise à iour) |
|                                     | · · · · · · · · · · · · · · · · · · ·                 |

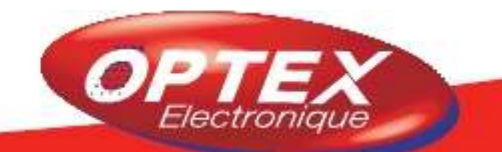

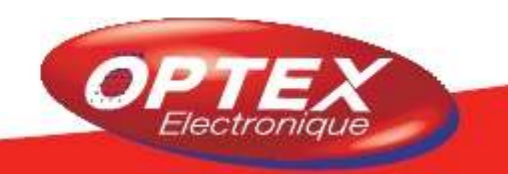

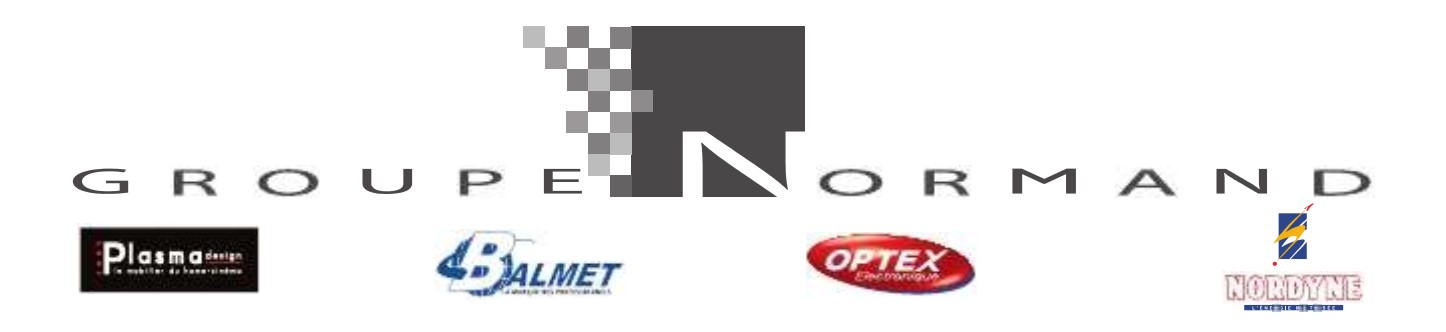

Société NORMAND OPTEX ZI du pommier Bld Eugène Thomas 62110 Hénin-Beaumont www.optex.fr

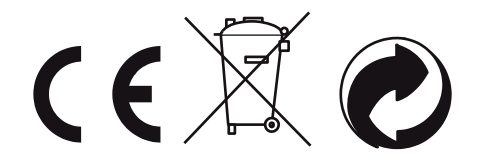